Министерство науки и высшего образования Российской Федерации

Федеральное государственное бюджетное образовательное учреждение высшего образования «Оренбургский государственный университет»

И.В.Минина, Т.Ю. Сквалецкая

# ОСНОВЫ СОВРЕМЕННЫХ КОМПЬЮТЕРНЫХ ТЕХНОЛОГИЙ Часть V

## Учебное пособие

Рекомендовано ученым советом федерального государственного бюджетного образовательного учреждения высшего образования «Оренбургский государственный университет» для обучающихся по образовательным программам высшего образования по направлениям подготовки и специальностям, входящим в образовательную область «Математические и естественные науки»

Оренбург 2019 Рецензент – кандидат педагогических наук, доцент В.О. Дженжер

## Минина, И.В.

М62 Основы современных компьютерных технологий: учебное пособие. Часть V / И.В.Минина, Т.Ю.Сквалецкая; Оренбургский гос.ун-т. -Оренбург: ОГУ, 2019.- 164 с.

Учебное пособие представляет собой систематизированный модульный курс по освоению современных компьютерных технологий на базе пакета свободного программного обеспечения для учреждений высшего образования. Данное учебное пособие является логическим продолжением серии учебных пособий «Основы современных компьютерных технологий».

Весь материал пособия состоит тематических занятий, представленных в каждом параграфе. Каждое занятие состоит из трех взаимосвязанных частей: теоретических сведений на тему занятия, упражнений репродуктивного уровня и заданий реконструктивного и творческого уровня. В конце каждого раздела содержится пакет материалов для проведения зачетного занятия, а также варианты творческих заданий для самостоятельного выполнения студентами. Учебное пособие ориентировано на пользователя, уже имеющего основные навыки работы в операционной системе, а также первоначальные знания об основах работы с графическими, текстовыми редакторами и в одной из систем программирования.

Пособие предназначено для студентов всех форм обучения, обучающихся по образовательным программам высшего образования по направлениям и специальностям подготовки, входящим в образовательную область «Математические и естественные науки». Данное пособие может использоваться школьниками, изучающими компьютерные технологии в рамках курса «Информатика», самостоятельно или в рамках дополнительного образования. Пособие также может быть использовано учителями информатики для проведения дополнительных занятий по дисциплине «Информатика» или в рамках элективных курсов.

© Минина И.В., Сквалецкая Т.Ю., 2019 © ОГУ, 2019

## Содержание

| Введение                                                                  |
|---------------------------------------------------------------------------|
| 1 Обработка текстовой, числовой и графической информации средствами       |
| свободного программного обеспечения (повторение)7                         |
| 2 Управление базами данных в СУБД OpenOffice.org Base 10                  |
| 2.1 Основные понятия баз данных 10                                        |
| 2.2 Некоторые правила нормализации отношений в базе данных 19             |
| 2.3 Объекты базы данных 30                                                |
| 2.4 Основные принципы работы и интерфейс программы OpenOffice.org Base35  |
| 2.5 Работа с таблицами базы данных 46                                     |
| 2.5.1 Практическое занятие №1 « Создание таблицы с помощью мастера таблиц |
| в OpenOffice.org Base»                                                    |
| 2.5.2 Практическое задание №2 «Изменение структуры таблицы с помощью      |
| конструктора»                                                             |
| 2.5.3 Создание таблицы в режиме дизайна в OpenOffice.org Base 58          |
| 2.6 Создание связей в многотабличной БД в СУБД 68                         |
| 2.7 Практическое занятие №3 «Построение многотабличной базы данных с      |
| СУБД OpenOffice.org Base»                                                 |
| 2.8 Создание форм с помощью Мастера форм                                  |
| 2.9 Модификация формы с помощью Мастера форм 90                           |
| 2.10 Ввод данных в базу данных с помощью формы                            |
| 3 Знакомство с интерактивной геометрической средой GeoGebra 99            |
| 3.1 Интерфейс программы GeoGebra 99                                       |
| 3.2 Основы работы с инструментами панели инструментов GeoGebra 100        |
| 3.3 Практическое занятие №1 «Построение простых геометрических рисунков   |
| и чертежей в программе Geogebra»109                                       |
| 3.4 Практическое занятие №2 «Построение простых геометрических рисунков   |
| и чертежей в программе Geogebra»114                                       |

| 3.5 Практическое занятие №3 «Построение простых геометрических рисунков |
|-------------------------------------------------------------------------|
| и чертежей в программе Geogebra»118                                     |
| 3.6 Практическое занятие №4 «Решение геометрических задач с помощью     |
| Geogebra»                                                               |
| 3.7 Задания для самостоятельного выполнения 125                         |
| 4 Основы компьютерного 3D-моделирования в программе Blender 130         |
| 4.1 Основные принципы работы и интерфейс программы Blender 132          |
| 4.2 Основные операции по работе с объектами в Blender 139               |
| 4.2.1 Основные типы объектов в Blender 139                              |
| 4.2.2 Размещение объекта на сцене 141                                   |
| 4.3 Практическое занятие №1 «Создание 3D-модели «Снеговик» 148          |
| 4.4 Экструдирование (выдавливание) в программе Blender 152              |
| 4.5 Практическое занятие №2 «Создание 3D-модели кувшина» 156            |
| 4.6 Задания для самостоятельного выполнения160                          |
| Список использованных источников161                                     |
| Приложение А162                                                         |
| Приложение В164                                                         |

## Введение

Данное учебное пособие является логическим продолжением образовательного курса, направленного на овладение ИКТ-компетенциями по работе с современными информационными технологиями на базе свободно распространяемого программного обеспечения.

Учебное пособие охватывает темы, предусмотренные для изучения в рамках дисциплин «Введение в информатику» и «Информатика», читаемых в вузах на ряде направлений и специальностей подготовки, входящих в образовательную область «Математические и естественные науки».

В данном учебном пособии содержится материал по следующим темам: 1. работа с базами данных; 2. моделирование математических объектов; 3. моделирование 3D объектов. Тема «Работа с базами данных» рассматривается на примере использования СУБД Вазе, входящей в пакет свободно распространяемого пакета OpenOffice.org. Моделирование математических объектов в пособии описано на примере использования свободно распространяемого пакета Geogebra. Реализация 3D моделей приведена на примере использования инструментов программы Blender, также относящейся к свободно распространяемому программному обеспечению. Кроме этого, в состав данного пособия включены материалы для повторения тем, изложенных в предыдущих частях пособия (части I - IV).

Содержательная часть данного пособия состоит из разделов, каждый из которых предназначен для освоения основных принципов обработки того или иного типа информации средствами определенного вида программного обеспечения и получения хороших навыков работы с ним. Каждый параграф состоит из теоретической и практической части. Основной принцип, заложенный в теоретической части каждого параграфа пособия, состоит в том, чтобы познакомить обучающегося с основными типовыми алгоритмами обработки информации средствами специально предназначенного для этого программного обеспечения. Подробно представленные теоретические сведения позволят обучающемуся самостоятельно осваивать темы пособия, развивать умения и приобретать навыки при решении предложенных в пособии вопросов и заданий. В конце каждого параграфа в практической части представлены вопросы и задания для проверки теоретических знаний. В практической части параграфа также приведены задания для закрепления практических навыков работы на компьютере. Вместе с этим в конце каждого раздела в пособии содержится набор творческих заданий.

Представленное пособие является пятой частью серии методического обеспечения курса «Введение в информатику» на базе пакета свободного программного обеспечения, рекомендованного для образовательных учреждений России.

## 1 Обработка текстовой, числовой и графической информации средствами свободного программного обеспечения (повторение)

Задание 1. Используя табличный процессор, построить график функции  $y = 3x^2 + 5$  Ошибка! Источник ссылки не найден. на отрезке [-10; 10].

Задание 2. Угадай картинку. Используя табличный процессор, постройте все графики функций в одной системе координат. Получите в результате рисунок. Угадайте, что за картинка получилась.

1) 
$$y = -\frac{1}{8}x^{2} + 5$$
  $x \in [-5,2;4]$   
2)  $y = -\frac{5}{16}(x-8)^{2} + 8$   $x \in [4;12]$   
3)  $y = -0.5(x+7)^{2} + 3$   $x \in [-9;-5]$   
4)  $y = 0,5(x-10)^{2} + 1$   $x \in [8;12]$   
5)  $y = (x+3)^{2} - 7$   $x \in [-5;-1]$   
6)  $y = (x-4)^{2} - 7$   $x \in [2;6]$   
7)  $y = -x - 8$   $x \in [-9;-5]$   
8)  $y = 3(x-7)$   $x \in [6;8]$   
9)  $y = \frac{4}{9}(x-0,5)^{2} - 4$   $x \in [-1;2]$   
10)  $y = 0,5(x-11)^{2} - 7$   $x \in [9;13]$ 

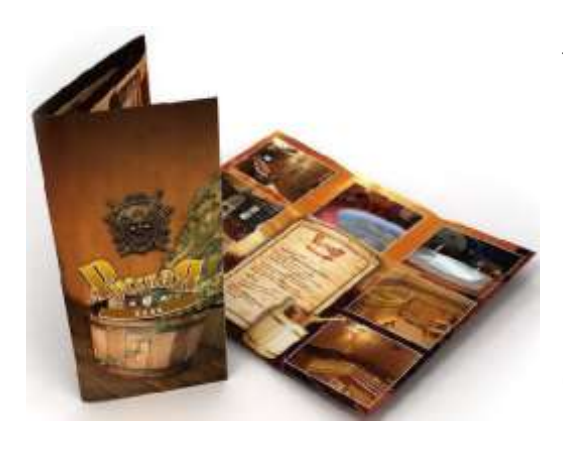

Задание 3. Используя текстовый редактор, создайте буклет, рассказывающий об одной из достопримечательностей Оренбургской области – Бузулукском боре. Буклет должен быть выполнен на листе формата *А4*, иметь две стороны – титульную и оборотную. Каждая сторона должна иметь три части

(как показано на картинке). Каждая часть стороны буклета должна быть помещена в красивую рамку. При создании буклета вы можете использовать информацию, найденную вами самостоятельно, либо представленную ниже, а также различные иллюстрации и картинки.

Бузулу́кский бор – островной массив соснового (преимущественно) леса на границе Самарской и Оренбургской областей России, среди степей Заволжья и Предуралья. Расположен в 15 км к северу от города Бузулук в обширной приречной котловине, имеющей глубину 100 –150 метров (в районе реки Боровки). Площадь бора – 1067,88 км<sup>2</sup>. Входит в состав национального парка «Бузулукский бор».

Бузулукский бор ведёт свою историю с послеледникового периода; возраст его насчитывает 6—7 тысяч лет. Считается, что чистый сосновый лес сформировался около трёх-четырёх тысяч лет назад.

Более 60 тысяч га Бузулукского бора занимают пески, мощность которых местами достигает 90 метров. Более двух третей массива занято сосновыми лесами. Среди них наиболее типичны миистые, сложные и травяные боры. Достопримечательностью бора являются две сосны в возрасте 300 –350 лет. Бор почти со всех сторон окаймлён полосой лиственного леса, граничащего со степью. Полоса лиственных лесов – дубняков, тополёвников и ольшаников – протянулась вдоль течения реки Боровки, отдельные участки осинников и березняков рассеяны по всему бору.

В Бузулукском бору встречается 39 видов млекопитающих, 144 вида птиц, 8 видов пресмыкающихся, 4 вида земноводных, 23 вида рыб и около 800 видов насекомых. Обитают лось, косуля, кабан, барсук, куница, белка обыкновенная, бобр; из птиц обычны беркут, могильник, тетерев, глухарь. Ранее практически повсеместно встречалась рысь.

## Задание 4.

Используя любой изученный вами ранее графический редактор, создайте и раскрасьте в разные цвета следующий рисунок.

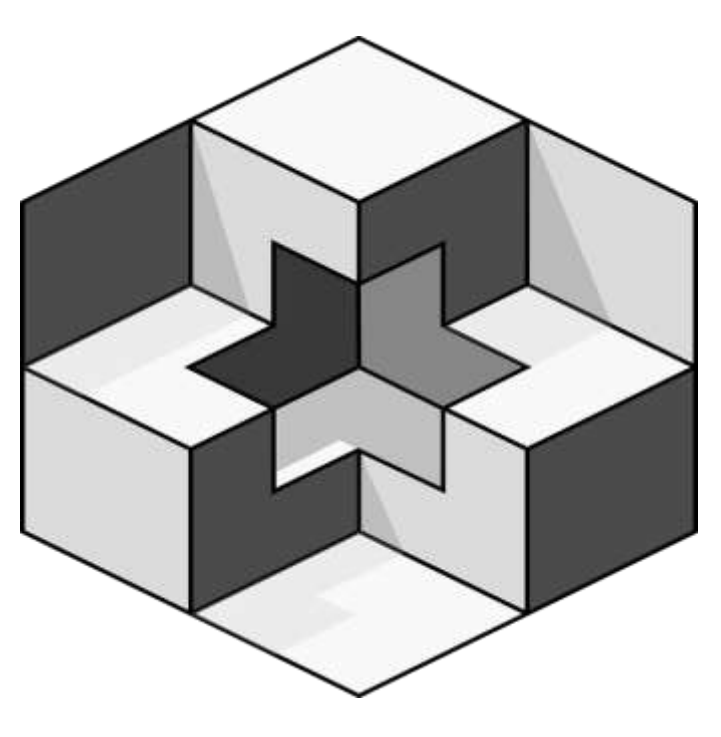

Задание 5. С помощью графического исполнителя Чертежник нарисуйте в системе *Кумир* рисунок собаки, например, как показано ниже. Придумайте самостоятельно и нарисуйте с помощью команд Чертежнику картинки любых других животных.

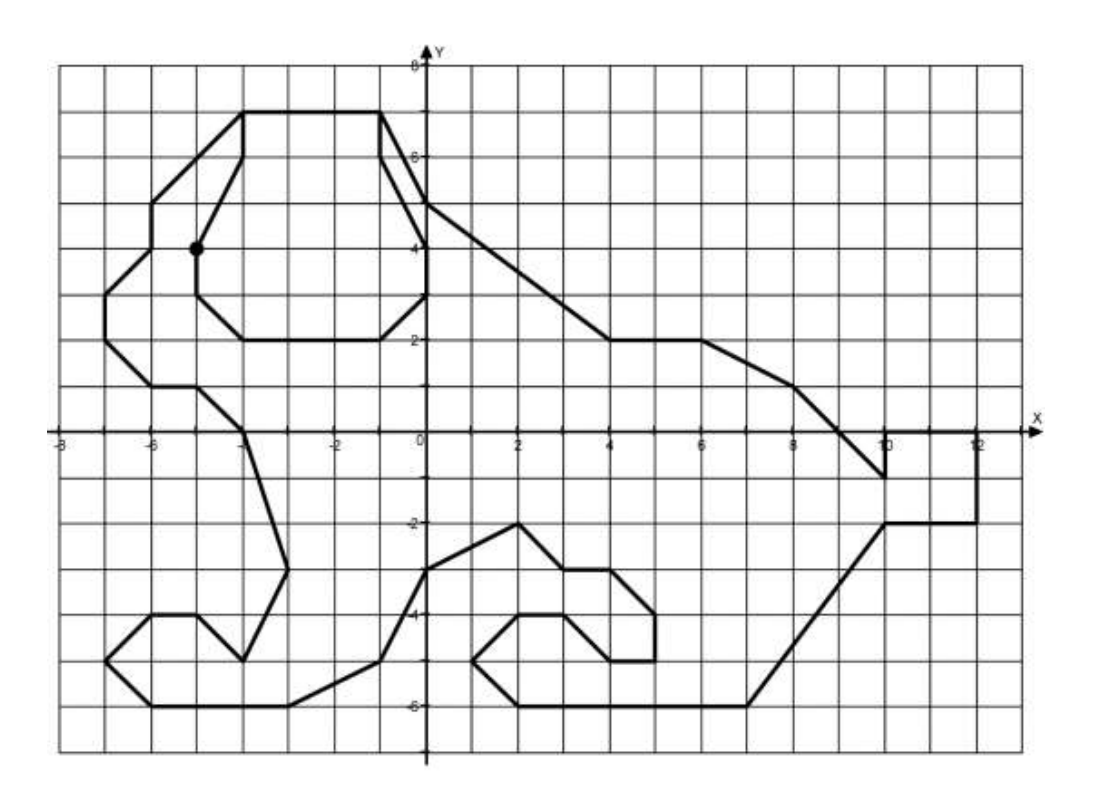

Задание 6. Используя графический редактор, придумайте и нарисуйте пять ребусов к словам по информатике. Пример ребуса представлен на картинке.

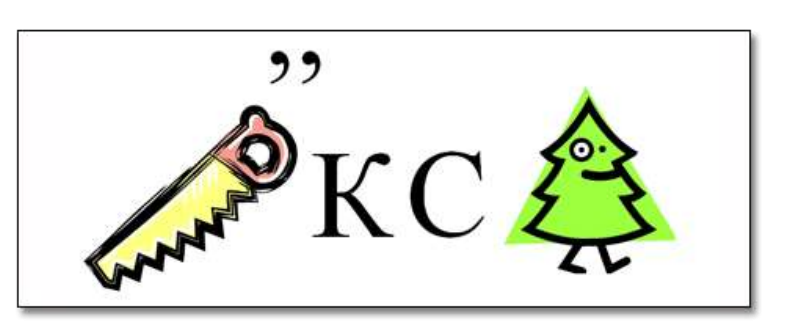

Предложите своим одноклассникам разгадать ваши ребусы.

Задание 7. Используя графические редакторы OpenOffice.org Draw или Gimp, создайте коллаж на тему: «Люди, берегите реки!»

## 2 Управление базами данных в СУБД OpenOffice.org Base

## 2.1 Основные понятия баз данных

### Теоретические сведения

Современное информационное общество «порождает» большие объемы различных данных, что создает важнейшую проблему их правильного хранения, обработки и быстрого поиска нужных данных.

Большинство приложений, которые предназначены для выполнения хотя бы какой-нибудь полезной работы над данными, тем или иным образом используют структурированную информацию. Такими структурированными данными могут быть, например, списки заказов на тот или иной товар, списки предъявленных и оплаченных счетов или список телефонных номеров ваших знакомых.

Таким образом, для того, чтобы можно было вести работу над некоторыми данными, их необходимо тем или иным образом упорядочить, т.е. структурировать.

При компьютерной обработке информации, упорядоченные каким- либо образом данные принято хранить в базах данных.

**Определение.** База данных – структурированная совокупность взаимосвязанных данных в рамках некоторой предметной области, предназначенная для длительного хранения во внешней памяти ЭВМ и постоянного применения.

Примеры баз данных: библиотечный фонд, маршруты городского транспорта, лекарственные средства в аптеке, электронный журнал, адресная книга, картотека, словарь, энциклопедия.

При этом в качестве базы данных рассматривается только набор данных, организованных определенным образом.

Среди многих видов баз данных чаще всего используется табличное представление информации. База данных с табличной формой организации данных называются реляционными.

**Определение**. Реляционная база данных (от английского «*relation*» – отношение) состоит из одной или нескольких взаимосвязанных двумерных таблиц.

Каждая таблица состоит из строк и столбцов, которые в компьютерной базе данных называются записями и полями соответственно.

Рассмотрим пример однотабличной базы данных *«Телефонная книга»,* представленной в таблице ниже.

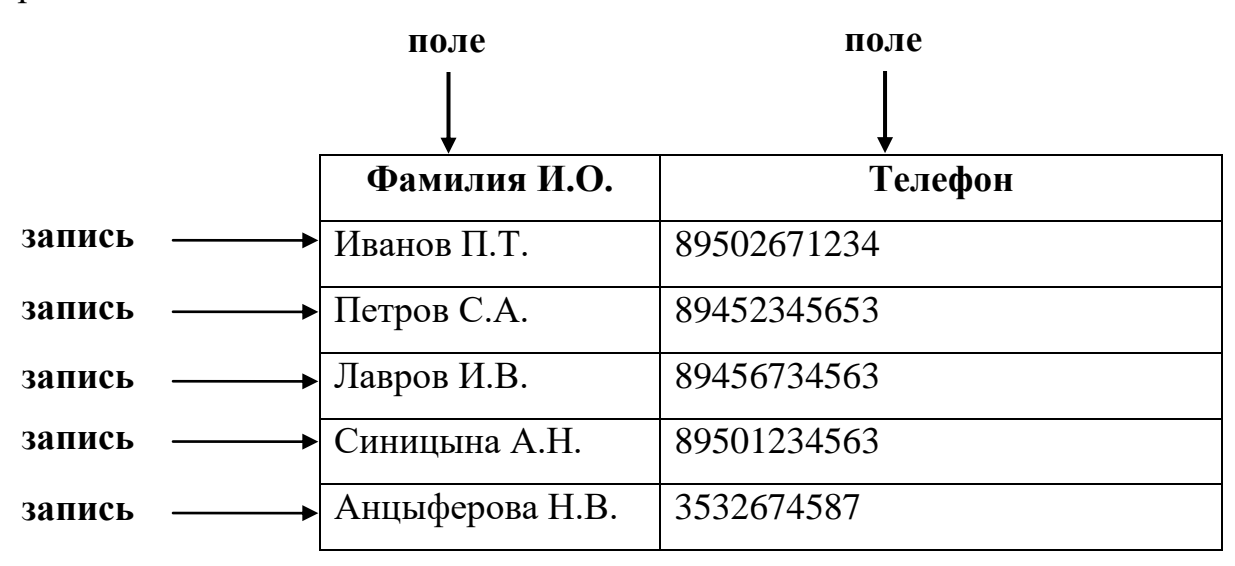

Данная база данных содержит 5 записей, каждая запись состоит из двух полей: *Фамилия И.О.* и *Телефон*.

**Определение.** Запись – это строка таблицы, которая содержит информацию об отдельном объекте системы: одном ученике в школе, одной книге в библиотеке и т.п.

**Определение.** Поле – это столбец таблицы, определенная характеристика (свойство, атрибут) объекта: фамилия ученика, год рождения, название книги, автор книги и т.п.

Поля таблицы должны иметь несовпадающие имена. Каждое поле таблицы имеет определенный тип.

*Определение*. Тип поля – это множество значений, которые поле может принимать, и множество операций, которые можно выполнять над этими значениями.

Существуют четыре основных типа для полей баз данных: символьный, числовой, логический и дата.

Например, для полей таблицы *Библиотека* могут быть установлены следующие типы (таблица 1):

| Поле              | Тип            |  |
|-------------------|----------------|--|
| Автор книги       | Символьный     |  |
| Название          | Символьный     |  |
| Издательство      | Символьный     |  |
| Инвентарный_номер | Числовой       |  |
| Год_издания       | Числовой       |  |
| Дата_поступления  | Дата           |  |
| Выдана книга      | Логический тип |  |
|                   |                |  |

Таблица 1 – Типы полей таблицы Библиотека

Чтобы автоматизировать процесс поиска нужных записей в таблицах баз данных, необходимо указать поле или несколько полей, значения которых позволяют однозначно выбрать из всей совокупности записей в таблице именно ту

запись, которая интересует запрашивающего информацию. Такое поле или группа полей называется **первичным ключом** или просто ключом таблицы.

*Определение*. Ключом – это поле, значения которого позволяет однозначно выбрать нужную запись из всех остальных полей в таблице.

Например, в таблице 1, содержащей названия полей таблицы *Библиотека* ключевым полем может быть выбран *Инвентарный\_номер* книги, который не может совпадать у разных книг.

Значение первичного ключа должно быть уникальным. Первичный ключ не допускает пустого значения.

Если первичный ключ состоит из одного поля, он считается простым. В противном случае, если ключ образован из нескольких полей, его называют составным.

Кроме первичного ключа в таблице могут существовать и вторичные ключи.

Определение. Вторичный ключ – это поле, значения которого могут повторяться в разных записях, т.е. он не является уникальным. Вторичные ключи играют роль поисковых или группировочных признаков (по значению вторичного ключа можно найти несколько записей).

#### Практическая часть

*Вопрос* 1. Приведите пять примеров баз данных, с которыми вы встречались в повседневной жизни.

*Bonpoc* 2. Запишите ниже, сколько полей и записей имеет однотабличная база данных *Учащийся*, представленная ниже.

| ФИО             | Адрес проживания               | Дата рождения |  |
|-----------------|--------------------------------|---------------|--|
| Андреев А.К.    | г.Оренбург, ул. Былинная д.16, | 15.11.2001    |  |
|                 | кв.52                          |               |  |
| Белова К.Д.     | г.Оренбург, ул. Снежная д.52   | 05.03.2000    |  |
| Воронцов П.А.   | г.Оренбург, ул. Молочная д.9   | 28.02.2001    |  |
|                 | кв.3                           |               |  |
| Димов Д.Д.      | г.Оренбург, ул. Молочная д.13  | 12.09.2001    |  |
|                 | кв.34                          |               |  |
| Григорьева Е.А. | г.Оренбург, ул. Дымная д.32    | 15.10.2001    |  |

## База данных «Учащийся»

Количество полей Количество записей

Вопрос 3. Запишите, что называется полем таблицы базы данных

Вопрос 4. Запишите, что называется записью таблицы базы данных

*Bonpoc 5.* Запишите, какие четыре основных типа полей базы данных существуют.

 1.
 2.

 3.
 4.

*Вопрос 6.* Дана сетевая структура БД *Вкладчики*. Преобразуйте данную структуру к табличному виду. Зарисуйте таблицу ниже.

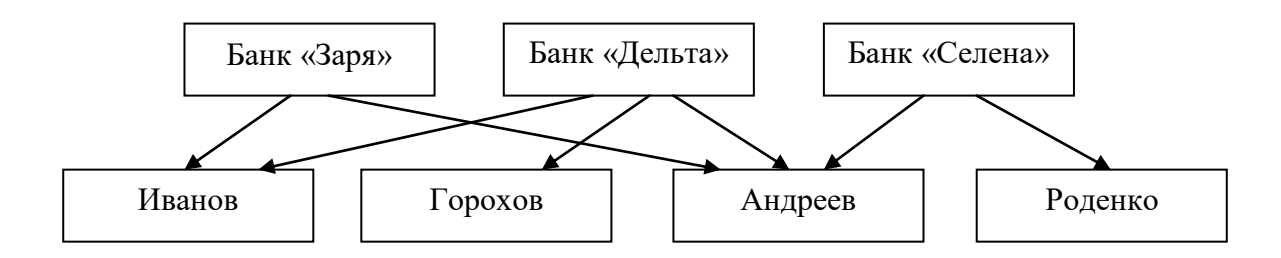

*Вопрос* 7. Дана иерархическая структура БД *Ученик*. Преобразуйте данную структуру к табличному виду и наберите таблицу на компьютере в текстовом или табличном редакторе.

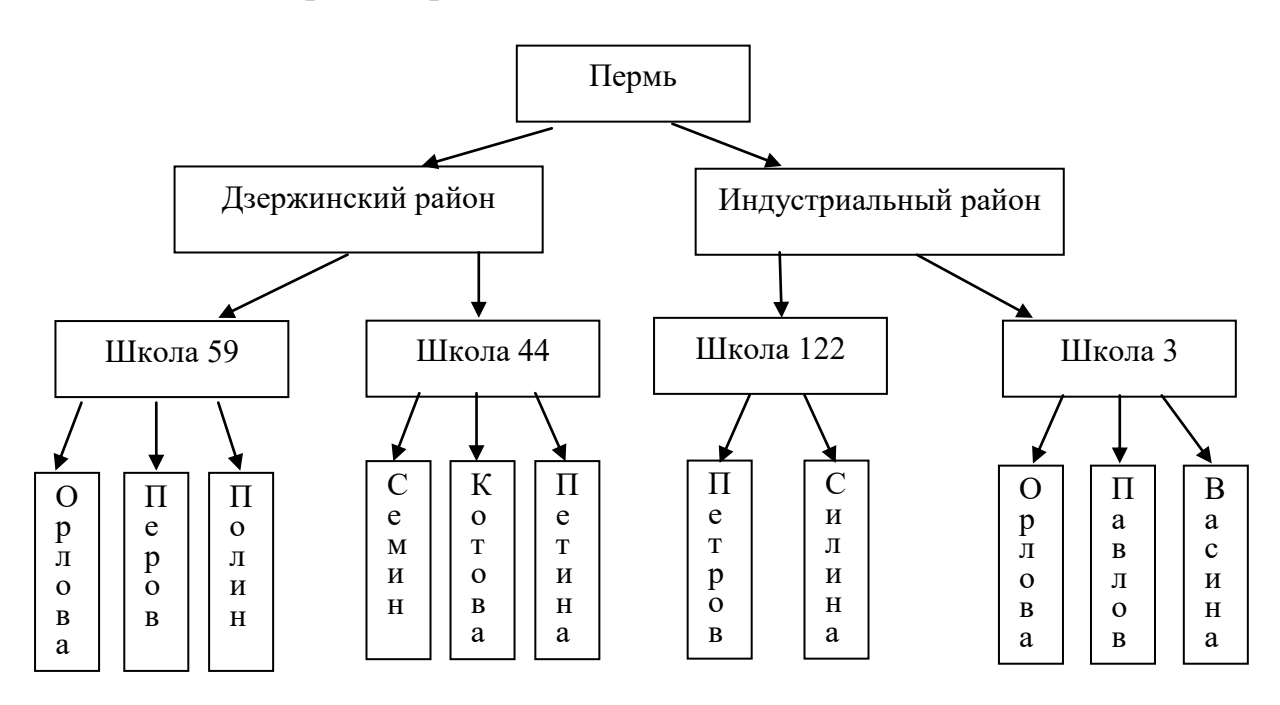

*Вопрос* 8. Заполните таблицу, используя данные, представленные в таблице *Учащийся* вопроса 2.

Таблица 2 – Типы полей базы данный Учащийся

| Название поля | Тип поля |
|---------------|----------|
|               |          |
|               |          |
|               |          |

Вопрос 9. Какое поле называется ключевым?\_\_\_\_\_

## Вопрос 10. Имеется табличная база данных Шедевры живописи

|   | Автор      | Год  | Название         | Музей                    | Страна  |
|---|------------|------|------------------|--------------------------|---------|
| 1 | Э. Мане    | 1863 | Завтрак на траве | Opce                     | Франция |
| 2 | А.Саврасов | 1871 | Грачи прилетели  | Третьяковская<br>галерея | Россия  |
| 3 | И. Репин   | 1879 | Царевна Софья    | Третьяковская<br>галерея | Россия  |
| 4 | В.Васнецов | 1881 | Аленушка         | Третьяковская<br>галерея | Россия  |
| 5 | П. Ренуар  | 1881 | Девушка с веером | Эрмитаж                  | Россия  |
| 6 | П. Пикассо | 1937 | Герника          | Прадо                    | Испания |
| 7 | И. Репин   | 1870 | Бурлаки на Волге | Русский музей            | Россия  |
| 8 | Э. Мане    | 1863 | Олимпия          | Opce                     | Франция |

База данных «Шедевры живописи»

Определите:

Ключевое поле таблицы\_\_\_\_\_

Количество поле таблицы базы данных \_\_\_\_\_

Количество записей таблицы базы данных \_\_\_\_\_

**Вопрос 11.** Некоторая фирма занимается оптовой торговлей кондитерскими изделиями. Покупателями (клиентами) фирмы являются различные кафе, рестораны, клубы и т.п. Для учета и анализа создается база данных, в которой есть таблица *Клиент*, содержащая следующие поля, представленные ниже. Укажите тип каждого поля, а также определите ключевое поле и рядом с ним нарисуйте значок ключа.

## Таблица КЛИЕНТ

| Имя поля                   | Тип поля |
|----------------------------|----------|
| Код клиента                |          |
| Наименование клиента       |          |
| Адрес клиента (город)      |          |
| Адрес клиента (улица, дом) |          |

Вопрос 12. Выберите правильные варианты ответа

1. Укажите примеры неструктурированной информации (несколько вариантов ответа)

а) рисунок; б) текст; в) таблица; г) анкета; д) видеофильм.

2. Для того, чтобы большой объем неупорядоченных данных привести к виду базы данных, его необходимо ...

а) записать на компьютере;

б) структурировать определенным образом;

в) озаглавить.

3. База данных – это

а) набор данных, собранных на одной дискете;

б) таблица, позволяющая хранить и обрабатывать данные и формулы;

в) совокупность хранящихся взаимосвязанных данных, предназначенная для хранения и функционального использования.

4. Наиболее точным аналогом реляционной базы данных может служить:

- а) неупорядоченное множество данных;
- б) вектор;
- в) генеалогическое дерево;
- г) двумерная таблица.
- 5. Поле-это...
- а) строка таблицы;
- б) столбец таблицы;
- в) ячейка таблицы;

г) некоторый показатель, который характеризует числовым, текстовым или иным значением.

- 6. Первичным ключом таблицы называется ...
- а) множество допустимых значений свойств объекта;
- б) строка заголовков таблицы;
- в) первая строка (запись) данных таблицы;
- г) поле, однозначно идентифицирующее каждую запись.
- 7. Структура реляционной базы данных изменяется при...
- а) удалении любой записи;
- б) удалении любого поля;
- в) изменении любой записи;
- г) добавлении записи;
- д) удалении всех записей.

*Задание 1.* Преобразовать приведенную ниже информацию к табличному виду, определив имя таблицы, название каждого поля и первичный ключ. По имеющимся данным создать и заполнить данными таблицу, используя табличный процессор. Поле первичного ключа выделить особым образом.

А) «Оля, Петя, 13, пение, танцы, 14, баскетбол, Вася, Катя, 13, хоккей, баскетбол, футбол, 15, 11, Коля, 11, танцы, Сережа». Б) «+ 18, Москва, северный, Пермь, дождь, дождь, южный, +20, +15, Санкт-Петербург, южный, без осадков, без осадков, Екатеринбург, +17, восточный».

В) Река Амазонка - самая протяженная река в мире, она имеет длину 6992 км., Река Нил имеет длину 6852 км. Река Лена протекает только в России. Водосборный бассейн реки Амазонка составляет 6915000 км<sup>2</sup>. Река Нил имеет водосборный бассейн 3349000 км2. Нил протекает в Бурунди, Египте, Кении, Конго, Руанде, Судане, Южном Судане, Танзании, Уганде, Эритрее, Эфиопии. Водосборный бассейн реки Волга составляет 1380000 км<sup>2</sup>. Протяженность реки Лена составляет 5100 км. Одна из крупнейших рек в мире Обь протекает в России, Казахстане, КНР. Водосборный бассейн реки Лена составляет 2490000 км<sup>2</sup>. Обь имеет протяженность 5410 км. Водосборный бассейн реки Обь составляет 2990000 км<sup>2</sup>. Река Волга протекает в России и имеет протяженность 3731 км. Река Амазонка протекает в таких странах, как Бразилия, Перу Боливия, Колумбия, Эквадор, Венесуэла, Гайана.

#### 2.2 Некоторые правила нормализации отношений в базе данных

#### Теоретические сведения

Важным требованием, предъявляемым к базам данных, является нормализация данных. Нормализация нужна для повышения эффективности базы данных.

*Определение*. Нормализация отношений – формальные правила, устанавливающие ограничения на формирование таблиц в базе данных, которые позволяют устранить дублирование, обеспечивают непротиворечивость хранимых в базе данных, уменьшают трудозатраты на ее ведение (ввод, корректировку) базы данных.

Технологически процесс нормализации заключается в разбиении (декомпозиции, делении) исходных таблиц базы данных на более простые отношения (таблицы).

Рассмотрим на конкретном примере правила нормализации отношений в базе данных, которые следует учитывать, при создании модели базы данных.

**Пример.** Пусть некая фирма занимается оптовой торговлей, например кондитерскими изделиями. Покупателями (клиентами) фирмы являются различные кафе, рестораны, клубы и т.п. Для учета и анализа заказов в фирме создается база данных, содержащая следующие поля:

| Имя поля                          | Тип поля |
|-----------------------------------|----------|
| Номер заказа                      | Число    |
| Дата поставки                     | Дата     |
| Код клиента                       | Число    |
| Наименование клиента              | Текст    |
| Адрес клиента (город, улица, дом) | Текст    |
| Код продукта                      | Число    |
| Наименование продукта             | Текст    |
| Количество                        | Число    |
| Цена                              | Число    |
| Стоимость                         | Число    |

Правило №1. Уникальность полей – нет повторяющихся полей и составные поля разделены на отдельные элементы данных, т.е. необходимо избавиться от повторяющихся полей (групп) и разделить составные поля на отдельные элементы данных.

Данное правило для нашего примера выполняется частично – повторяющихся групп нет, но есть составное поле *Адрес клиента* (город, улица, дом).

| Имя поля      | Тип поля |
|---------------|----------|
| Номер заказа  | Число    |
| Дата поставки | Дата     |

| Код клиента                | Число |
|----------------------------|-------|
| Наименование клиента       | Текст |
| Адрес клиента (город)      | Текст |
| Адрес клиента (улица, дом) | Текст |
| Код продукта               | Число |
| Наименование продукта      | Текст |
| Количество                 | Число |
| Цена                       | Число |
| Стоимость                  | Число |

## Правило №2. Уникальный идентификатор (первичный ключ)

Каждая таблица должна иметь уникальный идентификатор (первичный ключ), который может состоять из одного (простой первичный ключ) или нескольких полей (составной первичный ключ).

Правило №2 для примера выполняется – первичным ключом таблицы является *Номер заказа* (если нумерация заказов сквозная, но можно использовать составной ключ *Номер заказа – Дата поставки*).

## Правило №3. Функциональная зависимость

В таблице не должно быть данных, не относящихся к объекту, определяемому первичным ключом.

Правило №3 не выполняется – в таблице присутствуют поля, которые непосредственно не связаны с первичным ключом таблицы.

| Имя поля      | Тип поля |
|---------------|----------|
| Номер заказа  | Число    |
| Дата поставки | Дата     |

| Код клиента                | Число |
|----------------------------|-------|
| Наименование клиента       | Текст |
| Адрес клиента (город)      | Текст |
| Адрес клиента (улица, дом) | Текст |
| Код продукта               | Число |
| Наименование продукта      | Текст |
| Количество                 | Число |
| Цена                       | Число |
| Стоимость                  | Число |

Значение Адреса клиента не зависит от ключа нашей таблицы – Номера заказа, а зависит от значения Кода клиента. То же самое относится к полю Наименование клиента. Поэтому эти поля нужно удалить из таблицы и включить их в новую таблицу – Клиент, содержащую сведения о клиентах.

Аналогично, *Наименование продукта* и его *Цена* зависят от *Кода продукта*, но не зависят от номера заказа. Поэтому их следует поместить в другую таблицу – *Продукты* (справочник продуктов).

| Имя поля      | Тип поля |
|---------------|----------|
| Номер заказа  | Число    |
| Дата поставки | Дата     |
| Код клиента   | Число    |
| Код продукта  | Число    |
| Количество    | Число    |
| Стоимость     | Число    |

Таблица ЗАКАЗЫ

## Таблица КЛИЕНТ

| Имя поля                   | Тип поля |  |  |
|----------------------------|----------|--|--|
| Код клиента                | Число    |  |  |
| Наименование клиента       | Текст    |  |  |
| Адрес клиента (город)      | Текст    |  |  |
| Адрес клиента (улица, дом) | Текст    |  |  |

## Таблица ПРОДУКТЫ

| Имя поля              | Тип поля |  |  |
|-----------------------|----------|--|--|
| Код продукта          | Число    |  |  |
| Наименование продукта | Текст    |  |  |
| Цена                  | Число    |  |  |

## Правило №4. Независимость полей

Пользователь должен иметь возможность изменять значения любого поля (не входящего в первичный ключ) без воздействия на данные других полей.

Поле Стоимость – это произведение цены на количество, а поэтому это поле вообще не следует включать в таблицы и хранить его значение: система просто вычислит стоимость заказа при необходимости.

## Таблица ЗАКАЗЫ

| Имя поля      | Тип поля |
|---------------|----------|
| Номер заказа  | Число    |
| Дата поставки | Дата     |
| Код клиента   | Число    |
| Код продукта  | Число    |
| Количество    | Число    |

#### Таблица КЛИЕНТ

| Имя поля                   | Тип поля |  |  |
|----------------------------|----------|--|--|
| Код клиента                | Число    |  |  |
| Наименование клиента       | Текст    |  |  |
| Адрес клиента (город)      | Текст    |  |  |
| Адрес клиента (улица, дом) | Текст    |  |  |

#### Таблица ПРОДУКТЫ

| Имя поля              | Тип поля |
|-----------------------|----------|
| Код продукта          | Число    |
| Наименование продукта | Текст    |
| Цена                  | Число    |

Теперь обратим внимание на то, что фактически в нашей задаче учета заказов введено ограничение – одновременно фирма-покупатель в одном заказе может оформить покупку только одного наименования продукта: если нужно заказать продуктов больше, необходимо оформить несколько отдельных заказов, а это, конечно, неудобно.

Если же снять это ограничение, то получается, что количество различных наименований продуктов в одном заказе в общем случае может быть различным, т.е. поля *Код продукта* и *Количество* являются **повторяющейся группой**. Фактически для каждого заказа количество этих полей должно быть различным. Но в реляционной БД количество полей в таблице фиксировано, и по Правилу №1 в таблице не должно быть повторяющихся полей.

Задача решается просто – для повторяющихся групп заводится отдельная таблица, причем для каждого элемента группы отводится одна запись со своим ключом. В нашем случае эта таблица будет содержать сведения о содержимом каждого заказа, т.е какие продукты нужно поставить заказчику одновременно в определенную дату. Например, если в заказе с номером 127 заказано три продукта, то в этой таблице *СОДЕРЖИМОЕ* появится три записи с одним номером заказа 127, при этом в каждой из этих записей будет различный код продукта и соответствующее заказанное количество этого продукта.

Таким образом, из таблицы ЗАКАЗЫ выделяется еще одна таблица СО-ДЕРЖИМОЕ, в которой будут следующие поля: Номер заказа, Код продукта, Количество.

В итоге после нормализации исходных данных мы получили четыре таблицы:

| Имя поля      | Тип поля |  |  |
|---------------|----------|--|--|
| Номер заказа  | Число    |  |  |
| Дата поставки | Дата     |  |  |
| Код клиента   | Число    |  |  |

#### Таблица ЗАКАЗЫ

## Таблица СОДЕРЖИМОЕ ЗАКАЗА

| Имя поля      | Тип поля |
|---------------|----------|
| Номер заказа  | Число    |
| Дата поставки | Дата     |
| Код продукта  | Число    |
| Количество    | Число    |

### Таблица КЛИЕНТ

| Имя поля                   | Тип поля |
|----------------------------|----------|
| Код клиента                | Число    |
| Наименование клиента       | Текст    |
| Адрес клиента (город)      | Текст    |
| Адрес клиента (улица, дом) | Текст    |

## Таблица ПРОДУКТЫ

| Имя поля              | Тип поля |
|-----------------------|----------|
| Код продукта          | Число    |
| Наименование продукта | Текст    |
| Цена                  | Число    |

## Практическая часть

Вопрос 1. Что называется нормализацией отношений в базе данных?

Вопрос 2. Реляционная база данных задана таблицей:

| Название     | Категория          | Кинотеатр | Начало сеанса |  |
|--------------|--------------------|-----------|---------------|--|
| Буратино     | Художественный     | Рубин     | 14.00         |  |
|              | фильм              |           |               |  |
| Кортик       | Художественный     | Искра     | 12.00         |  |
|              | фильм              |           |               |  |
| Вини-Пух     | Мультипликационный | Экран     | 9.00          |  |
|              | фильм              |           |               |  |
| Дюймовочка   | Мультипликационный | Россия    | 10.00         |  |
|              | фильм              |           |               |  |
| Буратино     | Художественный     | Искра     | 14.00         |  |
|              | фильм              |           |               |  |
| Ну, погоди   | Мультипликационный | Экран     | 14.00         |  |
|              | фильм              |           |               |  |
| Два капитана | Художественный     | Россия    | 16.00         |  |
|              | фильм              |           |               |  |

Укажите первичный ключ для таблицы (допуская, что в кинотеатре один зал)\_\_\_\_\_

Вопрос 3. В чём основная цель нормализации баз данных?

*Вопрос 4*. Сформулируйте правило №1 для нормализации отношений в базе данных \_\_\_\_\_

*Вопрос* 5. Сформулируйте правило №2 для нормализации отношений в базе данных \_\_\_\_\_

Вопрос 6. Сформулируйте правило №3 для нормализации отношений в базе данных \_\_\_\_\_

*Вопрос* 7. Сформулируйте правило №4 для нормализации отношений в базе данных \_\_\_\_\_

| Фамилия па-  | Дата рож-  | Номер   | Фамилия врача | Дата посе- | Диагноз     |
|--------------|------------|---------|---------------|------------|-------------|
| циента       | дения      | участка |               | щения      |             |
| Лосев О.И.   | 20.04.2003 | 2       | Петрова О.И.  | 11.04.2014 | грипп       |
| Иванкин Е.А. | 25.09.2001 | 1       | Андреева И.В. | 05.05.2014 | OP3         |
| Орлова П.Ю.  | 07.03.1999 | 1       | Андреева И.В. | 26.07.2014 | бронхит     |
| Жукова Л.Г.  | 15.04.2004 | 2       | Петрова О.И.  | 14.03.2014 | стенокардия |
| Быков А.А.   | 12.11.1998 | 2       | Петрова О.И.  | 11.07.2014 | ангина      |
| Орлова П.Ю.  | 07.03.1999 | 1       | Андреева И.В. | 15.06.2014 | гастрит     |
| Лосев О.И.   | 20.04.2003 | 2       | Петрова О.И.  | 22.09.2014 | OP3         |
| Быков А.А.   | 12.11.1998 | 2       | Петрова О.И.  | 07.02.2014 | OP3         |

Задание 1. Дана таблица базы данных «Поликлиника».

## Выполните следующие задания:

Определите, выполняется ли правило № 1 для базы данных «Поликлиника». Если нет, то запишите, в каких полях
 2. По правилу № 2 определите первичный ключ таблицы

3. По правилу № 3 в таблице не должно быть данных, не относящихся к объекту, определяемому первичным ключом. Составьте таблицу, в которой останутся поля, удовлетворяющему этому условию.

Название таблицы

4. В исходной таблице присутствуют поля Дата рождения и Номер участка, которые непосредственно не связаны с первичным ключом таблицы целиком, а только от его части. Выделите эти поля в отдельную таблицу.

Название таблицы \_\_\_\_\_

5. По правилу № 4 укажите поля, которые не зависят от первичного ключа таблицы\_\_\_\_\_

Учитывая эту информацию, составьте таблицу и впишите данные:

Название таблицы

Задание 2. Нормализовать структуру базы данных «Спортсмены» (в результате должны получиться несколько таблиц), включающую следующие поля: фамилия спортсмена, страна проживания, город проживания, дата рождения спортсмена, вид спорта, фамилия тренера, название соревнований, дата проведения соревнований, занятое спортсменом место.

На компьютере оформите и заполните данными (по 5 записей в каждой) полученные таблицы, используя табличный процессор.

Задание 3. Нормализовать структуру БД «Школа», включающую следующие поля: фамилия ученика, имя, отчество, дата рождения, класс, классный руководитель, предмет, оценка\_1\_четверть, оценка\_2\_четверть, оценка\_ка\_3\_четверть, оценка\_4\_четверть, оценка\_год, число учеников в классе.

На компьютере оформите и заполните данными (по 5 записей в каждой) полученные таблицы, используя табличный процессор.

Задание 4. Нормализовать структуру БД «Авиалинии», включающую следующие поля: номер рейса, дата вылета, время вылета, пункт назначения, тип самолета, число мест, время полета, командир корабля, класс пилота).

На компьютере оформите и заполните данными (по 5 записей в каждой) полученные таблицы, используя табличный процессор.

## 2.3 Объекты базы данных

## Теоретические сведения

Данные в реляционной базе данных хранятся в виде таблиц. Если в базе нет никаких данных (пустая база), то это все равно полноценная база данных. Хотя данных в такой базе и нет, но информация в ней все-таки есть – это структура базы, которая несет информацию о составе полей каждой таблицы, а также методах занесения данных и хранения их в базе. Это можно сравнить с некомпьютерным вариантом делового ежедневника, в котором каждому календарному дню выделено по странице. Даже если в нем не записано ни одной строки он не перестает быть ежедневником.

Базы данных могут содержать различные объекты. В состав базы данных системы *OpenOffice.Base* входят четыре вида объектов: таблицы, запросы, формы, отчеты (рисунок 1).

| йл <u>П</u> равка <u>В</u> ид | Вставка Сервис Окно Справка                                                                     |          | &              |
|-------------------------------|-------------------------------------------------------------------------------------------------|----------|----------------|
| 3 • 🛃 • 🔲                     | 16 16 1 24 24 12 1 20 2 16 12 13 15                                                             |          |                |
| База данных                   | Задачи                                                                                          |          |                |
| таблицы                       | Создать таблицу в режиме дизайна Использовать мастер для создания таблицы Создать представление | Описание |                |
| <u>З</u> апросы               | 7.6                                                                                             |          |                |
|                               | Тарлицы                                                                                         | Прост    | мотр: выключен |
| Фор <u>м</u> ы                |                                                                                                 |          |                |
|                               |                                                                                                 |          |                |
| От <u>ч</u> еты               |                                                                                                 |          |                |
|                               |                                                                                                 |          |                |
|                               |                                                                                                 |          |                |

Рисунок 1 – Основные объекты базы данных в OpenOffice.Base

Таблицы – это основные объекты любой базы данных, без которых не может существовать база данных.

В таблицах хранятся все данные, имеющиеся в базе. Таблицы хранят и структуру базы (поля, их типы и свойства). Обычно каждая таблица используется для хранения сведений по одному конкретному вопросу или теме.

Запросы – эти объекты, которые служат для извлечения данных из таблиц и предоставления их пользователю в удобном виде. С помощью запросов выполняют такие операции как:

1) отбор (поиск по определенному значению) данных;

2) сортировка (т.е. упорядочивание) данных;

3) фильтрацию (отбор) данных.

С помощью запросов можно выполнять преобразования данных по заданному алгоритму, создавать новые таблицы, выполнять автоматическое наполнение таблиц данными из других источников, выполнять простейшие вычисления в таблицах и многое другое.

Формы – это объекты, использующиеся для просмотра, редактирования и ввода записей базовых таблиц.

Если запросы – это специальные средства для отбора и анализа данных, **то формы – это средства для ввода данных**. Смысл их тот же – предоставить пользователю средства для заполнения только тех полей, которые ему заполнять положено. Вместе с этим на форме можно поместить специальные элементы управления (счетчики, раскрывающиеся списки, переключатели, флажки и прочее) для автоматизации ввода (рисунок 2).

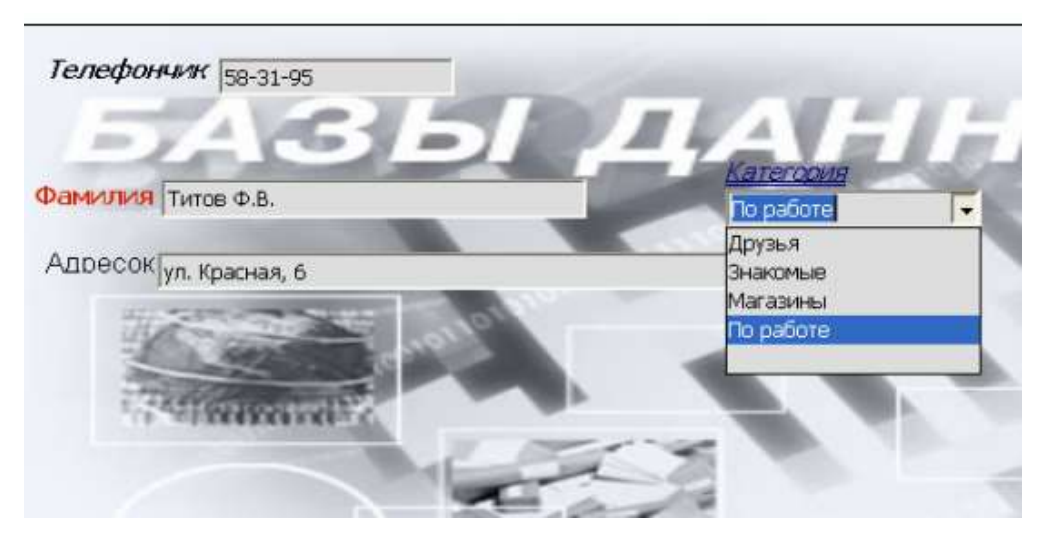

Рисунок 2 – Пример формы

Отчеты – это объекты базы данных, предназначенные для вывода информации.

По своим свойствам и структуре отчеты во многом похожи на формы, но предназначены только для вывода данных, причем для вывода не на экран, а на принтер. В связи с этим отчеты отличаются тем, что в них приняты специальные меры для группирования выводимых данных и для вывода специальных элементов оформления, характерных для печатных документов. Пример отчета приведен на рисунке 3.

|                                   |                                                                                                    |                                                                                                    |                                                                                        | and the second second s |
|-----------------------------------|----------------------------------------------------------------------------------------------------|----------------------------------------------------------------------------------------------------|----------------------------------------------------------------------------------------|----------------------------------------------------------------------------------------------------|
| Категория а                       | бонента                                                                                                    |                                                                                                    |                                                                                        |                                                                                                    |
|                                   | Фамилия                                                                                                    | Телефон                                                                                                    | E-mail                                                                                 | Место работы                                                                                                    |
|                                   | Червинская О.А.                                                                                                    | 55-55-55                                                                                                    | olya@Jizni net                                                                         | Технический центр                                                                                                    |
| Категория а                       | бонента Друзья                                                                                                    |                                                                                                    |                                                                                        |                                                                                                    |
| and the state of the state of the |                                                                                                    |                                                                                                    |                                                                                        |                                                                                                    |
|                                   | POMHAN                                                                                                    | Телефон                                                                                                    | E-mail                                                                                 | Место работы                                                                                                    |
| Категория а                       | Фамилия<br>Сидоров С<br>Юдин А.Л.<br>бонента Знакомы                                                                                         | Телефон<br>76-01-01<br>74-38-41                                                                                                  | E-mail<br>andrey@kemsu.ru                                                              | Иесто работы<br>Овощебаза № 13<br>Физический факультет                                                                                                    |
| Категория а                       | Фолилия<br>Сидоров С<br>Юдин А.П.<br>бонента Знакомы                                                                                         | Телефон<br>76-01-01<br>74-38-41                                                                                                  | E-mail<br>andrey@kemsu.ru                                                              | Иесто работы<br>Овощебаза № 13<br>Физический факультет                                                                                                    |
| Категория а                       | Фолилии<br>Сидоров С<br>Юдин А.П.<br>бонента Знакомы<br>Фолилия<br>Коалов Н.К.                                                               | Телефон<br>76-01-01<br>74-38-41<br>телефон<br>79-99-11                                                                           | E-mail<br>andrey@kemsu.ru<br>E-mail<br>roga_katyta@box.ru                              | Иесто работы<br>Овощебаза № 13<br>Физический факультет<br>Иесто работы<br>ООО "Рога и калыта"                                                                                                    |
| Категория а                       | Фолилии<br>Сидоров С<br>Юдин А.П.<br>бонента Знакомы<br>Фолилии<br>Казлов Н.К.<br>Петров П.П.                                                | Телефон<br>76-01-01<br>74-38-41<br>Ie<br>Телефон<br>79-99-11<br>21-08-00                                                         | E-mail<br>andrøy@kemsu.ru<br>E-mail<br>roga_solyta@box.ru                              | Иесто работы<br>Овощебаза № 13<br>Физический факультет<br>Иесто работы<br>ООО "Рога и калыта"<br>Безработный                                                                                                    |
| Категория а<br>Категория а        | Фамилия<br>Сидоров С<br>Юдин А.П.<br>бонента Знакомы<br>Фамилия<br>Казпов Н.К.<br>Петров П.П.<br>бонента Магазини                            | Tenedow           76-01-01           74-38-41           fe           Tenedow           78-98-11           21-08-00           bit | E-mail<br>andrey@kemsu.ru<br>E-mail<br>roga_kotyta@box.ru                              | Иесто работы<br>Овощебаза № 13<br>Физический факультет<br>Место работы<br>ООО "Рога и кальта"<br>Беаработный                                                                                                    |
| Категория а<br>Категория а        | Фамилия<br>Скадоров С<br>Юдин А.Л.<br>бонента Знакомы<br>Фамилия<br>Казпов Н.К.<br>Петров П.П.<br>бонента Магазина<br>Фамилия                | Телефон<br>76-01-01<br>74-38-41<br>16<br>Телефон<br>79-98-11<br>21-08-00<br>50<br>Телефон                                        | E-mail<br>andrey@kemsu.ru<br>E-mail<br>roga_kobyta@box.ru<br>E-mail                    | Инсто работы<br>Овощебаза № 13<br>Физический факультет<br>Инсто работы<br>ОСОС "Рога и кальта"<br>Безработный                                                                                                    |
| Категория а<br>Категория а        | Фамилия<br>Скадоров С<br>Юдин А.Л.<br>бонента Знакомы<br>Фамилия<br>Казпов Н.К.<br>Петров П.П.<br>бонента Магазини<br>Фамилия<br>Иванов И.И. | Телефон<br>76-01-01<br>74-38-41<br>16<br>Телефон<br>78-98-11<br>21-08-00<br>50<br>50<br>Телефон<br>28-28-28                      | E-mail<br>andrey@kemsu.ru<br>E-mail<br>roga_kobyta@box.ru<br>E-mail<br>magazin@mail.ru | Иесто работы<br>Овощебаза № 13<br>Физический факультет<br>Иесто работы<br>ОСОС "Рога и кальта"<br>Безработный<br>Иесто работы<br>Магазик "Зара"                                                                                                    |

Рисунок 3 – Пример отчета

## Практическая часть

| <u>Объ</u> | <u>ьект БД:</u> | <u>Предназначен для:</u>                   |
|------------|-----------------|--------------------------------------------|
| 1.         | таблица         | А. получения необходимых данных.           |
| 6.         | форма           | Б. печати данных                           |
| 7.         | запрос          | В. хранения данных в виде записей и полей. |
| 8.         | отчет           | Г. облегчения ввода данных                 |

Вопрос 1. Установите стрелками соответствие:

Вопрос 2. С помощью стрелок установите соответствие:

| <u>Объект таблицы:</u> |         | <u>Обозначение:</u> |
|------------------------|---------|---------------------|
| 1.                     | Строка  | А. ПОЛЕ.            |
| 2.                     | Столбец | Б. ЗАПИСЬ.          |

## Вопрос 3. Дополните:

а) Количество полей в таблице базы данных Магазин равно \_\_\_\_\_

| Название        | Директор    | Адрес     | Телефон |
|-----------------|-------------|-----------|---------|
| «Рога и копыта» | Функ П. П   | г. Уфа    | 345234  |
| «Золото Якутии» | Иванов И.И. | г. Якутск | 123456  |

б) Число записей в базе данных «Компьютеры» равно\_\_\_\_\_

| $\mathcal{N}_{\mathcal{O}}$ | Компьютер (процессор) | ОЗУ | Винчестер |
|-----------------------------|-----------------------|-----|-----------|
| 1                           | Pentium               | 16  | 800 Mb    |
| 2                           | Pentium IV            | 512 | 120 Gb    |
| 3                           | 486DX                 | 8   | 500 Mb    |
| 4                           | Pentium IV            | 128 | 60 Gb     |

Вопрос 4. Без каких объектов не может существовать база данных?

## *Bonpoc 5.* Укажите правильные варианты ответа:

1. Таблицы в базах данных предназначены:

- а) для отбора и обработки данных базы;
- б) для вывода обработанных данных базы на принтер;
- в) для хранения данных базы;
- г) для ввода данных базы и их просмотра.

2. Содержит ли какую-либо информацию таблица, в которой нет ни одной записи?

- а) таблица без записей существовать не может;
- б) пустая таблица содержит информацию о структуре базы данных;
- в) пустая таблица содержит информацию о структуре будущих записей;
- г) пустая таблица не содержит никакой информации
- 3. Содержит ли какую-либо информацию таблица, в которой нет по-

лей?

- а) содержит информацию о будущих записях;
- б) содержит информацию о структуре базы данных;
- в) таблица без полей существовать не может;
- г) не содержит ни какой информации.

4. Какие объекты непосредственно предназначены для сохранения данных?

а) записи б) формы в) таблицы г) отчеты д) связи

5. Какие объекты предназначены для ввода и просмотра данных

а) таблицы б) формы в) запросы г) отчеты д) связи

6. Что такое запрос?

а) разновидность форм;

б) это обращение к БД, результатом которого является таблица;

 в) специальные таблицы, созданные с помощью формул и других возможностей;

г) временные таблицы;

д) объекты, дающие возможность получить данные на основе существующих в базе данных.

## 2.4 Основные принципы работы и интерфейс программы OpenOffice.org Base

#### Теоретические сведения

База данных сама по себе не содержит инструментов для обработки информации в ней. Такой инструментарий содержится в специальном программном обеспечении, который называют СУБД (*системы управления базой данных*).

Определение. СУБД (*системы управления базой данных*) – это комплекс программных средств, предназначенных для создания структуры новой базы, наполнения ее содержимым, редактирования содержимого и визуализации информации.

На сегодняшний день разработано достаточное количество систем управления базами данных (Paradox, Microsoft FoxPro и Visual FoxPro, Microsoft Access, OpenOffice.org Base). Несмотря на то, что они могут по-разному работать с разными объектами и предоставляют пользователю различные функции и средства, большинство СУБД опираются на единый устоявшийся комплекс основных понятий.

## Основные функции СУБД:

1. Определение данных – определить, какая именно информация будет храниться в базе данных, описать свойства данных, их тип, а также указать, как эти данные связаны между собой.

2. Обработка данных – данные могут обрабатываться самыми разными способами. Можно выбирать любые поля, фильтровать и сортировать данные. Можно объединять данные со связанной информацией, вычислять итоговые значения.

3. Управление данными – можно указать, кому разрешено знакомиться с данными, корректировать их или добавлять новую информацию.

Обычно с базами данных работают две категории пользователей. Первая категория – проектировщики, задача которых состоит в разработке структуры

таблиц базы данных и согласовании ее с заказчиком. Вторая категория исполнителей, работающих с базами данных, – пользователи. Пользователи получают исходную базу данных от проектировщиков и занимаются ее наполнением и обслуживанием.

Соответственно СУБД имеет два режима работы: *проектировочный и пользовательский*. Первый режим предназначен для создания или изменения структуры базы и ее объектов. Во втором режиме происходит использование ранее подготовленных объектов для наполнения базы или получения данных из нее.

Программа OpenOffice.org Base является простой системой по внесению изменений, редактированию и обработке данных. Данная программа входит в пакет OpenOffice.org наряду с изученными нами ранее текстовым процессором OpenOffice.org Writer, табличным процессором OpenOffice.org Calc и приложением для создания презентаций OpenOffice.org Impress.

После запуска программы *OpenOffice.org Base* на экране появляется главное окно программы, структура которого и основные элементы представлены на рисунке 4:
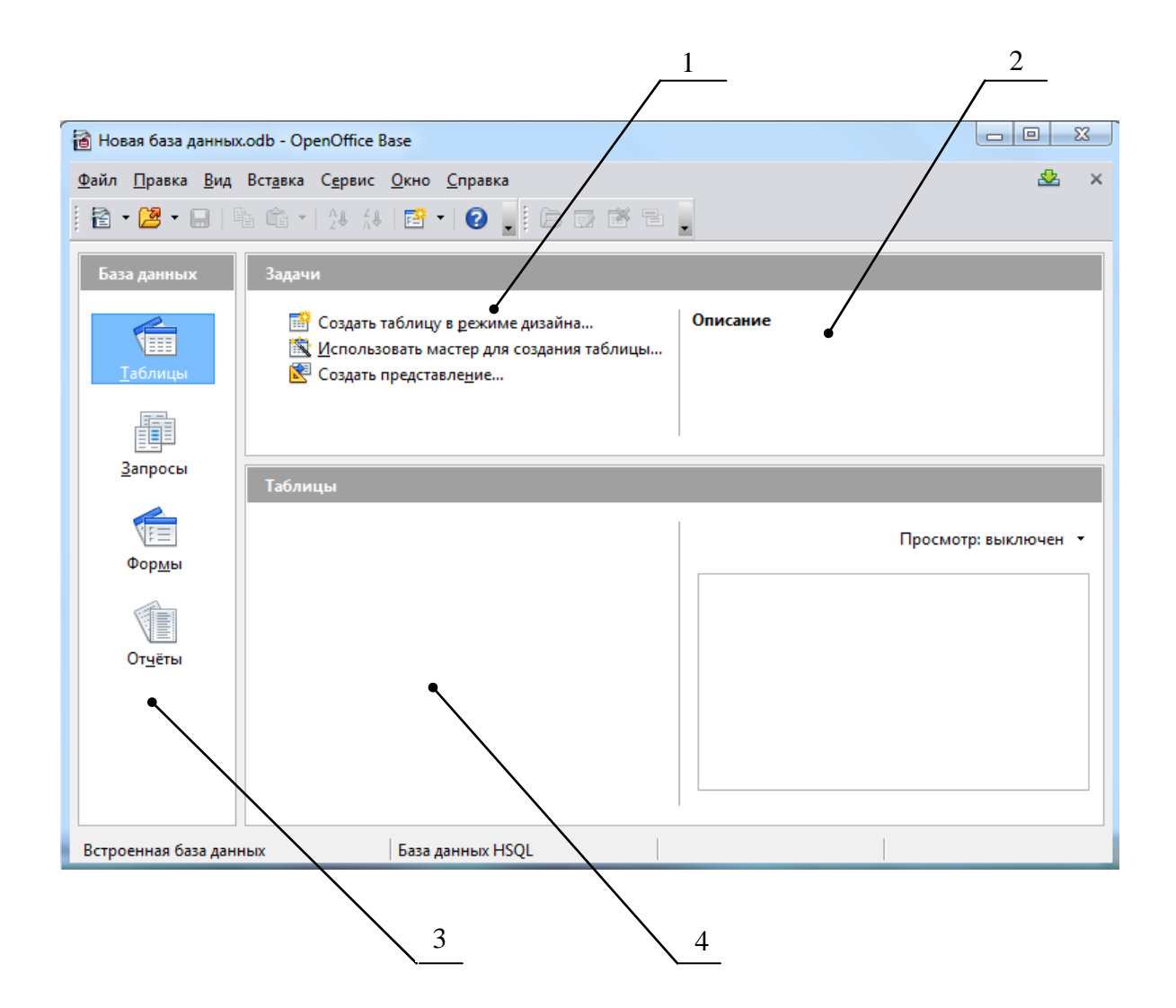

1– поле Задачи; 2 – поле Описание; 3 – поле основных элементов базы данных; 4 –поле документа.

## Рисунок 4 – Главное окно программы OpenOffice.org Base

В некоторые элементы данного окна стандартны для всех приложений *OpenOffice*: строка названия и строка меню, панели инструментов (в *Base* в качестве основных используются панели **Стандартная** и **Таблица**), информационная строка, строка состояния.

В OpenOffice.org Base присутствуют также и другие элементы:

• поле База данных – для выбора основных элементов базы данных (таблица, форма, отчет и запрос);

• поле Задачи – для работы с выбранным элементом (создание, использование); • поле Описание – для описания выбранного действия с элементом;

 поле элемента – для отображения содержимого выбранного элемента (таблица, форма, отчет и запрос);

• поле документа – для отображения содержимого выбранного документа в поле элемента.

Чтобы перейти к нужному элементу базы данных в окне открытой базы данных необходимо щелкнуть по нужному элементу (таблице, форме или запросу) в поле *База данных* (в левой части окна).

Если окно *Base* уже открыто, то для создания новой базы данных необходимо выполнить команду меню *Создать – Базу данных*...

Окно базы данных выводится при открытии базы данных. Из него открывают таблицы, формы, запросы и отчёты.

Различные панели инструментов *Base* могут отображаться или прятаться в соответствии с потребностями пользователя.

## Практическая часть

Вопрос 1. Запишите, как расшифровывается аббревиатура СУБД

Вопрос 2. Отметьте верные варианты ответа.

Назначение СУБД:

- 1) проверка ошибок в работе компьютера;
- 2) создание баз данных;
- 3) обеспечение процессов создания изображений на экране;
- 4) обеспечение доступа к данным;
- 5) передача данных на расстояние;
- 6) реализация алгоритмов поиска данных;
- 7) обеспечение целостности и достоверности данных;
- 8) формирование документов на основе данных, содержащихся в базе.

*Bonpoc 3.* Запишите минимум 8 элементов, из которых состоит интерфейс окна *OpenOffice.org Base.* 

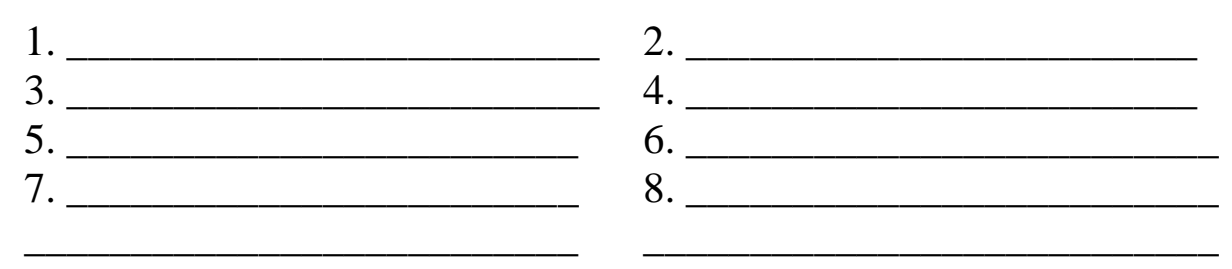

**Bonpoc 4.** Найдите, где в основном окне *OpenOffice.org Base* находится панель инструментов *Таблица* и подпишите ниже назначение ее кнопок.

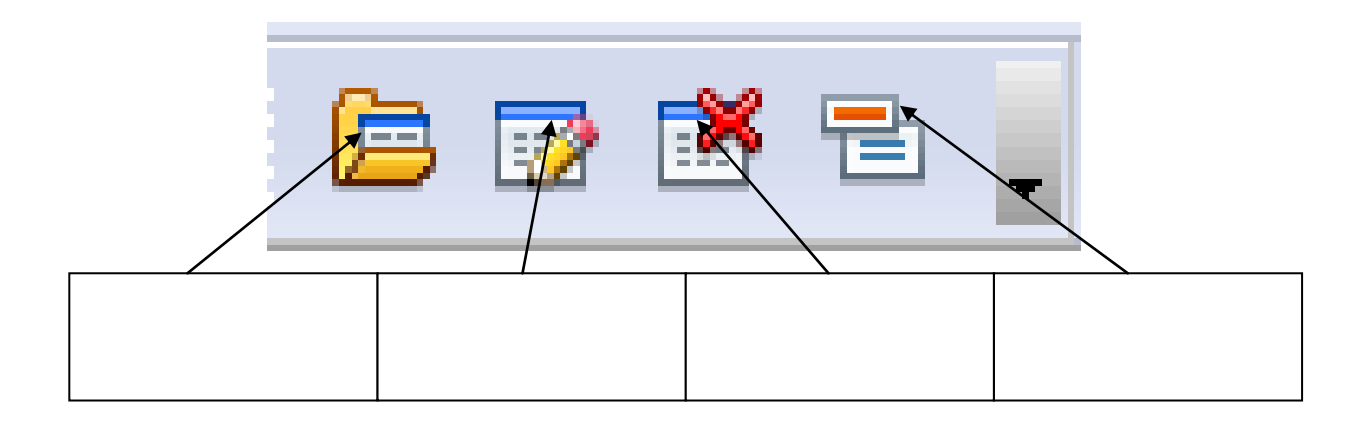

*Bonpoc 5.* С помощью стрелок установите верное соответствие между исполнителями и их обязанностями.

|               | Создание базы данных                               |
|---------------|----------------------------------------------------|
| ПРОЕКТИРОВЩИК | Корректировка данных                               |
|               | Ввод данных в базу данных                          |
| ПОЛЬЗОВАТЕЛЬ  | Внесение изменений в структуру базы<br>данных      |
|               | Разработка таблиц и других объектов базы<br>данных |

*Вопрос 6.* Запишите последовательность действий, которые нужно выполнить в СУБД *OpenOffice.org Base* для того, чтобы создать новую пустую базу данных.\_\_\_\_\_

*Вопрос* 7. Запишите последовательность действий, которые нужно выполнить в СУБД *OpenOffice.org Base* для того, чтобы открыть уже существующую базу данных.\_\_\_\_\_

*Bonpoc 8.* Какое расширение имеет файл базы данных, созданный в СУБД *OpenOffice.org Base* \_\_\_\_\_

Вопрос 9. Запишите названия других известных на сегодняшний день СУБД\_\_\_\_\_

# Вопрос 10. Разгадайте кроссворд

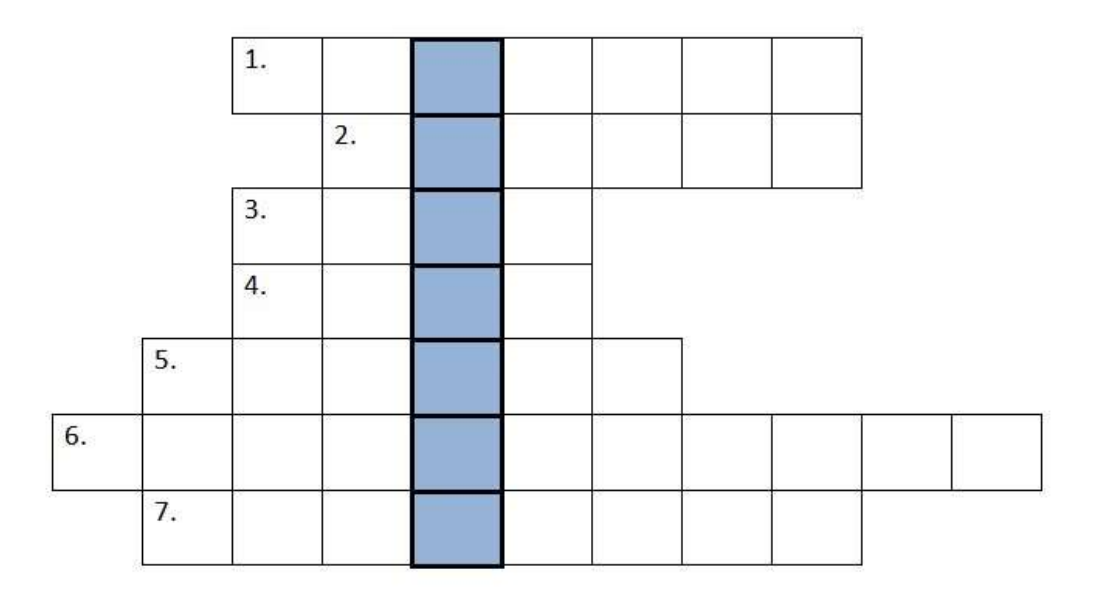

1. Структура БД, в которой любой тип данных одновременно может быть главным и подчиненным

2. Средство извлечения данных из БД

3. Набор программ, с помощью которых производится работа с базой данных

4. Столбец в табличной БД

5. Строка в табличной БД

6. Структура БД, в которой данные строятся по принципу взаимосвязанных таблиц

7. Структура, в которой одно данное является главным, все нижележащие – подчиненными.

Задание 1. С помощью СУБД OpenOffice.org Base создайте однотабличную базу данных «Города Оренбургской области», по имеющему ниже описанию.

| Код    | Название города | Численность    | Площадь            |
|--------|-----------------|----------------|--------------------|
| города |                 | населения      | Территории         |
|        |                 | (тыс. человек) | (км <sup>2</sup> ) |
| 1      | Оренбург        | 529,99         | 334,18             |
| 2      | Орск            | 289            | 641,9              |
| 3      | Новотроицк      | 109,7          | 97,23              |
| 4      | Медногорск      | 39,1           | 73,38              |
| 5      | Бузулук         | 87,1           | 53                 |
| 6      | Бугуруслан      | 54             | 58,5               |
| 7      | Гай             | 45,2           | 42,66              |
| 8      | Кувандык        | 30,4           | 42,06              |

Для выполнения данного задания проделайте следующие шаги:

1) запустите OpenOffice.org Base;

2) в появившемся окне *Мастер баз данных* (рисунок 5) в поле Шаги выберите действие *Выбор базы данных*, а справа укажите *Создать новую базу данных* и нажмите *Далее*;

| llarn                                         | Добро пожаловать в Мастер баз данных OpenOffice                                                                                                    |
|-----------------------------------------------|----------------------------------------------------------------------------------------------------|
| Выбор базы данных<br>2. Сохранить и выполнить | Вы должны создать новую базу или настроить соединение к существующей<br>базе данных. В обоих случаях будет создан файл, содержащий настройки<br>соединения, формы и отчёты. |
|                                               | Что вы хотите сделить?                                                                                                    |
|                                               | Создать довую базу данных                                                                                                    |
|                                               | 🐑 Отерыть существующий файл                                                                                                    |
|                                               | Decasequiane                                                                                                    |
|                                               | +                                                                                                    |
|                                               |                                                                                                    |
|                                               | Cathete-                                                                                                    |
|                                               | Подключиться к существующей базе данных                                                                                                    |
|                                               | IDBC (+)                                                                                                    |
|                                               |                                                                                                    |
| Спревка                                       | ««Начад Далее»» Готово Отлаена                                                                                                    |

Рисунок 5 – Окно Мастера баз данных

3) в новом окне *Мастера* (рисунок 6) выберите варианты *Нет, не ре*гистрировать базу данных и Открыть базу для редактирования. Нажмите кнопку Готово;

| llarw                                       | Выберите действие после сохранения базы данных                                                                                                    |
|---------------------------------------------|----------------------------------------------------------------------------------------------------|
| .Выбор базы денных<br>Сохранить и тыполниты | Вы хотите, чтобы мастер зарегистрировал базу данных в OpenOffice?<br>Да, зарегистрировать базу данных<br>(* Нат, не регистрировать базу данных)<br>Что сделать после сохранения базы данных?<br>(* Открыть базу для редактирования<br>Создать заблицу с помощью мастера таблиц<br>Нажмите «Готово» для сохранения базы данных. |
|                                             |                                                                                                    |

Рисунок 6 – Окно Мастера баз данных

4) в следующем окне будет предложено сохранить базу данных под каким-либо именем. В поле *Имя файла* задайте имя будущей базы. Например, *Города Оренбургской области.odb*. Нажмите *Сохранить*;

5) В открывшемся основном окне (рисунок 7) в поле *База данных* выберите объект *Таблицы*, а в поле *Задачи* выберите вариант создания новой таблицы: *Создать таблицу в режиме дизайна;* 

| <u>Ф</u> айл <u>П</u> равка <u>В</u> ид                               | Вст <u>а</u> вка С <u>е</u> рвис <u>О</u> кно <u>С</u> правка                                                          |          |                    |
|-----------------------------------------------------------------------|----------------------------------------------------------------------------------------------------|----------|--------------------|
| 🗄 🔁 • 🚨 • 🖂 👘                                                         | s 🛍 • 1 ¼ 🏦 I 🖀 • 1 🚱 👷 ն 🗇 🖄 🖯                                                                                        |          |                    |
| База данных                                                           | Задачи                                                                                                    |          |                    |
| Таблицы                                                               | Создать таблицу в <u>р</u> ежиме дизайна<br>Использовать мастер для создания таблицы<br>Создать представле <u>н</u> ие | Описание |                    |
|                                                                       |                                                                                                    |          |                    |
| <u>З</u> апросы                                                       | Таблицы                                                                                                    | 1        |                    |
| <u>З</u> апросы                                                       | Таблицы                                                                                                    | [        | Просмотр: выключен |
| Запросы<br>Фор <u>м</u> ы                                             | Таблицы                                                                                                    |          | Просмотр: выключен |
| <u>З</u> апросы<br>Фор <u>м</u> ы<br>Фо <u>р</u> ы<br>От <u>ч</u> ёты | Таблицы                                                                                                    |          | Просмотр: выключен |
| Запросы<br>Формы<br>Формы<br>Отцёты                                   | Таблицы                                                                                                    |          | Просмотр: выключен |

Рисунок 7 – Окно Мастера баз данных

6) в окне дизайнера таблиц введите название первого поля таблицы: *Код города*, укажите тип поля *Целое[INTEGER]*. А для того, чтобы при вводе данных *Код города* выставлялся автоматически, начиная с 1, ниже в поле *Автозначение* выберите вариант *Да* (рисунок 8);

| Hattanag     | 00.05        | Tan nega | Cintar second |
|--------------|--------------|----------|---------------|
| 🙊 Код города | Quine 194150 | BT       |               |
|              |              | те       |               |
|              |              |          |               |

Рисунок 8 – Окно дизайнера таблиц

7) введите названия и типы оставшихся трех полей таблицы (рисунок 9).

| 6 |                 | 6 B C                 |          |   |
|---|-----------------|-----------------------|----------|---|
|   | Название поля   | Тип поля              | Описание | T |
| 8 | Код города      | Целое [ INTEGER ]     |          |   |
|   | Название города | Текст [ VARCHAR ]     |          | 1 |
|   | Численность нас | Вещественное [ REAL ] |          |   |
|   | Площадь территс | Вещественное [ REAL ] |          |   |
| > |                 |                       |          |   |
|   | 1               |                       |          |   |
|   |                 |                       |          |   |
|   |                 |                       |          |   |
|   | 101<br>         |                       |          | - |
| 1 |                 | 111                   | 1        |   |

Рисунок 9 – Окно дизайнера таблиц

В данном окне (рисунок 9) на панели инструментов нажмите кнопку *Coxpaнить* и укажите имя таблицы *Города*. В результате окно дизайнера таблиц закроется.

 перейдите в основное окно базы данных.
 Теперь в нем появилось название таблицы *Города* в поле элементов (рисунок 10);

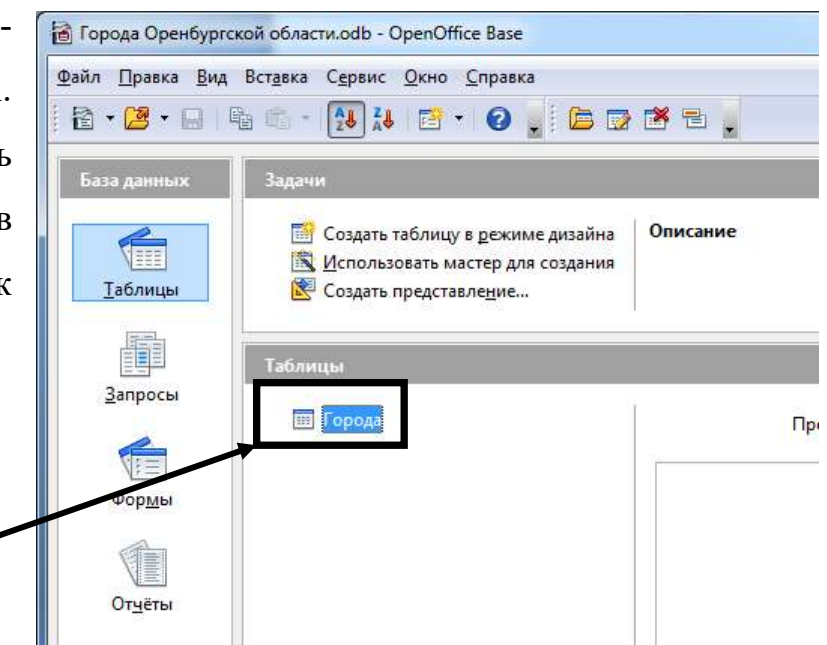

Рисунок 10 – Основное окно программы

9) для того, чтобы начать заполнять таблицу Города данными, дважды щелкните по ее названию либо на панели инструментов Таблица нажмите кнопку Открыть объект базы данных;

10) в результате откроется таблица Города в режиме ввода данных (рисунок 11). Заполните таблицу соответствующими данными, которые представлены в начале задания. Закройте данное окно, сохранив внесенные изменения;

|            |                 |                       | 7 V 18 .           |
|------------|-----------------|-----------------------|--------------------|
| Код города | Название города | Численность населения | Площадь территории |
|            | Оренбург        | 529,99                | 334,18             |
| 1          | Орск            | 289                   | 641,9              |
| 2          | Новотроицк      | 9,7                   | 97,23              |
| 3          | Медногорск      | 39,1                  | 73,38              |
| 4          | Бузулук         | 87,1                  | 53                 |
| 5          | Бугуруслан      | 54                    | 58,5               |
| 6          | Гай             | 45,2                  | 42,66              |
| 7          | Кувандык        | 30,4                  | 42,06              |
| <Автополе> |                 |                       |                    |

исунок 11 – Таблица Города в режиме обозревателя таблиц

11) перейдите в основное окно программы. Для того, чтобы в нем можно было видеть содержимое объектов базы данных, в частности, созданной таблицы Города, включите режим просмотра документа в поле Просмотр (рисунок 12).

| • 😕 • 日                    | 11 11 · 12 11 12 · 12 1 12 12 12 12 1                                                                                                 |                                               |                                                                                                 |                                                                      |                                                                           |
|----------------------------|----------------------------------------------------------------------------------------------------|-----------------------------------------------|-------------------------------------------------------------------------------------------------|----------------------------------------------------------------------|---------------------------------------------------------------------------|
|                            | Jagene                                                                                                    |                                               |                                                                                                 |                                                                      |                                                                           |
| Таблицы                    | <ul> <li>Создать таблицу в дежные дизайна</li> <li>Использовать мастер для создания таблицы</li> <li>Создать представление</li> </ul> | Описание                                      |                                                                                                 |                                                                      |                                                                           |
| and the second             | -                                                                                                    |                                               |                                                                                                 |                                                                      | _                                                                         |
| 2.8                        | Таблицаг                                                                                                    |                                               |                                                                                                 |                                                                      |                                                                           |
| Запросы                    | Таблици<br>во Горски                                                                                                    | 1                                             |                                                                                                 |                                                                      | Документ 🔹                                                                |
| Запросы                    | Таблици<br>торода                                                                                                    | Код города                                    | Название города                                                                                 | Численность на                                                       | Документ (*)<br>Просмотр:<br>Фокумент                                     |
| Запросы<br>Формы           | Таблици<br>торода                                                                                                    | Код городе<br>0                               | Название города<br>Оренбург                                                                     | Численность на<br>529.99                                             | Документ (*)<br>Просмотр<br>Факумент                                      |
| Запросы<br>Формы           | Табляндан<br>Портам                                                                                                    | Kog ropoge<br>0                               | Название города<br>Оренбург<br>Орск                                                             | Численность на<br>529,99<br>289                                      | Документ •<br>Просмотра<br>• Документ<br>041.                             |
| Запросы<br>Формы           | Сород                                                                                                    | Kog ropoae<br>0<br>1<br>2                     | Название города<br>Оренбург<br>Орск<br>Новотромцк<br>Маансопромцк                               | Численность на<br>529,99<br>289<br>9,7<br>20.1                       | Документ (*)<br>Просмотрі<br>Факумент<br>641.<br>97,2<br>12.2             |
| Запросы<br>Формы<br>Отеёты | Сорода                                                                                                    | Код городе<br>0<br>1<br>2<br>3                | Название города<br>Оренбург<br>Орск<br>Новотромця<br>Медиогорск<br>Бластас                      | Численность на<br>529,99<br>289<br>9,7<br>39,1<br>57,1               | Документ •<br>Просматр:<br>Факумент<br>97,2<br>73,3<br>53                 |
| Запросы<br>Форды<br>Отудлы | Сорема                                                                                                    | Код городе<br>0<br>1<br>2<br>3<br>4<br>5      | Название города<br>Оренбург<br>Орск<br>Новотроицк<br>Медногорск<br>Бубулук<br>Булукуссан        | Численность на<br>529.99<br>289<br>9,7<br>39,1<br>87,1<br>54         | Документ •<br>Просматр:<br>Факумент<br>97,2<br>73,3<br>53<br>53<br>53     |
| Дапросы<br>Форды<br>Отуелы | Сорема                                                                                                    | Код городе<br>0<br>1<br>2<br>3<br>4<br>5<br>6 | Название города<br>Оренбург<br>Орск<br>Новотрокцк<br>Медногорск<br>Бузулук<br>Бугуруслан<br>Гай | Численность на<br>529.99<br>289<br>9,7<br>39,1<br>87,1<br>54<br>45,2 | Документ •<br>Просмотр:<br>Факумент<br>97,2<br>73,3<br>53<br>58,5<br>42,6 |

Рисунок 12 – Активизация режима просмотра в основном окне

## 2.5 Работа с таблицами базы данных

#### Теоретические сведения

В *OpenOffice.org Base* создать таблицу можно сделать несколькими способами:

- в режиме дизайна;

- с помощью *Мастера таблиц*;

- создав представление.

В первом случае нужно самостоятельно определить имена полей, тип данных и всю дополнительную информацию, а также выбрать первичный ключ. В задание 1 предыдущего параграфа мы подробно по шагам разобрали, как это можно сделать.

Второй способ позволяет выбирать из готового набора полей. В *OpenOffice.org Base* есть заготовки полей для разных случаев. Для удобства они поделены на категории: *Деловые* и *Профессиональные*. В каждой категории есть примеры таблиц с полями. Поля можно выбирать из одной таблицы или из разных.

Представление позволяет сохранить информацию из нескольких таблиц, связанных по ключевым полям.

# 2.5.1 Практическое занятие №1 « Создание таблицы с помощью мастера таблиц в OpenOffice.org Base»

Выполните последовательно следующие шаги:

1. Запустите на выполнение OpenOffice.org Base.

2. В появившемся окне *Мастера баз данных* (рисунок 13) на первом шаге *1. Выбор базы данных* выберите команду *Создать новую базу данных* и нажмите *Далее*.

| Autopo nowanoba r b b hac rep das gambix openomice.org                                                                                                    |
|----------------------------------------------------------------------------------------------------|
| Вы должны создать новую базу или настроить соединение к существующей базе<br>данных. В обоих случаях, будет создан файл, содержащий такую информацию,<br>как настройки соединения, формы и отчеты. |
| Что вы хотите сделать?<br>• Создать новую базу данных<br>• Открыть существующий файл<br>Предыдущие<br>Аbiturient.odb<br>• Подключиться к существующей базе данных<br>• Повс                        |
|                                                                                                    |

Рисунок 13 – Окно Мастера баз данных СУБД OpenOffice.org Base, шаг 1

3. На втором шаге 2. Сохранить и выполнить... в следующем диалоговом окне (рисунок 14) выберите варианты *Нет, не регистрировать* базу данных и Создать таблицу с помощь мастера, нажмите Далее.

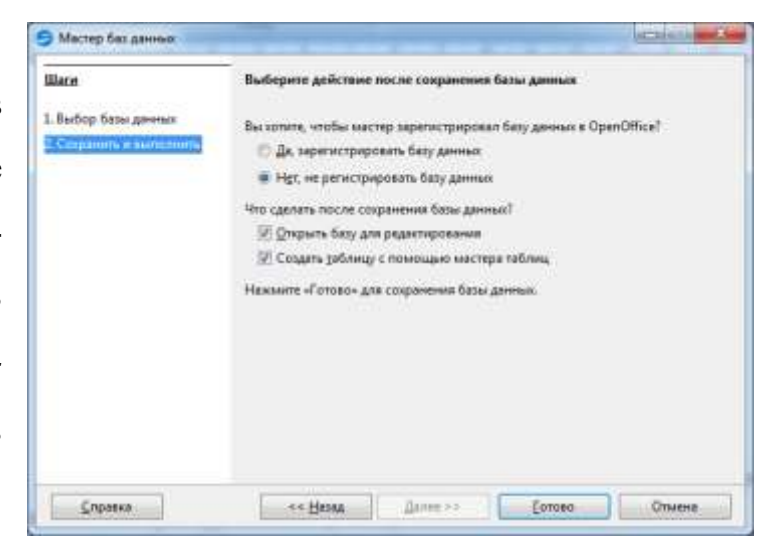

Рисунок 14– Окно Мастера баз данных СУБД OpenOffice.org Base, шаг 2

4. В следующем диалоговом окне *Сохранение документа* введите имя создаваемой базы данных *primerBD.odb* в поле *Имя файла*, выберите нужный каталог для сохранения, нажмите *Сохранить*.

5. Создадим таблицу, используя способ создания Использовать мастер для создания таблицы (рисунок 15), представленный в разделе Задачи.

При создании таблицы с помощью *Мастера* предлагается более 40 образцов таблиц, предназначенных для использования в личных или деловых целях. Каждая из таких таблиц содержит соответствующий набор полей. Достаточно только выбрать нужные образцы полей из списка, после чего *Мастер* автоматически создаст из них таблицу.

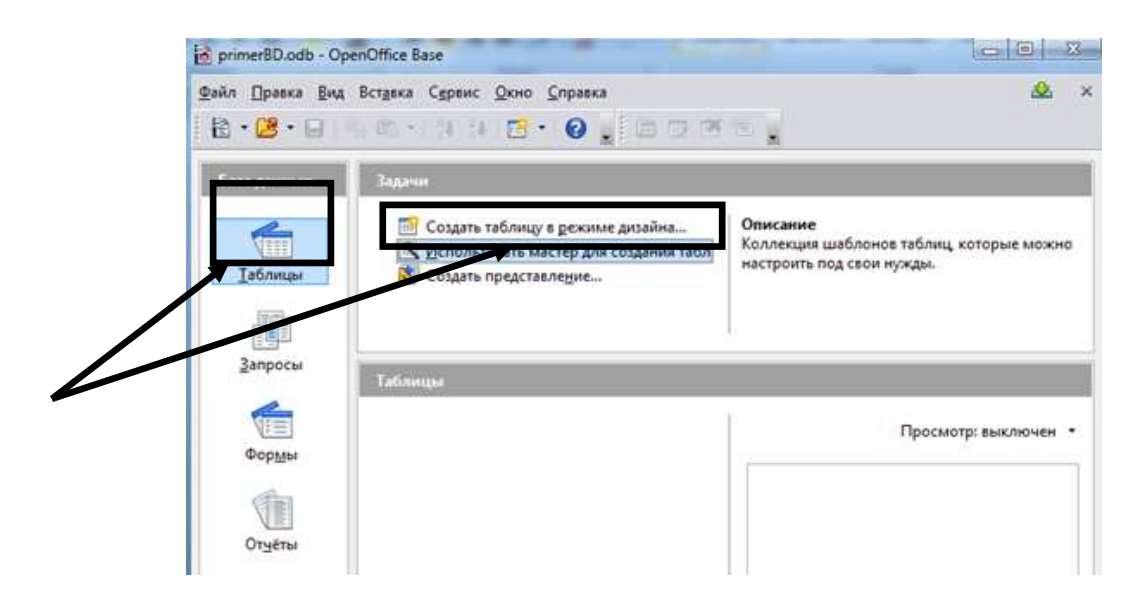

Рисунок 15 – Основное окно программы OpenOffice.org Base

6. В разделе *База данных* нажмите кнопку *Таблица* для создания новой таблицы (рисунок 15).

7. В разделе Задачи выберите пункт Использовать мастер для создания таблицы (рисунок 15).

8. В следующем диалоговом окне *Мастера таблиц* выберите категорию – *Персональный*, а в качестве примера таблицы выберите из предложенного списка – таблицу *Адреса* (рисунок 16).

| Шаги                                                                                                    | Выбрать поля для таблицы                                                                                                    |                                     |  |
|----------------------------------------------------------------------------------------------------|----------------------------------------------------------------------------------------------------|-------------------------------------|--|
| <mark>L Выбрать поля</mark><br>2. Выбрать типы и формат<br>3. Выбрать первичный ключ<br>4. Создать таблицу | Мастер поможет создать таблицы для базы данных. После выбора категории и примера таблицы выберите поля, которые вы хотите включить в таблицу. Возможно включать поля из нескольких примеров таблиц.<br>Категория<br>С Деловые |                                     |  |
|                                                                                                    | Адреса                                                                                                    | •                                   |  |
|                                                                                                    | Переменные полд                                                                                                    | Выбранные поля                      |  |
|                                                                                                    | Адрес<br>КодАдреса<br>ДатаРождения<br>Имена детей<br>Город<br>ДатаОбновлении<br>АдресЭлектроннойПочты<br>НомерФакса                                                                                                    | Фамилия<br>Имя<br>Телефон<br>Страна |  |

Рисунок 16 – Диалоговое окно Мастера таблиц

9. Далее нужно определить перечень полей, которые мы хотим включить в таблицу. Для этого поочередно выделяйте мышью имя поля в списке образцов полей и нажимайте кнопку *Добавить* — чтобы образец поля попал в список полей новой таблицы. Выберите следующие поля: *Фамилия, Имя, Телефон, Страна*. Нажмите кнопку *Далее*.

10. В следующем диалоговом окне (рисунок 17) следует указать тип каждого поля и формат. Задайте всем полям таблицы текстовый [VCHAR] тип. Нажмите Дальше.

| <u>Ware</u>                                                                                     | Выбрать тип и форм                                    | ат полей                                                           |                                       |
|-------------------------------------------------------------------------------------------------|-------------------------------------------------------|--------------------------------------------------------------------|---------------------------------------|
| 1. Выбрать поля<br>2. Выбрать первичный ключ<br>3. Выбрать первичный ключ<br>4. Создать таблицу | Выбранные поля<br>Фамилия<br>Имя<br>Телефон<br>Сприня | Информация о поле<br>Ими поли<br>Тип подя<br>Обязательное<br>Длиня | Crpana<br>Textr   VARCH4<br>Her<br>50 |
| Еправка                                                                                         | • •                                                   | Zaname> forceo                                                     | Отырна                                |

Рисунок 17 – Диалоговое окно Мастера таблиц

11. На следующем шаге (рисунок 18) следует Создать первичный ключ, Автоматически добавить первичный ключ и выбрать Автомат. значение (для того, чтобы первичный ключ заполнялся автоматически и вам не пришлось ничего вводить). Нажмите *Дальше*.

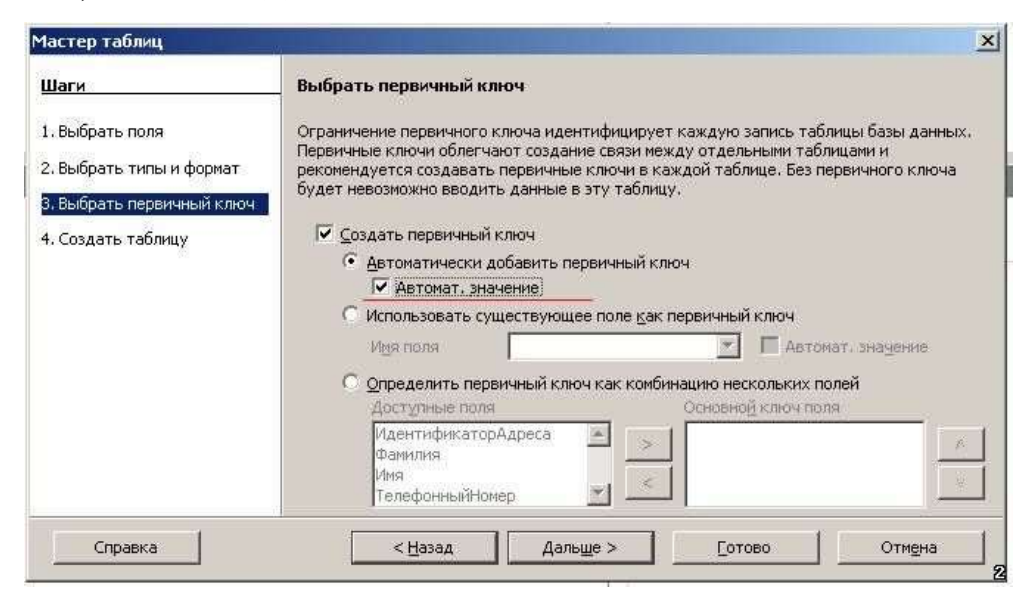

Рисунок 18 – Диалоговое окно Мастера таблиц для задания первичного ключа

| 12. В следующем                                                                                                    | Мастер таблиц                                                                                          |                                                                                                    | × |
|----------------------------------------------------------------------------------------------------|----------------------------------------------------------------------------------------------------|----------------------------------------------------------------------------------------------------|---|
| окне (рисунок 19)<br>введите имя табли-<br>цы (можно оста-<br>вить предлагаемое<br>по умолчанию–<br><i>Адреса</i> ). Нажмите<br>кнопку <i>Готово</i> . | Шаги<br>1. Выбрать поля<br>2. Выбрать типы и формат<br>3. Выбрать первичный ключ<br>4. Создать таблицу | Создать таблицу<br>Название<br>Адреса<br>Поздравляем! Вся необходимая информация для создания таблицы введена.<br>Что дальше?<br>Ф Цемедленно вставить данные<br>Модифицировать дизайн таблицы<br>С Создать форму на основе данной таблицы |   |
|                                                                                                    | Справка                                                                                                | < Назад Дальше > Готово Отмена                                                                                                    |   |

Рисунок 19 – Диалоговое окно Мастера таблиц для сохранения таблицы

13. В главном окне дважды щелкните на название таблицы *Адреса* для того, чтобы перейти в режим заполнения таблицы (рисунок 20). Все имена полей таблицы в данном окне представлены в виде заголовков столбцов.

| Dai | іл ∏р | авка <u>В</u> ид В | Зст <u>а</u> вка | Сервис Окн | но <u>С</u> правк | 3      |       |         | - 🖄 |
|-----|-------|--------------------|------------------|------------|-------------------|--------|-------|---------|-----|
| 1   | 1 🛃   | × 唱 (              | 11 D             | H Z        | · A A             | 14 × 1 | 1 1 1 | < 📊     |     |
|     | ID    | Фамилия            | Имя              | Телефон    | Страна            |        |       | . Detti |     |
| 5   | <Автс |                    |                  |            |                   |        |       |         |     |

Рисунок 20 – Режим обозревателя таблиц

14. Внесите в таблицу произвольную информацию о 5 учащихся.

Во вновь созданной таблице *Адреса* автоматически было создано ключевое поле **ID.** В таблице видно, что это поле - счетчик, т.е. нумерует записи в порядке ввода, данное поле вводить не нужно, оно заполняется автоматически (рисунок 21).

| 9/          | Адреса                        | - primerBD ·      | - OpenOff        | ice Base: Tab            | le Data Viev      | N             |   |
|-------------|-------------------------------|-------------------|------------------|--------------------------|-------------------|---------------|---|
| <u>Ф</u> аі | йл <u>П</u> р                 | равка <u>В</u> ид | Вст <u>а</u> вка | С <u>е</u> рвис <u>О</u> | кно <u>С</u> прав | ка            |   |
|             | 🔚 📝 📈 🖻 🛍 🕅 🖬 😹 - 🖞 🎝 👬 🤻 🌱 🗸 |                   |                  |                          |                   |               |   |
|             | ID                            | Фамилия           | Имя              | Телефон                  | Страна            | Дата рождения | Γ |
|             | 0                             | Иванова           | Ольга            | 785654                   | Россия            | 02.04.01      |   |
| 1           | 1                             | Петров            | Петр             | 922567                   | Россия            | 22.05.02      | 1 |
|             | 2                             | Елкин             | Олег             | 234567                   | Украина           | 19.04.02      | 1 |
| \$          | <Автс                         |                   |                  |                          |                   |               |   |
|             |                               |                   |                  |                          |                   |               |   |

Рисунок 20 – Режим обозревателя таблиц

15. Закройте таблицу Адреса. Не закрывайте основное окно базы данных.

# 2.5.2 Практическое задание №2 «Изменение структуры таблицы с помощью конструктора»

Задание 2.1. Добавьте в таблицу Адреса поле Дата рождения.

1. Откройте таблицу *Адреса* для Изменения (рисунок 21). Таблица откроется в режиме конструктора.

| 🗃 PrimerBD.odb - Ope  | enOffice.org Base                                                                               |                      |
|-----------------------|-------------------------------------------------------------------------------------------------|----------------------|
| Файл Правка Вид В     | Зставка Сервис <u>О</u> кно Спр <u>а</u> вка                                                    | 🕹 ×                  |
| ] 🗄 • 🙋 😡 ( 🐴 )       | iii • 1 🛃 👪 1 🔁 • 1 🕝 📕 🔚 🗔 (                                                                   | ž 🗄 🔒                |
| База данных           | Задачи                                                                                          |                      |
| Таблицы               | Создать таблицу в режиме дизайна<br>К Использовать мастер для создания<br>Создать представление | Описание             |
|                       | Таблицы                                                                                         |                      |
| <u>З</u> апросы       | П Адреса<br>Копировать                                                                          | Просмотр: выключен 🔹 |
|                       | <u>У</u> далить                                                                                 |                      |
| Формы                 | <u>Переименовать</u><br>Изменить                                                                |                      |
| Отчеты                | <u>О</u> ткрыть<br><u>М</u> астер форм<br>Мастер от <u>ч</u> етов                               | k                    |
| Встроенная база данны | их База данных 🔸                                                                                | 2                    |

Рисунок 21 – Основное окно базы данных

2. Появившееся в результате на экране окно конструктора (рисунок 22) содержит таблицу, в первом столбце которой перечислены поля, а во втором типы данных полей.

| Г.<br>Фай | rimerBD.odb : Ад<br>л Правка Вид | р <mark>еса – OpenOffice.org</mark> Base: конс<br>Сервис Окно Справка | труктор таблиц | <u>-</u>   ×<br>& |
|-----------|----------------------------------|-----------------------------------------------------------------------|----------------|-------------------|
|           |                                  | ê 195 (d. 📘                                                           |                |                   |
|           | Название поля                    | Тип поля                                                              | Описание       |                   |
| 18        | ID                               | Целое [ INTEGER ]                                                     |                |                   |
| -         | Фамилия                          | Tekct [ VARCHAR ]                                                     |                |                   |
|           | Имя                              | Tekct [ VARCHAR ]                                                     |                |                   |
|           | ТелефонныйНомер                  | Tekct [ VARCHAR ]                                                     |                |                   |
|           | Страна                           | Tekct [ VARCHAR ]                                                     |                |                   |
| _         |                                  |                                                                       |                |                   |
| -         | ę                                |                                                                       |                |                   |
| a l'      | ă T                              |                                                                       |                |                   |
|           |                                  |                                                                       |                |                   |
|           |                                  | Свойств                                                               | а поля         |                   |
| 0.07      |                                  |                                                                       | r              | -                 |
|           | osnanchric                       | IAa 💆                                                                 |                |                   |
| Дли       | 1Ha                              | 10                                                                    |                |                   |
| Πον       | мер формата                      | 0                                                                     |                |                   |
| 1.151     | nop gopilard                     | 10                                                                    |                |                   |
|           |                                  |                                                                       |                |                   |
|           |                                  |                                                                       |                |                   |
|           |                                  |                                                                       |                |                   |
|           |                                  |                                                                       |                | -2                |

Рисунок 22 – Окно Конструктора таблиц

3. В новой пустой строке (№7) введите в первом столбце название поля Дата рождения, а во втором столбце укажите тип Дата. Пример формата поля выберите 31.12.1999, для того чтобы год отображался 4 цифрами, как показано на рисунке 23.

| ₹,  | PrimerBD.odb : Ад     | peca – OpenOffice.org Base: конст    | руктор таблиц | _ 🗆 ×        |
|-----|-----------------------|--------------------------------------|---------------|--------------|
| ⊈ař | іл Правка <u>В</u> ид | Сервис <u>О</u> кно Спр <u>а</u> вка |               | <u>&amp;</u> |
|     | Название поля         | Тип поля                             | Описание      |              |
| 8   | ID                    | Целое [ INTEGER ]                    |               | (A.          |
|     | Фамилия               | Tekct [ VARCHAR ]                    |               | 100          |
|     | Имя                   | Tekct [ VARCHAR ]                    |               |              |
|     | ТелефонныйНомер       | Tekct [ VARCHAR ]                    |               |              |
|     | Страна                | Tekct [ VARCHAR ]                    |               |              |
| D   | Дата рождения         | Дата [ DATE ]                        |               |              |
| €[  |                       |                                      |               | ×            |
|     |                       | Свойства                             | поля          |              |
| 06  | язательное            | Нет                                  |               | *            |
| Зна | чение по умолчани     | 0                                    |               |              |
| При | имер формата          | 01.01.1900                           |               |              |
|     |                       |                                      |               | <u> </u>     |

Рисунок 23 – Окно Конструктора таблиц

Закройте окно Конструктора, сохранив изменения, и откройте таблицу Адреса для ввода данных.

- 4. Введите дату рождения для существующих записей.
- 5. Добавьте в таблицу ещё 5 новых записей.
- 6. Удалите данные в поле Телефон.

Задание 2.2. Заполните поле Номер телефона, используя маску ввода.

Для этого, ознакомьтесь с определением маски ввода ниже и выполните нижеследующие шаги.

**Определение.** Маска ввода – это шаблон, позволяющий вводить в поле значения, имеющие одинаковый формат. Маска ввода автоматически изображает в поле постоянные символы. При вводе данных в поле нет необходимости набирать эти постоянные символы, даже если они должны быть включены в значение поля: достаточно заполнить пустые позиции в маске ввода. Кроме того, *OpenOffice.org Base* не позволит ввести в поле значения, не вписывающиеся в определенную для этого поля маску ввода.

Пусть в нашем примере маска ввода для номера телефона рассчитана на 10-тизначный номер сотового телефона. Номер телефона будет начинаться с +7. Для этого следует изменить маску ввода на следующем шаге.

1. Откройте таблицу Адреса для изменения в режиме Конструктора.

2. Перейдите на строку *Телефон* во второй ее столбец и измените тип данных на *Число[NUMERIC]*. Ниже в разделе *Свойство поля* в строке *Длина* назначить длину 10 как длину номера телефона.

3. Откройте окно для изменения *Свойства поля* в строке *Пример формата* с помощью кнопки с тремя точками справа (рисунок 24). Измените *Код формата* на (+7-000-00-00-000), позволяющий вводить в качестве номера телефона 10-тизначное число, причем +7 и разделительные тире будут вставляться автоматически.

| 1.5                   | Название поля                      | Типполя            | Формат Выразнивание                             |
|-----------------------|------------------------------------|--------------------|-------------------------------------------------|
| D                     | (                                  | Lience [ INTEGER ] | Категория Формат Язык                           |
| 0                     | SWHUME                             | Texct   VARCHAR ]  | Все А                                           |
| 14                    | мя                                 | Texct [ VARCHAR ]  | Ocobail                                         |
| Te                    | елефон                             | Hucho ( NUMERIC )  | Процентный                                      |
| 0                     | трана                              | Texce (VARCHAR)    | Денекный                                        |
| 4                     | ата рождения                       | Aara [ DATE ]      | Время                                           |
|                       |                                    |                    | Научный 🚽                                       |
| 1                     |                                    |                    | Парамеры                                        |
| +                     |                                    |                    | Досбная часть 0 📳 🖾 Дерецительные числя красным |
|                       |                                    |                    | Визалиние нули 0 🔝 🗌 Разделение разрадов        |
| -                     |                                    |                    | Код формата                                     |
|                       |                                    |                    | +7-000-00-000                                   |
| 6434                  | втельное                           | Her 👻              | Особый                                          |
|                       | •                                  | 10                 |                                                 |
| /1#H                  |                                    |                    | ОК Отмена Справна Восстанова                    |
| 14HI<br>18KG          | ое после запято                    | n 0                |                                                 |
| nami<br>Hakic<br>Kaya | ое после запято<br>сняте по умолча | " <u>0</u>         |                                                 |

Рисунок 24 – Окно Конструктора таблиц

4. Сохраните структуру таблицы и закройте *Конструктор таблицы*. Если появится вопрос о сохранении таблицы, отвечайте ДА.

5. Далее заполнение столбца *Телефон* заключается во вводе в каждую ячейку набора из 9-ти цифр.

6. Откройте таблицу *Адреса* и заполните номера телефонов существующих записей (рисунок 25).

| 9          | Адреса                                                                               | - primerBD       | - OpenOff        | ice Base: Table | e Data View       |               |  |   |
|------------|--------------------------------------------------------------------------------------|------------------|------------------|-----------------|-------------------|---------------|--|---|
| <u>_</u> a | йл 🛛 р                                                                               | авка <u>В</u> ид | Вст <u>а</u> вка | Сервис Ок       | но <u>С</u> правя | ca            |  | 2 |
| Q          | 🖼 📝 😹 🛍 😥 👪 🖉 · 👌 🗱 🛠 🗹 🗸 🐇 🔒                                                        |                  |                  |                 |                   |               |  |   |
|            | ID                                                                                   | Фамилия          | Имя              | Телефон         | Страна            | Дата рождения |  |   |
|            | 0                                                                                    | Иванова          | Ольга            | +7-009-22-57    | Россия            | 02.04.01      |  |   |
|            | 1                                                                                    | Петров           | Петр             | +7-092-25-67    | Россия            | 22.05.02      |  |   |
| 0          | 2                                                                                    | Елкин            | Олег             | +7-70873-42-    | Украина           | 19.04.02      |  |   |
| 0          | <astc< td=""><td></td><td></td><td></td><td></td><td></td><td></td><td></td></astc<> |                  |                  |                 |                   |               |  |   |

Рисунок 25 – Таблица Адреса в режиме обозревателя таблиц

В представленном примере пока ширина столбцов не соответствует размеру введенных в них записей (для нумераций места слишком много, а адреса не просматриваются целиком). Исправить положение можно разными способами:

1) если подвести указатель мыши к правой границе столбца в строке заголовков и дважды щелкнуть мышью. В этом случае ширина столбца подгонится под самую длинную запись столбца (учитывая заголовок);

2) подвести курсор мыши и установить между «Таблица» и «Страна» и при нажатой клавише мыши расширить размер ячейки.

| ₫ai   | in Dr             | равка <u>В</u> ид                     | Вставка               | Сервис <u>О</u> кно <u>С</u> пра                           | вка                         |                                  | 2 |
|-------|-------------------|---------------------------------------|-----------------------|------------------------------------------------------------|-----------------------------|----------------------------------|---|
| la la |                   | 2 🗙 🖻                                 | 6                     | ) 🇰 🗃 • 👌 🏚                                                | 8 48 X                      | VV X                             |   |
|       |                   |                                       | 14                    | Tarakan                                                    | 1 C                         | 0                                |   |
|       | ID                | <b>Фамилия</b>                        | 1/IM9                 | телефон                                                    | Страна                      | дата рождения                    |   |
| 7     | DI<br>0           | Фамилия<br>Иванова                    | Ольга                 | +7-009-22-57-458                                           | Россия                      | 02.04.01                         |   |
|       | 1D<br>0<br>1      | Фамилия<br>Иванова<br>Петров          | Ольга<br>Петр         | +7-009-22-57-458<br>+7-092-25-67-819                       | Россия<br>Россия            | 02.04.01<br>22.05.02             |   |
| 2     | 1D<br>0<br>1<br>2 | Фамилия<br>Иванова<br>Петров<br>Елкин | Ольга<br>Петр<br>Олег | +7-009-22-57-458<br>+7-092-25-67-819<br>+7-70873-42-34-500 | Россия<br>Россия<br>Укранна | 02.04.01<br>22.05.02<br>19.04.02 |   |

Рисунок 26 – Таблица Адреса в режиме обозревателя таблиц

Задание 2.3. Удалите в таблице некоторые записи.

При вводе данных в таблицу могут возникнуть ошибки различного характера. Например, иметь один номер сотового телефона не могут два человека (рисунок 27), либо информация просто устарела и ее нужно удалить из таблицы. Проверяя информацию, оказывается, что проще удалить запись, чем внести изменения:

| 9 | Э Адреса - primerBD - OpenOffice Base: Table Data View |                            |                    |                                          |         |               |  |  |  |
|---|--------------------------------------------------------|----------------------------|--------------------|------------------------------------------|---------|---------------|--|--|--|
| ₫ | айл П                                                  | <u>1</u> равка <u>В</u> ид | Вст <u>а</u> вка ( | С <u>е</u> рвис <u>О</u> кно <u>С</u> пр | авка    |               |  |  |  |
|   | 🔛 📝 📈 🖻 🛍 🦃 🖬 🏽 🖉 📲 🧏 🧏 👬 🛚 🛠 🌱 💎 🛛 🌾                  |                            |                    |                                          |         |               |  |  |  |
|   | ID                                                     | Фамилия                    | Имя                | Телефон                                  | Страна  | Дата рождения |  |  |  |
|   | 0                                                      | Иванова                    | Ольга              | +7-00-007-85-654                         | Россия  | 02.04.01      |  |  |  |
|   | 1                                                      | Петров                     | Петр               | +7-00-009-22-567                         | Россия  | 22.05.02      |  |  |  |
|   | 2                                                      | Елкин                      | Олег               | +7-00-002-34-567                         | Украина | 19.04.02      |  |  |  |
| 6 | » <mark>3</mark>                                       | Пенкина                    | Наталья            | +7-00-002-34-567                         | Украина | 19.04.02      |  |  |  |
|   | » I<Авт                                                | 'C                         |                    |                                          |         |               |  |  |  |

Рисунок 27 – Таблица Адреса в режиме обозревателя таблиц

*Для удаления записи* выполните следующие действия:

1. откройте таблицу в режиме обозревателя таблиц

2. нажмите правой клавишей мыши в области заголовков строк таблицы (пустой прямоугольник слева от записи) и выберите пункт контекстного меню Удалить строки.

| <u>Р</u> айл <u>I</u> | <u>]</u> равка <u>В</u> ид            | Вст <u>а</u> вка | С <u>е</u> рвис <u>О</u> кно <u>С</u> пј | равка   |               |
|-----------------------|---------------------------------------|------------------|------------------------------------------|---------|---------------|
| 9                     | 2 📈 h                                 | n li             | # 2 - 2                                  | 28 Z8   | x 4 2 4       |
| ID                    | Фамилия                               | Имя              | Телефон                                  | Страна  | Дата рождения |
| 0                     | Иванова                               | Ольга            | +7-00-007-85-654                         | Россия  | 02.04.01      |
| 1                     | Петров                                | Петр             | +7-00-009-22-567                         | Россия  | 22.05.02      |
| 2                     | Елкин                                 | Олег             | +7-00-002-34-567                         | Украина | 19.04.02      |
|                       | Формат табли<br><u>В</u> ысота строк. | цы               | +7-00-002-34-567                         | Украина | 19.04.02      |
| 2                     | <u>К</u> опировать                    |                  |                                          |         |               |

Рисунок 28 – Таблица Адреса в режиме обозревателя таблиц

Для удаления программа попросит подтверждение на удаление записи. Дайте подтверждение удаления кнопкой *ОК*. Если все сделано правильно, то эта запись удалится.

## Задание 2.3. Удалите некоторые поля из таблицы

|    | Название поля          | Тип поля          |  |
|----|------------------------|-------------------|--|
| P  | ID                     | Целое [ INTEGER ] |  |
|    | Фамилия                | Текст [ VARCHAR ] |  |
|    | Имя                    | Текст [ VARCHAR ] |  |
|    | Телефон                | Число [ NUMERIC ] |  |
|    | Страна                 | Текст [ VARCHAR ] |  |
| •  | Лата рожаения          | ATT I DATE ]      |  |
| 1  | <u>В</u> ырезать       |                   |  |
| -  | <u>К</u> опировать     |                   |  |
| 1  | Удалить                |                   |  |
| L. | Вставить <u>с</u> трон | ки                |  |
| _  | <u>П</u> ервичный кл   | іюч               |  |

Для удаления поля необходимо открыть таблицу в режиме изменения, как показано на рисунке 29.

Выделите строку с названием поля, которое следует удалить, например, полем Дата рождения и, нажав правую клавишу мыши, выберите в контекстном меню команду Удалить.

Рисунок 29 – Окно Конструктора таблиц

| 😌 Адреса - primerBD - OpenOffice Base: Table Data View                                                |        |                                       |                       |                                                 |                      |                             |   |
|----------------------------------------------------------------------------------------------------|--------|---------------------------------------|-----------------------|-------------------------------------------------|----------------------|-----------------------------|---|
| <u>Ф</u> айл <u>П</u> равка <u>В</u> ид Вст <u>а</u> вка С <u>е</u> рвис <u>О</u> кно <u>С</u> правка |        |                                       |                       |                                                 |                      |                             |   |
|                                                                                                    |        |                                       |                       |                                                 |                      |                             |   |
|                                                                                                    | ID     | Фанилия                               | Има                   | Tenedou                                         |                      | Crosur                      | - |
|                                                                                                    | 10     | Фамилия                               | P IIVIA               | ιελεφοι                                         | 1                    | _ Страна                    |   |
|                                                                                                    | 0      | Иванова                               | Ольга                 | +7-00-007-85-                                   | •<br>654             | Россия                      | 9 |
| •                                                                                                    | 0<br>1 | Фамилия<br>Иванова<br>Петров          | Ольга<br>Петр         | +7-00-007-85-<br>+7-00-009-22-                  | -654<br>-567         | Россия<br>Россия            | 3 |
|                                                                                                    | 1<br>2 | Фамилия<br>Иванова<br>Петров<br>Елкин | Ольга<br>Петр<br>Олег | +7-00-007-85-<br>+7-00-009-22-<br>+7-00-002-34- | -654<br>-567<br>-567 | Россия<br>Россия<br>Украина |   |

Результат выполнения представлен на рисунке 30.

Рисунок 30 – Таблица Адреса в режиме обозревателя таблиц

## Задания для самостоятельного выполнения

1. С помощью *Мастера таблиц* создайте таблицу *Библиотека* из категории *Персональные* со следующими полями: КОД КНИГИ, ЗАГОЛОВОК, ЖАНР, СТРАНИЦ, ПРИМЕЧАНИЕ, ИЗДАТЕЛЬСТВО. Внесите 5-10 записей о книгах. Удалите информацию о трех произвольных книгах.

2. С помощью *Мастера таблиц* создайте таблицу *Продукция* из категории *Деловые* со следующими полями: КОД ПРОДУКТА, НАЗВАНИЕ ПРО-ДУКТА, ОПИСАНИЕ ПРОДУКТА, ЦЕНА ПРОДУКТА, ЦЕНА ЕДИНИЦЫ, КОЛИЧЕСТВО В НАЛИЧИИ, КОЛИЧЕСТВО НА ЗАКАЗ. Внесите 5-10 записей. Предоставьте для проверки таблицу и только после этого удалите поле ОПИСАНИЕ ПРОДУКТА.

# 2.5.3 Создание таблицы в режиме дизайна в OpenOffice.org Base

# Теоретические сведения

В *OpenOffice.org Base* режим дизайна является более совершенным методом создания новой таблицы.

Для того, чтобы начать создавать новую таблицу в уже созданной базе данных, следует в основном окне в разделе *Базы данных* перейти на объект *Таблицы*, а в разделе *Задачи* выбрать режим *Создать таблицу в режиме дизайна* (рисунок 31).

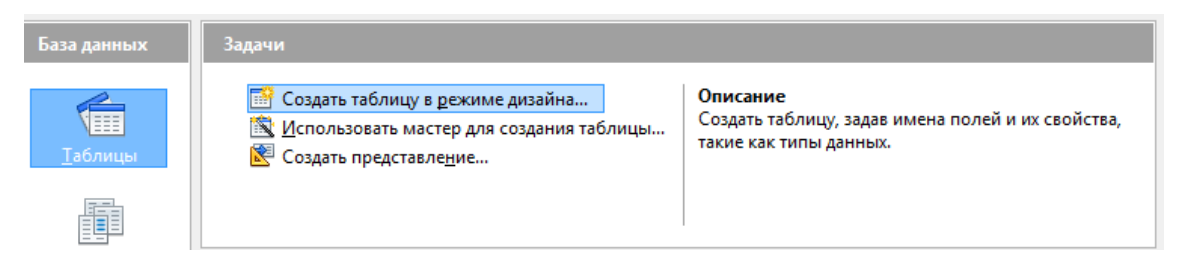

Рисунок 31– Основное окно базы данных программы OpenOffice.org Base

Окно режима дизайна представляет собой таблицу для ввода имен полей и определения типов полей (рисунок 32).

| 🥪 Библиотека.odb : Таблица1 - OpenOffice Base: Table Design |                                                                              |                                                                                                    |            |  |  |
|-------------------------------------------------------------|------------------------------------------------------------------------------|----------------------------------------------------------------------------------------------------|------------|--|--|
| <u>Ф</u> ай                                                 | <u>Файл П</u> равка <u>В</u> ид С <u>е</u> рвис <u>О</u> кно <u>С</u> правка |                                                                                                    |            |  |  |
|                                                             |                                                                              |                                                                                                    |            |  |  |
|                                                             | Название поля                                                                | Тип поля                                                                                                    |            |  |  |
|                                                             | Название                                                                     | Tekct [ VARCHAR ] 🛛 🔻                                                                                                    |            |  |  |
|                                                             |                                                                              | Текст (VARCHAR)       ▼         Текст (фикс.) [ CHAR]       ↓         Число [ NUMERIC]       ↓         Десятичное [ DECIMAL ]       ↓         Целое [ INTEGER ]       ↓         Короткое целое [ SMALLINT ]       ↓         С плавающей точкой [ FLOAT ]       ↓         Вещественное [ REAL ]       ↓         С двойной точностью [ DOUBLE ]       ↓         Текст [ VARCHAR ]       ↓         Логическое [ BOOLEAN ]       ↓         Дата/Время [ TIME ]       ↓         Дата/Время [ TIME STAMP ]       ↓ |            |  |  |
|                                                             |                                                                              | Свой                                                                                                    | іства поля |  |  |
| 06                                                          | язательное                                                                   | Нет                                                                                                    |            |  |  |
| Дл                                                          | ина                                                                          | 50                                                                                                    |            |  |  |
| Зна                                                         | Значение по умолчанию                                                        |                                                                                                    |            |  |  |

Рисунок 32 – Окно дизайнера таблиц

Мы уже изучали ранее, что каждое поле таблицы имеет определенный тип.

С типом связаны два свойства поля:

1) множество значений, которое оно может принимать в различных записях;

2) множество операций, которые над ним можно выполнять.

Поле имеет также формат (длину).

Существуют четыре основных типа для полей БД:

1) символьный; 2) числовой; 3) логический 4) дата.

Например, для следующих полей могут быть установлены следующие типы:

символьный: Автор, Название, Пациент, Фамилия;

числовой: Номер палаты, Год издания, Температура, Номер школы;

дата: Дата рождения, Дата поступления;

логический: выдана книга: да/нет.

В таблицах OpenOffice.org Base используются следующие типы полей:

• Tiny Integer [TYNYINT] – используется чаще всего для нумерации при небольшом количестве позиций.

• Длинное целое [BIGINT] – разрядность вдвое больше принятой в системе. В 32-разрядной системе для такого целого выделяется 64 бита.

• Картинка [LONGVARBINARY] – двоичный объект размера в десятки и сотни Кбайт.

• Двоичное [VARBINARY] – var дает возможность экономии памяти, если в разных записях это поле реально имеет разный размер.

- Двоичное (фикс.) [BINARY]
- Памятка [LONGVARCHAR] большой текст (до 64 Кбайт)

• Текст (фикс.) [CHAR] – строка с жестко заданным количеством символов. Экономии памяти не происходит.

- Число [NUMERIC] натуральное число.
- Десятичное [DECIMAL]
- Целое [INTEGER] 1 бит на знак, 31 на значение целого числа.
- Короткое целое [SMALLINT] вдвое меньшая разрядность (16 битов)
- С плавающей точкой [FLOAT]
- Вещественное [REAL]
- С двойной точностью [DOUBLE] аналогично REAL, но разрядность

удваивается

• Текст [VARCHAR] – строка до 256 знаков с экономией памяти на более коротких экземплярах.

• Текст [VARCHAR\_IGNORECASE] – не различаются строчные и прописные буквы

- Логическое [BOOLEAN]
- Дата [DATE]
- Время [TIME]

• Дата/время [TIMESTAMP] – так называемый "UNIX timestamp" – число миллисекунд, прошедших с начала "эры UNIX"

• OTHER [OTHER]

## Практическая часть

*Bonpoc 1.* Запишите, какое расширение имеет файл базы данных, созданной в *OpenOffice.ogr Base* \_\_\_\_\_\_

**Bonpoc 2.** Запишите, какими способами можно создать новую таблицу в OpenOffice.ogr Base

*Bonpoc 3.* Установите соответствие между типами полей и значениями полей реляционной базы данных:

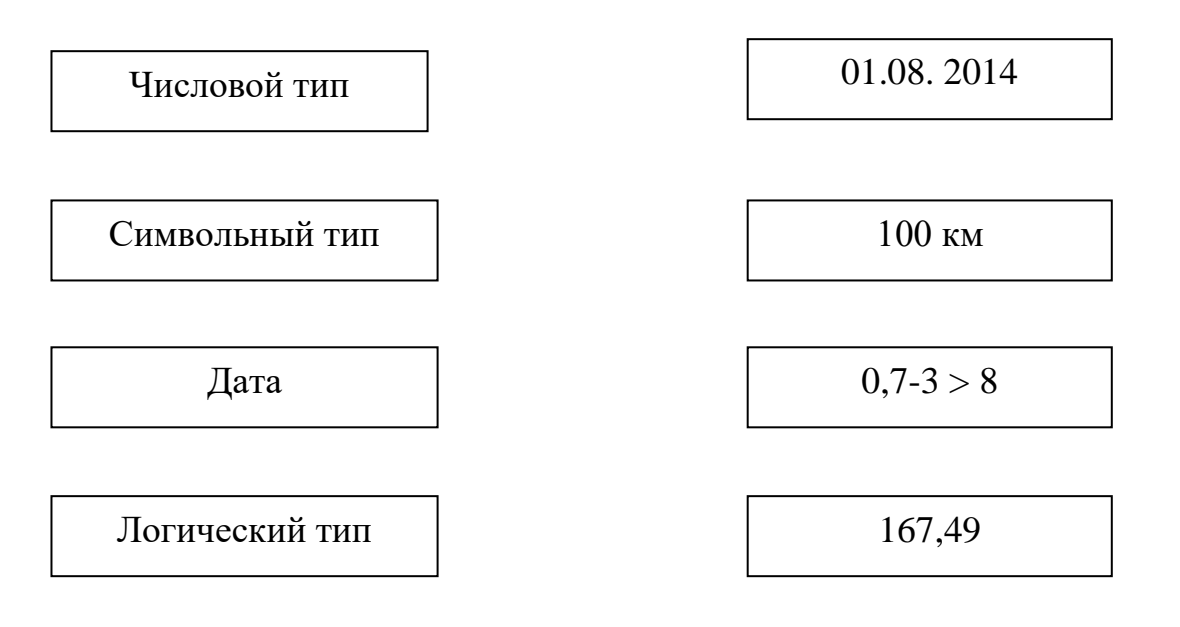

Вопрос 4. В каких единицах измеряется длина поля в БД? \_\_\_\_\_

## Вопрос 5. Выберите правильные ответы:

1. БД содержит информацию о собаках из клуба собаководства: кличка, порода, дата рождения, пол, количество медалей. Какого типа должны быть поля?

а) текстовое, текстовое, числовое, текстовое, числовое

- б) текстовое, текстовое, дата, текстовое, числовое
- в) текстовое, текстовое, дата, логическое, числовое
- г) текстовое, текстовое, числовое, логическое, числовое
- д) текстовое, текстовое, дата, логическое, текстовое.
- 2. Укажите несуществующий в OpenOffice.ogr Base тип данных поля:
- а) текст б) логический в) картинка г) денежный

Вопрос 6. Запишите, для чего предназначена маска поля

**Вопрос** 7. Таблица базы данных Пациент содержит поля: фамилия, имя, отчество, дата рождения, номер участка, адрес, наличие хронических болезней, дата последнего посещения врача. Определить тип и ширину каждого поля и записать данную информацию в таблице ниже.

| Название поля | Название типа | Название типа в            |
|---------------|---------------|----------------------------|
|               |               | <b>OpenOffice.org Base</b> |
| Фамилия       | Символьный    | Tekct [VARCHAR_IGNORECASE] |
|               |               |                            |
|               |               |                            |
|               |               |                            |
|               |               |                            |
|               |               |                            |
|               |               |                            |

*Вопрос* 8. Продумайте и запишите имена и типы полей однотабличной базы данных:

а) ТУРИСТИЧЕСКОЕ АГЕНТСТВО (информацию о клиентах агентства, сроках их вылета, название тура)

| Имя поля | Тип поля | Название типа в            |
|----------|----------|----------------------------|
|          |          | <b>OpenOffice.org Base</b> |
|          |          |                            |
|          |          |                            |
|          |          |                            |
|          |          |                            |
|          |          |                            |
|          |          |                            |
|          |          |                            |

б) РЕГИОНЫ РФ (информацию о численности регионов, территории и пр.)

| Имя поля | Тип поля | Название типа в            |
|----------|----------|----------------------------|
|          |          | <b>OpenOffice.org Base</b> |
|          |          |                            |
|          |          |                            |
|          |          |                            |
|          |          |                            |
|          |          |                            |
|          |          |                            |
|          |          |                            |

| Номер | Дата вы-   | Тип самоле- | Цена билета | Наличие билетов |
|-------|------------|-------------|-------------|-----------------|
| рейса | лета       | та          |             |                 |
| 2156  | 23.10.2015 | ТУ-154      | 9260        | да              |

Укажите главный ключ и ниже в таблице опишите характеристики полей.

Главный ключ

Описание полей:

| Название поля | Tun | Ширина | Кол-во десятичных |
|---------------|-----|--------|-------------------|
|               |     |        | знаков            |
|               |     |        |                   |
|               |     |        |                   |
|               |     |        |                   |
|               |     |        |                   |
|               |     |        |                   |

Задание 1. Создать базу данных Библиотека.

# I этап. Разработка структуры базы данных

Данная база данных должна содержать в себе следующую информацию: название книги, автор, шифр книги, количество страниц, год выпуска, название издательства, адрес издательства, главный редактор, количество экземпляров книги.

Для того, чтобы избежать избыточности данных, необходимо применить изученные нами ранее в п.2.2 правила нормализации отношений в базе данных.

В нашем случае создадим две таблицы:

1) таблица «Книги», содержащую поля Название книги, Шифр книги, автор, название издательства, количество экземпляров, и, так как нам необходимо ключевое поле, добавим поле Номер книги; 2) таблица «Издательства», содержащую поля название издательства, адрес издательства, главный редактор. Ключевым полем выберем название издательства.

Теперь можно приступить к непосредственному созданию базы данных.

# II этап. Создание базы данных

Для этого следует выполнить следующие действия:

- 1) запустить на выполнение СУБД OpenOffice.org;
- 2) создать новую базу данных;
- 3) сохранить ее под именем Библиотека.odb;

# III этап. Создание таблицы *Книги* базы данных

1) Чтобы приступить к созданию таблицы следует выбрать объект *Таблицы* в разделе *База данных* и пункт *Создать таблицу в режиме дизайна* в разделе *Задачи* основного окна программы.

2) Создать таблицу Книги.

В колонку *Название поля* (рисунок 33) следует записать названия полей, в колонке *Тип поля* выбрать тип данных, который будет иметь это поле.

# Типы вводимых полей:

– *Номер книги* – целое число [INTEGER].

Шифр – текст, так как он может
 содержать и буквы и цифры.

– Название книги, Фамилия автора и Название издательства – текст.

Количество экземпляров – целое число.

| айл Провка Вид               | Сервис Окно Спревка                                                                                                    |          | ä |
|------------------------------|----------------------------------------------------------------------------------------------------|----------|---|
|                              | 10 mg 04 g                                                                                                    |          |   |
| Название поля                | Тип поле                                                                                                    | Описание |   |
| Номер книги                  | Tercy [ VARCHAR ]                                                                                                    |          |   |
| Шифр                         | Tekct [ VARCHAR ]                                                                                                    |          |   |
| Название книги               | Texct [ VARCHAR ]                                                                                                    |          |   |
| Автор                        | Tekct [ VARCHAR ]                                                                                                    |          |   |
| название издател             | Tekct [ VARCHAR ]                                                                                                    |          |   |
| Количество экз               | Texce [VARCHAR]                                                                                                    |          |   |
|                              | Texcr (dwxc.) [ CHAR ]                                                                                                    | 1        |   |
| с Е<br>Обязательное<br>Длина | Десятичное [ DECIMAL ]<br>Целое [ INTEGER ]<br>Короткое целое [ SMALLINT ]<br>С пливающей точкой [ FLOAT<br>Вещественное [ REAL ]<br>С двойной точностью [ DOUBL<br>Текст [ VARCHAR ]<br>Текст [ VARCHAR ]<br>Логическое [ BOOLEAN ]<br>Дита [ DATE ]<br>Время [ TIME ]<br>Дата/Время [ TIMESTAMP ]<br>TPOUEE ( OTHER ] |          | = |

Рисунок 33 – Окно дизайнера таблиц. Создание таблицы *Книги*  3) После заполнения всех полей необходимо для таблицы *Книги* задать *Первичный ключ* – поле *Номер*. Для этого достаточно щелкнуть правой кнопкой мыши на прямоугольнике слева от поля *Номер*, в контекстном меню выбрать пункт *Первичный ключ* (рисунок 34).

| оайл Правка Вид Серг<br>🖬 📧 🎉 🖬 💼  | вис <u>О</u> кно <u>С</u> прав | ка 🏼 🖄   |
|------------------------------------|--------------------------------|----------|
| Название поля                      | Тип поля                       | Описание |
| Номер книги Пери                   | ≥● LINTEGER ]                  |          |
| <u>В</u> ырезать                   | CHAR ]                         |          |
| <u>К</u> опировать<br>Хазанти      | CHAR ]                         |          |
| <u>у</u> далить<br>Вставить строки | CHAR ]                         |          |
|                                    | RCHAR ]                        |          |
| Первичный ключ                     | MERIC 1                        |          |

Рисунок 34 – Окно дизайнера таблиц. Задание первичного ключа таблицы *Книги* 

4) Сохранить таблицу под именем *Книги* и закрыть окно дизайнера таблиц.

Теперь, если мы посмотрим в главное окно базы данных, то увидим, что в правом нижнем разделе *Таблицы* появилась таблица *Книги*.

5) Для заполнения таблицы *Книги* данными необходимо перейти в режим обозревателя таблиц, для этого следует дважды щелкнуть по названию таблицы *Книги* в основном окне базы данных, таблица откроется для заполнения.

Для заполнения таблицы *Книги* данными воспользуйтесь данными из таблицы *Приложение* 1.

## IV этап. Создание таблицы Издательство базы данных

1) В режиме дизайна следует создать таблицу Издательство с полями Название издательства, Адрес издательства, Главный редактор.

#### Типы полей:

- *Название издательства* и *Адрес издательства* – текст, так как данные поля могут содержать и буквы и цифры.

- Главный редактор – текст.

2) Указать первичный ключ – Название издательства.

3) Сохранить таблицу под именем Издательство и закрыть окно дизайнера таблиц.

4) Для заполнения таблицы *Издательство* данными необходимо перейти в режим обозревателя таблиц. Для заполнения таблицы *Издательство* данными воспользуйтесь информацией из таблицы *Приложение А*.

## IV этап. Редактирование таблиц базы данных

1) Для внесения изменений в структуру таблицы *Книги* следует щелкнуть правой клавишей мыши по ее названию и выбрать пункт контекстного меню *Изменить*.

2) Далее в режиме конструктора таблиц следует добавить новое поле – Количество страниц и указать его тип – Число. Сохранить изменения в таблице и закрыть ее.

3) Аналогичные действия следует выполнять для того, чтобы добавить в таблицу Издательство новое поле Название Год создания.

Задание 2. Добавьте в таблицу *Книги* базы данных *Библиотека* следующие поля: Имя автора, Жанр, Количество страниц. Самостоятельно определите типы этих полей.

Задание 3. Добавьте в таблицу Издательство базы данных Библиотека поле Год основания.

**Примечание**. Сохраните данную базу. Она понадобиться для выполнения заданий, следующих ниже.

# 2.6 Создание связей в многотабличной БД в СУБД

## Теоретические сведения

Простейшая база данных состоит из одной таблицы. Хранение сведений в единой таблице имеет ряд неудобств. Во-первых, происходит дублирование данных. Во-вторых, становится неясно, какие данные в отдельной записи ценные, а какие нет. Уничтожение длинной записи, часть информации в которой утратила силу, может привести к потере данных, которые будет невозможно восстановить. В-третьих, если данные хранятся в единой таблице, усложняется разграничение доступа к ним и обеспечение защиты данных.

На практике база данных состоит из нескольких таблиц. При этом между таблицами должны быть установлены связи (отношения). Связь устанавливается на основании данных в совпадающих полях таблиц. Поля могут иметь и разные имена, но тип данных должен совпадать.

Например, по имеющимся двум связанным между собой таблицам СКЛАД и ФИРМЫ можно определить, что заказ №1 поступил из фирмы ООО «Компас», которая зарегистрирована в г.Самара. Данные таблицы имеют одно общее поле *Код фирмы*, по которому устанавливается связь между таблицами. СКЛАД

| № заказа | Код фирмы | Код комплект | Дата поступления |
|----------|-----------|--------------|------------------|
| 1        | 23        | 4            | 12.12.2014       |
| 2        | 12        | 7            | 01.03.2015       |
| 3        | 34        | 2            | 04.05.2015       |
| 4        | 115       | 4            | 04.05.2015       |
| 5        | 76        | 4            | 06.08.2015       |

| Код   | Название фирмы | Регистрационный номер | Город           |
|-------|----------------|-----------------------|-----------------|
| фирмы |                |                       |                 |
| 11    | ООО «Атланта»  | 42334567              | Москва          |
| 12    | ЗАО «Меркурий» | 26456876              | Москва          |
| 23    | ООО «Компас»   | 23442312              | Самара          |
| 18    | ООО «Спектр»   | 32443545              | Санкт-Петербург |
| 34    | ЗАО «Прогресс» | 34556767              | Москва          |
| 76    | ООО «Парус»    | 21343543              | Оренбург        |
| 114   | ООО «Гамма»    | 32423433              | Самара          |
| 115   | ЗАО «Фокус»    | 43452343              | Москва          |

#### ФИРМЫ

Таким образом, при установке связи одна из таблиц должна содержать ключевое поле. Ключевое поле должно быть уникальным – его содержимое для разных записей не повторяется. Ключевое поле позволяет однозначно идентифицировать запись в таблице.

Иногда вместо термина «ключевое поле» говорят о *составном* (или главном) ключе. В этом случае имеют в виду, что в качестве ключа может использоваться не отдельное поле, а совокупность полей. В каждом из этих полей значения могут повторяться, но любая комбинация значений уникальна и может идентифицировать запись.

Например, если имеется таблице клиентов, то поле *Фамилия* в ней может быть ключевым только в том случае, если в ней нет записей, соответствующих однофамильцам. Если же такие записи есть, первичный ключ создают из комбинации полей *Фамилия, Имя и Отчество*. В очень больших таблицах, например в списке жителей города, и эта комбинация может повториться – тогда в составной ключ включают дополнительные сведения, например дату рождения.

*Определение*. Таблица, участвующая в связи своим ключевым полем, называется главной, другая таблица – связанной.

*Определение*. Если поле в связанной таблице, ко которому осуществляется связь с главной таблице, также является ключевым, говорят о связи *«один-кодному»* между двумя таблицами. В этом случае каждой записи главной таблицы соответствует ровно одна запись связанной таблицы.

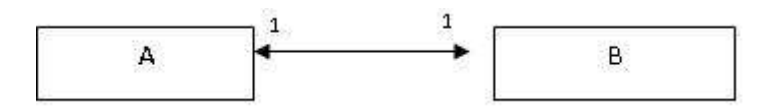

Связь один к одному – самая редко встречаемая связь между таблицами. Как правило, в случаях, когда есть такая связь, то необходимо объединить две таблицы в одну.

## Пример связи «один-к-одному»:

Таблица «Ученики класса»

Таблица «Классные руководители»

| Класс     | Количество | Класс     | Классный руко- |
|-----------|------------|-----------|----------------|
| (ключевое | учеников   | (ключевое | водитель       |
| поле)     |            | поле)     |                |
| 10 a      | 25         | 9г        | Пименова И.К.  |
| 11 в      | 24         | <br>11 в  | Климова Н.И.   |
| 9г        | 30         | 8 a       | Сидорова Н.Д.  |
| 8 a       | -26        | 10 a      | Попов С.А.     |

В данном примере связь «один-к-одному», так как у каждого класса может быть только один классный руководитель.

Если связующее поле не является ключевым в связанной таблице, то возникает связь «один-ко-многим». В этом случае одной записи главной таблицы может соответствовать несколько записей в связанной таблице.

Например, в список клиентов каждый человек может быть внесен только один раз, но в списке сделанных им заказов ему может соответствовать столько записей, сколько заказов он сделал.

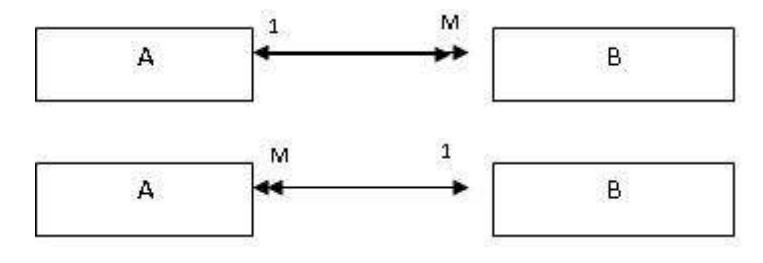

# Пример связи «один-ко-многим»:

| Товар    | Единица   | Цена    | Товар    | Дата     | Количество |
|----------|-----------|---------|----------|----------|------------|
|          | измерения | единицы |          |          | единиц     |
| Caxap    | КΓ.       | 50      | Caxap    | 23.10.17 | 3          |
| Макароны | КΓ.       | 20      | Caxap    | 22.11.17 | 5          |
| Сок      | уп.       | 50      | Сок      | 22.11.17 | 6          |
| Вода     | литр      | 10      | Сок      | 20.12.17 | 3          |
|          |           |         | Сок      | 20.12.17 | 4          |
|          |           |         | Макароны | 10.01.18 | 5          |
|          |           |         | Макароны | 11.01.18 | 6          |

Таблица «Продажи»

Таблица «Ассортимент товара»

В случае связи «многие-ко-многим» одной записи из главной таблицы может соответствовать много записей из подчиненной таблицы и наоборот.

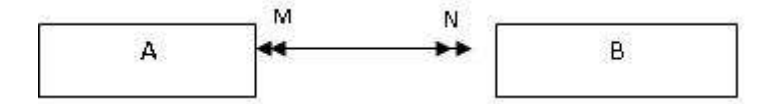

Связь «многие-ко-многим» напрямую создать нельзя. В этом случае необходима дополнительная промежуточная таблица. Ключевые поля этой таблицы связаны с полями тех таблиц, для которых требуется данный вид связи.

Например, в базе данных «Лицей» могут быть следующие связи между таблицами:

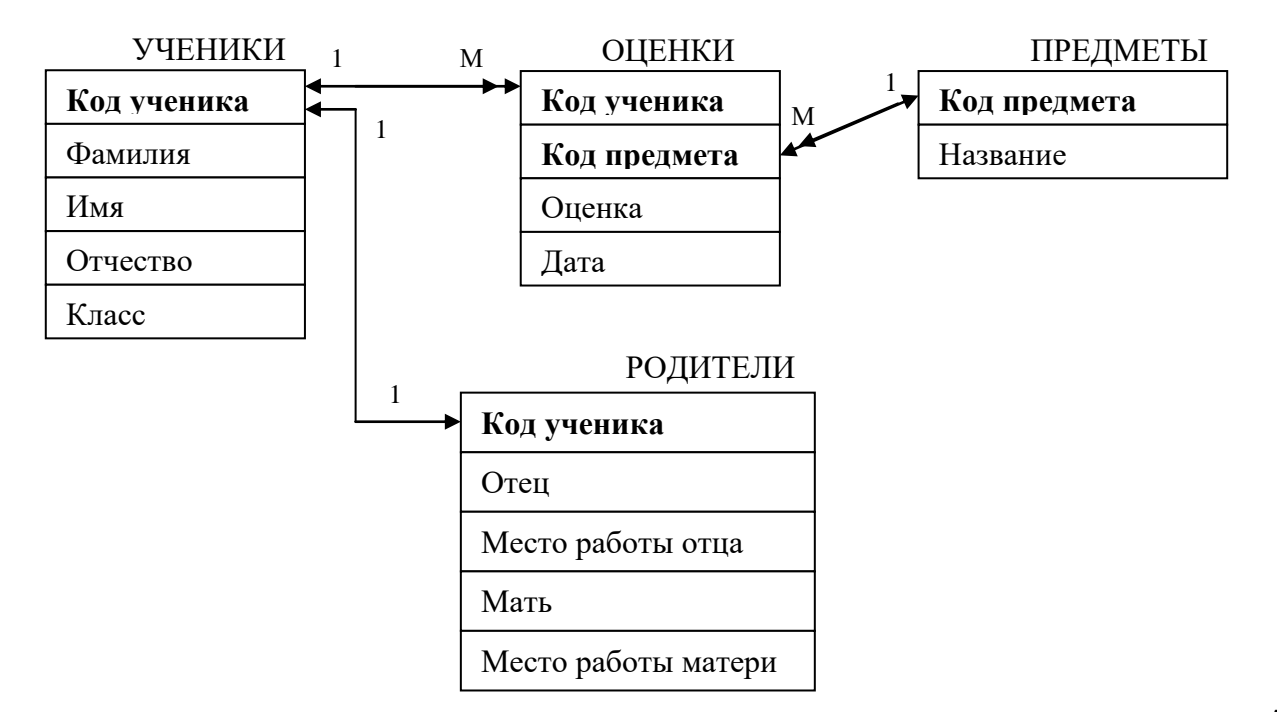

Отдельные таблицы базы данных могут быть связаны между собой. Связь между таблицами определяет тип отношения между полями. Как правило, связывают ключевое поле одной таблицы с соответствующим ему полем другой таблицы, которое называют *полем внешнего ключа*.

Связанные поля могут иметь разные имена, однако у них должны быть одинаковые типы и одинаковые значения свойств.

При наличии связи между таблицами *Base* будет автоматически выбирать связанные данные из таблиц в отчетах, запросах и формах.

Межтабличная связь обеспечивает целостность данных.

**Целостность** данных – согласованность данных между связанными таблицами в реляционных базах данных.

Механизм поддержки целостности данных обеспечивает выполнение работы с данными с учетом следующих правил:

1. Невозможно ввести в связанное поле подчиненной таблицы значение, которое отсутствует в связанном поле главной таблицы.

2. Не допускается удаление записи из главной таблицы, если существуют связанные с ней записи в подчиненной таблице.

3. Невозможно изменить значение ключевого поля в главной таблице, если существуют записи, связанные с данной таблицей.

Чтобы преодолеть ограничения на удаление или изменение связанных записей, сохраняя при этом целостность данных, следует поручить СУБД выполнение операций Каскадное обновление и/или Каскадное удаление связанных полей.

Операция *Каскадное удаление* – при удалении записи в главной таблице автоматически удаляются и все связанные записи в подчиненной таблице.

Операция *Каскадное обновление* – при изменении ключевого поля главной таблицы автоматически будут изменены и соответствующие значения поля связанных записей.

72
# Практическая часть

**Вопрос 1.** Определить, может ли в таблице Поликлиника поле Фамилия являться ключевым.

| № карточки | Фамилия па- | Имя пациен- | Отчество па- | № участка |
|------------|-------------|-------------|--------------|-----------|
|            | циента      | та          | циента       |           |
| П-123      | Пирогов     | Илья        | Сергеевич    | 1         |
| A-24       | Амосова     | Дарья       | Сергеевна    | 2         |
| A-35       | Уварова     | Софья       | Игоревна     | 3         |
| P-71       | Рыбин       | Константин  | Петрович     | 1         |
| П-29       | Пирогов     | Семен       | Федорович    | 1         |
| И-19       | Иванова     | Татьяна     | Юрьевна      | 3         |
| П-300      | Пирогов     | Антон       | Федорович    | 2         |

Объясните свой ответ\_\_\_\_\_

*Bonpoc 2*. (источник с сайта http://inf.reshuege.ru) Ниже приведены фрагменты таблиц базы данных канцелярского магазина:

|           |         | Артикул | Размер    | Цвет    | Цена |
|-----------|---------|---------|-----------|---------|------|
| Изделие   | Артикул | 8457    | маленький | красный | 5    |
| Авторучка | 1948    | 2537    | большой   | синий   | 9    |
| Фломастер | 2537    | 5748    | большой   | синий   | 8    |
| Карандаш  | 3647    | 3647    | большой   | синий   | 8    |
| Фломастер | 4758    | 4758    | маленький | зелёный | 5    |
| Авторучка | 5748    | 3647    | большой   | зелёный | 9    |
| Карандаш  | 8457    | 1948    | маленький | синий   | 6    |
| L         |         | 3647    | большой   | красный | 8    |
|           |         | 1948    | маленький | красный | 6    |

Сколько разных карандашей продаётся в магазине?\_\_\_\_\_

*Вопрос 3*. (источник http://inf.reshuege.ru) Ниже в табличной форме представлен фрагмент базы данных одной картинной галереи. В первой таблице отражены фамилии художников и выставочных центров, в которых экспонируются их картины, во второй – фамилии художников, места их жительства и название техники, в которой они работают.

| Художник        | Выставочный центр      | Художник        | Город   | Техника  |
|-----------------|------------------------|-----------------|---------|----------|
| Витальева В. Ф. | центр Арт-Экспо        | Витальева В. Ф. | Москва  | пастель  |
| Итов О. П.      | Искусство ИЗОбразия    | Итов О. П.      | Москва  | масло    |
| Житова Р. Д.    | центр Модерн-арт-палас | Житова Р. Д.    | Клин    | масло    |
| Житова Р. Д.    | центр Арт-Экспо        | Итов О. П.      | Москва  | пастель  |
| Витальева В. Ф. | Искусство ИЗОбразия    | Итов О. П.      | Москва  | акварель |
| Хромчун Ж. Д.   | Модерн-арт-палас       | Хромчун Ж. Д.   | Саратов | пастель  |
| Глотов П. З.    | центр Арт-Экспо        | Глотов П. З.    | Дубна   | акварель |
| Витальева В. Ф. | Модерн-арт-палас       | Хромчун Ж. Д.   | Саратов | масло    |
| Похом П. П.     | центр Арт-Экспо        | Похом П. П.     | Москва  | масло    |

Руководствуясь приведенными таблицами, определите, сколько художников, выставляющих свои работы в галерее Модерн-арт-палас, пишут маслом.

*Bonpoc 4.* Для имеющихся в базе таблиц, подчеркните поля, по которым эти таблицы должны быть связаны.

а) Таблица ГОСТИНИЦА (Фамилия клиента, Имя клиента, Отчество клиента, паспортные данные, дата заселения, предполагаемая дата отъезда, номер комнаты)

Таблица НОМЕРА (номер комнаты, категория, стоимость проживания за день)

Укажите тип связи для данных таблиц\_

Б) Таблица БИЛЕТ (Номер рейса, Город назначения, Время вылета, Время в пути, Код самолета)

Таблица САМОЛЕТЫ (Уникальный\_код самолета, Количество мест, Год окончания эксплуатации)

Укажите тип связи для данных таблиц

*Bonpoc 5.* Дана реляционная база данных, заданная таблицами:

Таблица А

| РЕГИСТР_НОМЕР | ФАМИЛИЯ   | ПОЛ | BO3PACT | ШКОЛА |
|---------------|-----------|-----|---------|-------|
| 100           | Иванова   | М   | 15      | 1     |
| 123           | Сидоркин  | М   | 16      | 77    |
| 133           | Журавина  | Ж   | 15      | 70    |
| 199           | Симоненко | Ж   | 16      | 89    |
| 121           | Ипатова   | Ж   | 17      | 203   |
| 145           | Яценко    | Μ   | 17      | 77    |

Таблица Б

| РЕГИСТР_НОМЕР | БАЛЛ_ЗА_ТЕСТ |
|---------------|--------------|
| 100           | 23           |
| 123           | 17           |
| 133           | 26           |
| 199           | 20           |
| 121           | 11           |
| 145           | 15           |

Таблица В

| ШКОЛА | ДИРЕКТОР  | ТЕЛЕФОН  |
|-------|-----------|----------|
| 1     | Пенкина   | 39-78-56 |
| 77    | Кузнецова | 14-56-78 |
| 70    | Павлов    | 19-33-13 |
| 89    | Кирюхина  | 34-75-82 |
| 203   | Павлов    | 56-61-90 |

1. Укажите первичный ключ для таблицы А.

А) ФАМИЛИЯ;

В) ПОЛ;

С) ШКОЛА;

D) BO3PACT;

Е) РЕГИСТР\_НОМЕР.

2. Через какие поля таблицы должны быть связаны между собой, и чтобы можно было ответить на вопрос: кто является директорами школ, в которых учатся ученики, набравшие при тестировании более 20 баллов?

А) таблицы А и Б через поле РЕГИСТР\_НОМЕР, таблицы А и В через поле ДИРЕКТОР;

B) таблицы А и Б через поле БАЛЛ\_ЗА\_ТЕСТ, таблицы А и В через поле ДИРЕКТОР;

С) таблицы Б и В через поле БАЛЛ\_ЗА\_ТЕСТ и поле ДИРЕКТОР;

D) таблицы A и Б через поле РЕГИСТР\_НОМЕР, таблицы A и B через поле ШКОЛА;

Е) ответ можно дать, не организовывая связи между таблицами.

3. Через какое поле и какие таблицы должны быть связаны между собой, чтобы можно было дать ответ на вопрос: сколько баллов за тест набрал ученик Симоненко?

А) таблицы А и Б через поле ФАМИЛИЯ;

В) таблицы А и Б через поле РЕГИСТР\_НОМЕР;

С) таблицы А и В через поле ШКОЛА;

D) таблицы А и Б через поле БАЛЛ\_ЗА\_ТЕСТ;

Е) ответ можно дать, не организовывая связи между таблицами.

**Вопрос 6.** Дана модель базы данных. С помощью стрелок установите связи между таблицами в базе данных «Склад автозапчастей» в следующей схеме данных и на стрелках подпишите тип каждой связи. В каждой таблице выделите ключевое поле.

#### ПОСТАВЩИКИ

| Код поставщика |
|----------------|
| Название       |
| Адрес          |
| Телефон        |
|                |

#### АВТОЗАПЧАСТИ

| Код автозапчасти      |
|-----------------------|
| Название автозапчасти |
| Артикул               |
| Цена                  |

#### ПОСТАВКИ

| Код поставки   |
|----------------|
| Код поставщика |
| Код запчасти   |
| Количество     |
| Дата           |

Вопрос 7. Определите тип связей в предложенных ситуациях:

а) ученику ставят много оценок; поставленная оценка принадлежит только одному ученику;

б) преподаватель работает только в одном кабинете, однако рабочий кабинет может быть закреплен за несколькими преподавателями;\_\_\_\_\_

 в) ученик Иванов учится у нескольких преподавателей. И каждый преподаватель работает со многими учениками;\_\_\_\_\_

г) у любого конкретного ученика может быть только одна характеристика, и эта характеристика относится к единственному ученику *Вопрос 8.* Дана модель базы данных «Видеотека». Между таблицами установлены связи. Зачеркните неверные связи и типы, нарисуйте и напишите правильные.

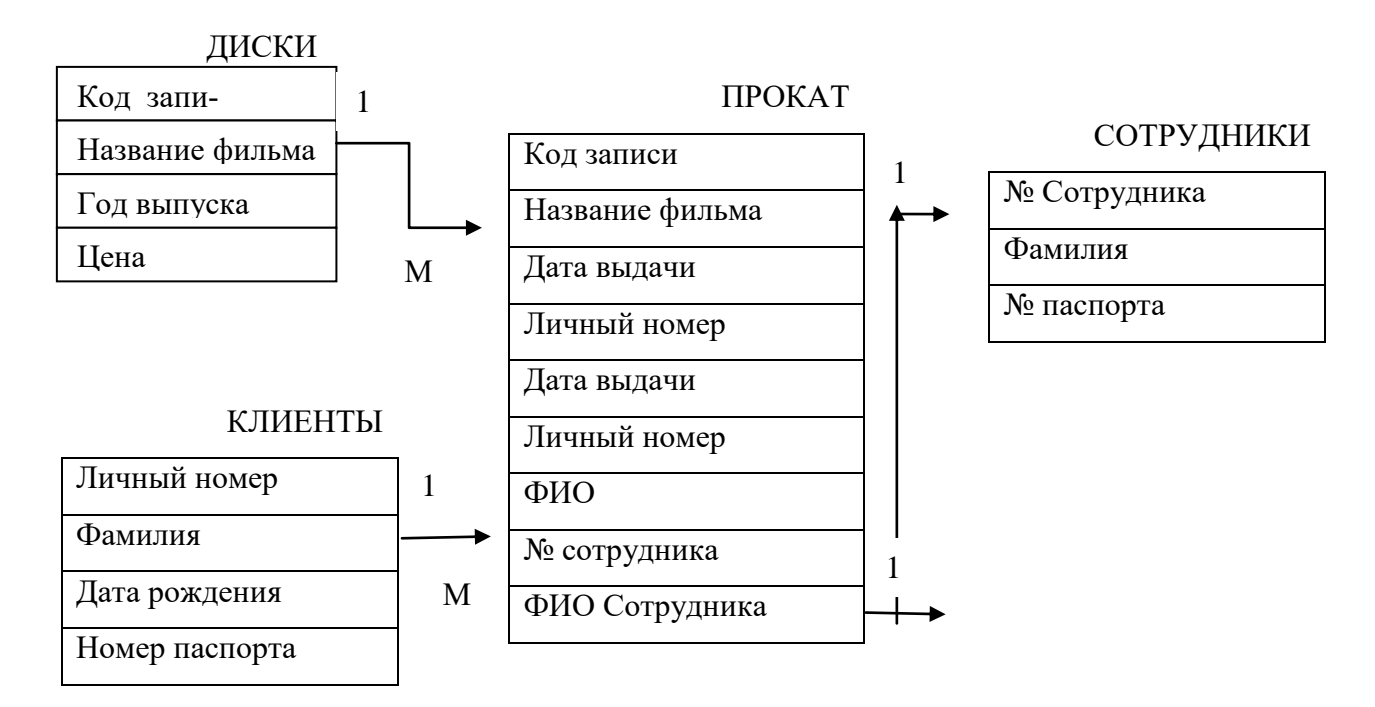

**Вопрос 9.** Разработайте многотабличную базу данных «Электронная библиотека», содержащую следующие сведения: о книгах (автор, название, год издания, количество экземпляров), о читателях (читательский билет, фамилия, имя, отчество, адрес), а также о выданных книгах (кому, когда, до какого срока и какую книгу выдали)

Используя правила нормализации отношений в базе данных постройте таблицы, установите в них ключевые поля.

Зарисуйте ниже схему данных и установите связи между таблицами и их тип.

2.7 Практическое занятие №3 «Построение многотабличной базы данных с СУБД OpenOffice.org Base»

Задание 1. Установите связи между таблицами в созданной ранее базе данных Библиотека.

Для этого выполните следующие шаги:

- 1. Запустите на выполнение СУБД OpenOffice.org Base.
- 2. Откройте базу данных Библиотека.

3. Чтобы установить связи между таблицами в данной базе следует выполнить команду меню *Сервис*  $\rightarrow$  *Связи*...

4. В открывшемся диалоговом окне *Добавить таблицу* следует выбирать последовательно каждую из таблиц и нажимать кнопку *Добавить*. Закрыть данное окно.

|                                                                             |                                                              | Добавить таблицы          | <br>                                                  |
|-----------------------------------------------------------------------------|--------------------------------------------------------------|---------------------------|-------------------------------------------------------|
| Номер книги<br>Шифр<br>Название книги<br>Автор<br>название издатель<br>Жанр | Название издательс<br>Адрес издательства<br>Главный редактор | Ш книги<br>Ш Издательство | <u>Добавить</u><br><u>З</u> акрыть<br><u>С</u> правка |

Рисунок 35 – Окно дизайнера связей после добавления таблиц для связи

5. В оставшемся открытом окне *дизайнера связей (Relation Design)* установить связи между таблицами можно, протянув их с помощью мыши от ключевого поля одной таблицы до связного поля подчиненной таблицы. Для нашей базы данных *Библиотека* две таблицы Книги и Издательство связаны по общему полю *Название книги*. Нарисуйте мышью эту связь.

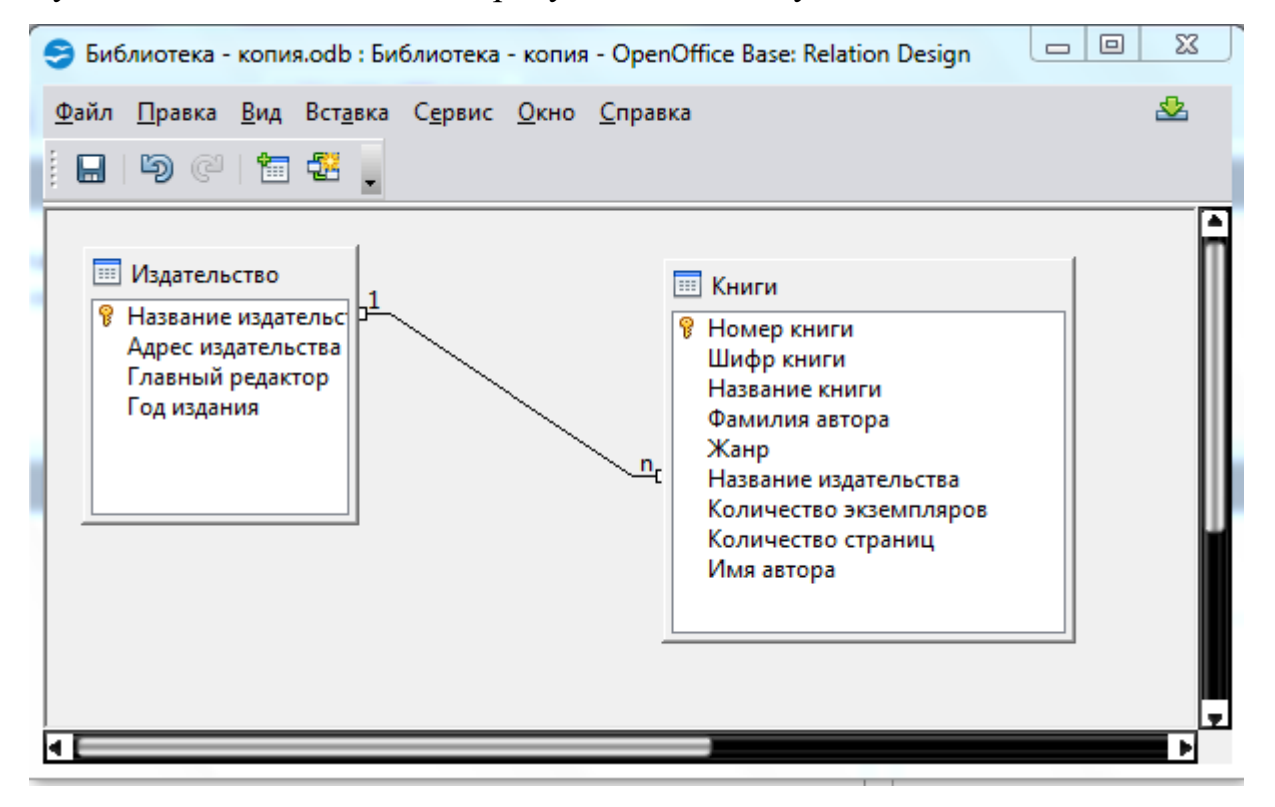

Рисунок 36 – Окно для установления связей между таблицами

Чтобы удалить связь между двумя таблицами, щелкните соединительную линию и нажмите клавишу *DELETE*.

Задание 2. В СУБД *OpenOffoce.org Base* создайте базу данных «Электронная библиотека», схему которой вы построили ранее в п.2.6. *Bonpoc 9*. Установите между таблицами связи.

*Задание 3*. Разработайте модель базы данных *Магазин одежды*, содержащей следующие сведения:

1) Об имеющемся ассортименте одежды (название модели одежды, название ткани для ее пошива, размер).

2) О наличие товара на складе (название товара, количество экземпляров на складе, цена).

3) О продажах товара (наименование, вид, цена, проданное количество).

Реализуйте данную модель в СУБД *OpenOffice.org Base*. Установите связи между таблицами.

#### 2.8 Создание форм с помощью Мастера форм

#### Теоретические сведения

Обычно разработчик базы данных создает структуру таблиц и запросов, но заполнением таблиц информацией он не занимается. Для этого есть специальные кадры, выполняющие функции наборщиков данных – операторы.

В СУБД *OpenOffice.org Base* можно вводить данные непосредственно в таблицу в режиме обозревателя таблиц. Но удобнее для ввода и редактирования данных использовать формы.

Определение. *Форма* – это структурированное интерактивное окно с элементами управления (кнопками, выпадающими списками, меню и т.п.), в котором отображаются поля одной или нескольких таблиц или запросов.

81

Благодаря формам, значительно улучшается внесение изменений, добавление и удаление данных. В форме также можно сделать доступными только для чтения все данные или определенную их часть, автоматически выбирать информацию из связанных таблиц, вычислять отображаемые значения, скрывать те иные поля таблицы. Таким образом, внешний вид формы выбирается в зависимости от того, с какой целью она создается.

Создавать формы средствами СУБД *OpenOffice.org Base* можно двумя способами (рисунок 37):

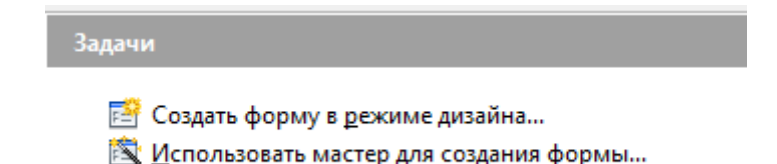

Рисунок 37 – Способы создания формы в СУБД OpenOffice.org Base

Данные варианты появляются в разделе Задачи основного окна Base, или ели выбрать объект Формы в разделе Базы данных.

*В режиме дизайна (конструктора)* можно самостоятельно разработать собственные формы с заданными свойствами. Данный способ предпочтителен в том случае, если приходится часто изменять данные, а база данных состоит из большого количества таблиц, связанных друг с другом.

При помощи *мастера форм* можно достаточно быстро создать форму на основе выбранных полей. Этот способ используют в том случае, если данные изменяются достаточно редко, а база данных имеет простую структуру, т.е. в ней нет сложных связей между таблицами.

*OpenOffice.org Base* позволяет создавать и многотабличные формы (*суб-формы*), которые обычно применяется для отображения информации из нескольких взаимосвязанных таблиц. Она состоит из основной части (*главной формы*) и одной или нескольких *подчиненных форм*.

*Мастер форм* помогает выбрать из таблиц и запросов необходимые поля, для которых будут созданы элементы управления, настроить их расположение, цветовое оформление, а также выбрать режим источника данных:

- использование формы только для ввода новых данных
- или для отображения всех данных.

Форма, созданная *Мастером форм*, может быть доработана в окне конструктора форм в соответствии с требованиями пользователя.

## Практическая часть

*Задание 1*. Создать простые формы для ввода данных в таблицы базы данных Библиотека в *OpenOffice.orgBase* средствами *Macmepa форм*. Для этого выполните следующие шаги:

1. Откройте базу данных *Библиотека*. Выберите объект Формы в разделе *База данных* основного окна (рисунок 38).

| Sufavorexa.odb - OpenOffice Base | Special rest                                                   |                                                                                         |
|----------------------------------|----------------------------------------------------------------|-----------------------------------------------------------------------------------------|
| Suito Opasso Bog Bergesa Capes   | с Доно Справка                                                 | 🙇 ×                                                                                     |
| 10·10·10                         | 1 🔁 • 🕢 🛔 🖻 🖬 👘                                                |                                                                                         |
| Bara gamman Sagaran              |                                                                |                                                                                         |
| Jatharusa                        | ть форму в дежиме дизайна<br>взовать мастер для создания формы | Описание<br>Спцать форму, указає источник денных,<br>элементы управления и их свойства. |
| Запросы                          |                                                                |                                                                                         |
| dop <u>ue</u>                    |                                                                | Просмотр: выялючен +                                                                    |
| Otyline                          |                                                                |                                                                                         |
| Встровныя база данных            | Basa garerwor HSQL                                             |                                                                                         |

Рисунок 38 – Окно открытой базы данных Библиотека

2. Выберите задачу Использовать мастер для создания формы.

В результате откроется диалоговое окно *Мастер форм* (рисунок 39), в котором последовательно нужно будет выполнить нижеследующие шаги.

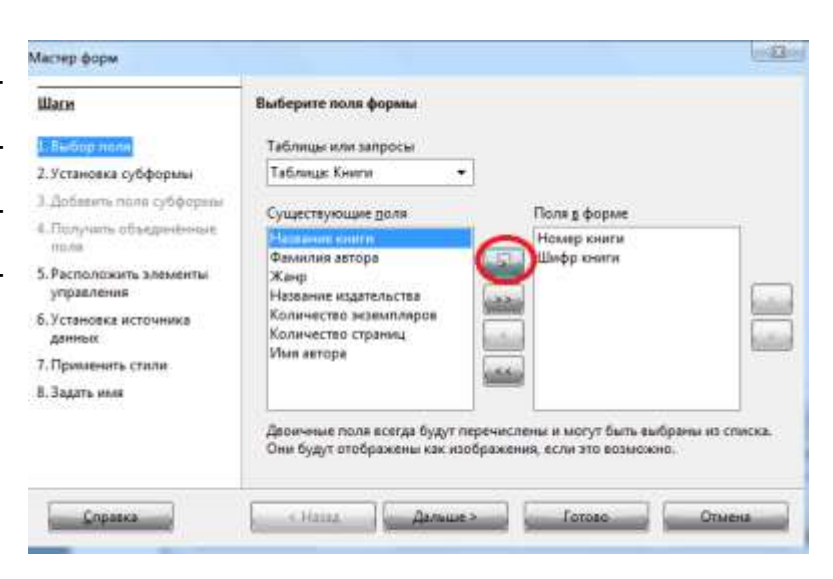

Рисунок 39 – Окно Мастер форм

3. На первом шаге необходимо выбрать таблицы и поля, которые будут отображаться на форме. Для этого в диалоговом окне в списке таблиц следует выбрать сначала название таблицы (для нашего примера таблицу *Книги*). Ниже из списка *Существующих полей* выбрать и переместить в раздел *Поля формы* все поля таблицы *Книги*. Для перехода на следующий шаг нажмите кнопку *Далее*.

4. На следующем шаге не меняем ничего, так как создаем простую форму, не содержащую подчиненной субформы. Для перехода на следующий шаг нажмите кнопку Далее.

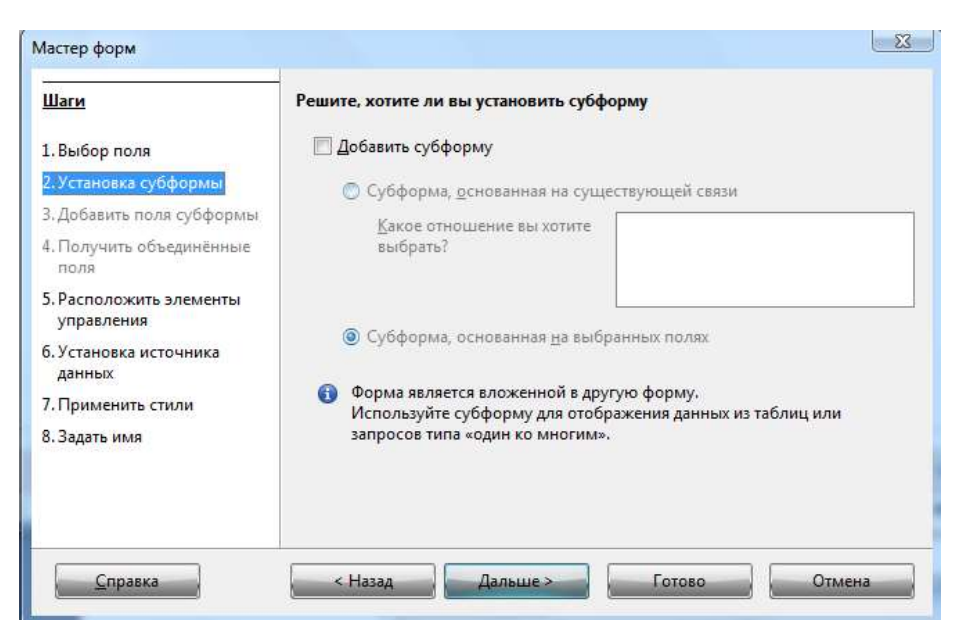

Рисунок 40 – Окно Мастер форм. Шаг 2

5. В следующем диалоговом окне (рисунок 41) выбираем расположение полей в форме

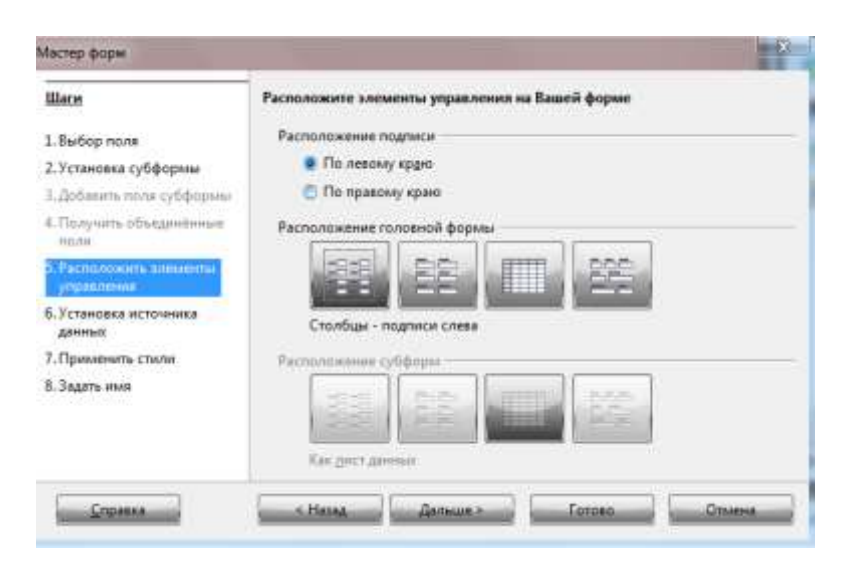

Рисунок 41 – Окно Мастер форм. Шаг 5

6. На следующем шаге (рисунок 42) задаем условие, что в форме будут отображены все данные, но их нельзя изменять и удалять, можно только добавлять новые данные. Для перехода на следующий шаг нажимаем кнопку *Даль*-

we.

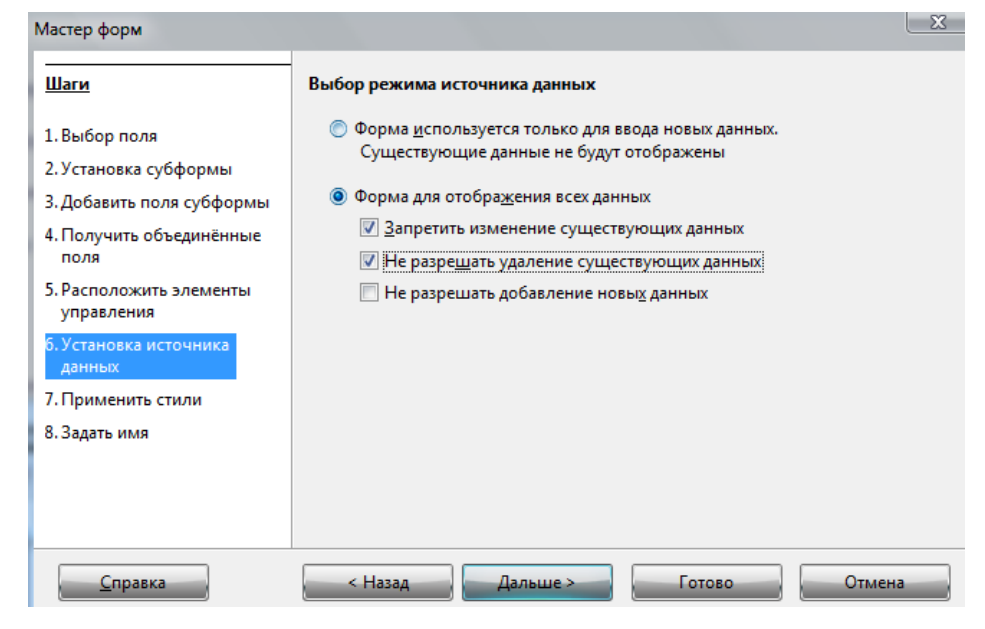

Рисунок 42 – Окно Мастер форм. Шаг 6

7. Выбираем стиль формы и обрамление поля. Нажимаем кнопку Дальше.

| Шаги                                                                               | Применить стиль к форме                |                                                            |
|------------------------------------------------------------------------------------|----------------------------------------|------------------------------------------------------------|
| 1. Выбор поля                                                                      | Прим <u>е</u> нить стили               | Обрамление поля                                            |
| 2. Установка субформы                                                              | Бежевый<br>Фиолетовый                  | Без обрамления                                             |
| <ol> <li>досавить поля сусформы</li> <li>Получить объединённые<br/>поля</li> </ol> | Светло-синий<br>Светло-серый<br>Тёмный | <ul> <li>Трехмерны<u>и</u> вид</li> <li>Плоские</li> </ul> |
| 5. Расположить элементы<br>управления                                              | Оранжевый<br>Сине-голубой<br>Серый     |                                                            |
| 5. Установка источника<br>данных                                                   | Вода<br>Красный                        |                                                            |
| 7. Применить стили<br>8. Задать имя                                                |                                        |                                                            |
|                                                                                    |                                        |                                                            |
|                                                                                    |                                        |                                                            |

Рисунок 43 – Окно Мастер форм. Шаг 7

8. На заключительном шаге задаем имя формы как *Книги* и отмечает, что после заполнения формы хотим с ней работать. В результате на экране отобразиться только что созданная форма *Книги* (рисунок 44).

| 8.84 S 22              | <b>n</b> 2        |   |
|------------------------|-------------------|---|
| House seam             |                   |   |
| Welling another        | 41                |   |
| Hadaaa aver            | Savar Scentration |   |
| Output your settings   | Rainsee           | 0 |
| Ram                    | deertacheen       |   |
| Навание ходательство   | Anaparesers       |   |
| Поличество власопляров | 1                 | 2 |
| Количество страниц     | 343               |   |

Рисунок 44 – Форма Книги

Задание 2. Создайте с помощью *Мастера* форму для заполнения таблицы Издательство.

*Задание 3*. Создать в *OpenOffice.org Base* средствами *Macmepa* многотабличную форму для базы данных *Библиотека*.

Для этого следует выполнить шаги:

1. В главном окне выбрать объект Формы, задачу Использовать мастер для создания формы. Нажимаем Дальше.

2. На следующем шаге помещаем в форму все поля таблицы *Книги*. Нажимаем *Дальше*.

3. С следующем окне ставим флажок в поле Добавить субформу.

4. Выбираем все поля таблицы Издательство для субформы (рисунок 45).

| Мастер форм                                             |                                                                                                    |                                                               | -                              |
|---------------------------------------------------------|----------------------------------------------------------------------------------------------------|---------------------------------------------------------------|--------------------------------|
| Illarse                                                 | Выберите поля нашей субформы                                                                                                    |                                                               |                                |
| 1. Выбор поля                                           | <u>Таблицы или запросы</u>                                                                                                    |                                                               |                                |
| 2.Устяновка субформы                                    | Таблица: Издательство 🔹                                                                                                    |                                                               |                                |
| В. Добанить типи субфирмы                               | Существующие поля                                                                                                    | Поля в форме                                                  |                                |
| 4. Получить объединённые поля                           | _                                                                                                    | Название издательства                                         | eV                             |
| <ol> <li>Расположить элементы<br/>управления</li> </ol> |                                                                                                    | Главный редактор<br>Год издания                               |                                |
| <ol> <li>Установка источника<br/>данных</li> </ol>      | La Carte Carte Car | 5                                                             |                                |
| 7. Применить стили                                      | Line .                                                                                                    |                                                               |                                |
| 8. Задать ими                                           | and the second second se                                                                                                    |                                                               |                                |
|                                                         | Двоичные поля всегда будут перечи.<br>Они будут отображены как изображ                                                                                                    | слены и могут быть выбраны из спі<br>ения, если это возможно. | иска.                          |
| Consera                                                 | Contraction Chammers                                                                                                    | [ Forces ] Other                                              |                                |
| No. Contraction of                                      | Annual Line of the Annual States of the Annual States of the Annual Stat | The second states and the second states                       | Concession of Concession, Name |

Рисунок 45 – Окно Мастера для выбора полей субформы

 5. На следующем шаге не меняем ничего (рисунок 46) и переходим дальше.

| Выберите объединения между вашим | и формами                                                                                                    |
|----------------------------------|----------------------------------------------------------------------------------------------------|
| Первое объединённое поле субфоря | Первое объединённое главное поля                                                                                                    |
| - несоределён - 🔹 🔻              | - неопределён - 🔫                                                                                                    |
|                                  |                                                                                                    |
| Втрок объедженное поля субфоры   | Опарое объерненное палное поле                                                                                                    |
| • напорадалён • •                | - неопрядляён                                                                                                    |
|                                  |                                                                                                    |
| Треще объеринённое поле субфоры  | Третис объединённое славное поле                                                                                                    |
| - antropagantes - *              | - непирадалія                                                                                                    |
| 10 III III                       | 19 (19 (19 (19 (19 (19 (19 (19 (19 (19 (                                                                                                    |
| Четврое збъезнение поле субфа    | Четайдтое объединённое ллаяное п                                                                                                    |
|                                  | - understandil -                                                                                                    |
|                                  | Пересе объединённое поле субфоря<br>[- неопределён - • •]<br>Второк объединённое поле субфоря<br>[- насорадалія · • •]<br>Третце объединённое поле субфоры<br>[- полорадалія · • •]<br>Четвёртае збъединённое поле субфоры |

Рисунок 46 – Окно Мастера форм

6. Выбираем расположение элементов на форме. В данном случае выберем, чтобы столбцы подписи располагались сверху на основной форме и на субформе как лист данных (рисунок 47). Переходим дальше.

| Мастер форм                                        | X                                              |
|----------------------------------------------------|------------------------------------------------|
| Шаги                                               | Расположите элементы управления на Вашей форме |
| 1. Выбор поля                                      | Расположение подписи ———————————               |
| 2. Установка субформы                              | По левому краю                                 |
| 3. Добавить поля субформы                          | 🔘 По правому краю                              |
| <ol> <li>Получить объединённые<br/>поля</li> </ol> | Расположение головной формы                    |
| 5. Расположить элементы<br>управления              |                                                |
| б. Установка источника<br>данных                   | Столбцы - подписи сверху                       |
| 7. Применить стили                                 | Расположение субформ                           |
| 8. Задать имя                                      |                                                |
|                                                    | Как лист данных                                |
| <u>С</u> правка                                    | < Назад Дальше > Готово Отмена                 |

Рисунок 47 – Окно Мастера

7. На следующем шаге задаем условие, что в форме будут отображены все данные, но их нельзя изменять и удалять, можно только добавлять новые данные. Нажимает кнопку *Дальше*.

8. Выбираем оформление формы

9. На заключительном шаге задаем имя формы как Информация о книгах и отмечаем, что после заполнения формы хотим с ней работать.

После завершения последнего шага нажимаем кнопку *Готово*, на этом создание формы закончено. В результате на экране отобразится сложная форма (рисунок 48), состоящая из основной и подчиненной формы (субформы).

Так как таблицы *Книги* и *Издательство* связаны между собой, то при изменении записи на основной части этой формы будут автоматически меняться данные, связанные с этой записью на подчиненной форме.

| toxep every            |                                              | аннына автора      |             | Боленество эконологи |    |
|------------------------|----------------------------------------------|--------------------|-------------|----------------------|----|
|                        |                                              | Germanani          |             |                      |    |
| Bridge source          |                                              | Grieff             |             | Колениство страниц   |    |
| 01                     |                                              | фантастика         |             | 343                  |    |
| famanen erann          |                                              | lamour marchers    |             | Vien entrope         |    |
| Замок Белого волка     |                                              | Альфа-хнига        |             | Андрей               |    |
|                        |                                              |                    |             |                      |    |
| Название издательства  | Адрес надательства                           | Гланный редактор   | Год надания |                      |    |
| Бальфа-книга<br>АСТ    | 125195 Mocxea, Ления<br>120085 Мосхеа, Ления | er<br>Monassann () | 1995        |                      | ۰. |
| Асприль                | 143000, Banaussa, npr                        | о Шишаска И.А.     | 2003        |                      |    |
| БИНОМ.Лаборетория зная | 125167, Mocxas, report                       | ¥.                 | 1990        |                      |    |
| 1200000                | sentor, meckai, neoes                        | ¥ .                | 1201        | 1                    | 4  |

Рисунок 48 – Многотабличная форма базы данных Библиотека

Задание 4. Используя базу данных Библиотека, создайте форму по образцу, используя мастер для создания форм.

| Библиотека.odb : Издательство изменения - OpenOffice Base; Database                                                      | Form                                              |             |
|----------------------------------------------------------------------------------------------------|---------------------------------------------------|-------------|
| айл <u>П</u> равка <u>В</u> ид Вст <u>а</u> вка Фо <u>р</u> мат <u>Т</u> аблица С <u>е</u> рвис <u>О</u> кно <u>С</u> пр | авка                                              |             |
| 🖹 • 😕 • 🕒 👒 🕑 🔛 🖴 🕓 🖑 🚧 🖓                                                                                                | 19 · @ ·   & III · 🔛 🛔 Ø 🛄 🗟 ୩ 🔍                  | 0           |
|                                                                                                    |                                                   |             |
|                                                                                                    |                                                   |             |
| Название издательства                                                                                                    | Адрес издательства                                | Год издания |
| Альфа-книга                                                                                                    | 125195, Москва, Ленинградское шоссе, д.53А, стр.1 |             |
| Главный редактор                                                                                                    |                                                   |             |
|                                                                                                    |                                                   |             |
|                                                                                                    |                                                   | al          |
|                                                                                                    |                                                   |             |
|                                                                                                    |                                                   |             |

Задание 5. Создайте форму по образцу, используя мастер для создания

форм:

| Hasenne maatens               |                                     | Адрес издетельства               | Гланный редистор                          |
|-------------------------------|-------------------------------------|----------------------------------|-------------------------------------------|
| Альфаннита                    |                                     | 125125, Мосява, Ленентрадское ше | COR ASSA, C                               |
|                               |                                     |                                  |                                           |
| Hosep warts                   | Hazaanne onerni                     |                                  | Barannin artiga                           |
| Hosep werter                  | Hasaanne soom                       |                                  | Фанастик автира<br>Бескинан               |
| Hisap wata<br>3<br>Mai arrepa | Hammer correct<br>Story Sectors now | a<br>Hannaria a                  | Basecton artiga<br>Seconom<br>ngaturatura |

## 2.9 Модификация формы с помощью Мастера форм

#### Теоретические сведения

#### Элементы управления формы

С помощью формы создается графический интерфейс доступа к базе данных, который может содержать различные элементы управления (текстовые поля, кнопки, переключатели и т. д.), а также надписи.

Создавать формы можно в режиме мастера или конструктора. Как правило, создают формы в мастере, а редактирование готовых форм осуществляют в конструкторе. В процессе редактирования можно изменить расположение полей, добавить заголовки, поместить на форму элементы управления и т.д.

Форма в OpenOffice.org Base состоит из отдельных объектов, которые называются элементами управления: метки; поля форматированного ввода; текстовые поля и списки; кнопки; переключатели и флажки; дополнительные элементы управления.

Элементы управления (поля, списки, переключатели, выключатели и флажки) связаны непосредственно с полями таблиц. В целях облегчения восприятия данных в форму могут быть добавлены графические объекты (при помощи панели рисования), рисунки и другие объекты, не связанные с полями таблиц.

#### Для размещения элементов управления на форме необходимо:

1. Открыть форму для модификации в режиме правки.

2. В результате откроется отдельное окно формы в режиме редактирования (рисунок 49), слева в котором располагается панель элементов управления.

|                           | ual (■) Trives New | Roman • 17 × 36 K 19 m = 0 17 17 + 4 ▲ • • • 20 | а<br>- П <sub>1</sub> - Ш <sub>2</sub> - В - <sub>2</sub> 34 |
|---------------------------|--------------------|-------------------------------------------------|--------------------------------------------------------------|
|                           | Код города         | Название города                                 |                                                              |
| (K) &                     |                    |                                                 |                                                              |
| # 1                       | численность нас    | еления                                          |                                                              |
|                           | Площадь террит     | гории                                           |                                                              |
|                           |                    |                                                 |                                                              |
| - MK - 200<br>- 100 - 100 |                    |                                                 |                                                              |
| Cripto and I              | 1 06arma           | * = * = * = * * * * * * * * * * * * * *         |                                                              |
|                           |                    |                                                 |                                                              |

Рисунок 49 – Окно формы в режиме редактирования

Панель элементов управления выводится на экран посредством команды меню данного окна *Вид* — *Панели инструментов* — *Элементы управления*.

| тс оп              |                | n        |            |
|--------------------|----------------|----------|------------|
| 1аолица 2 – Панели | ь инструментов | Элементы | управления |

| Кнопка | Название<br>кнопки    | Назначение                                                                                             |
|--------|-----------------------|----------------------------------------------------------------------------------------------------|
| 1      | 2                     | 3                                                                                                    |
| L3     | Выделить              | Осуществляет выделение элементов управления                                                            |
|        | Режим разра-<br>ботки | Быстрое переключение между режимом формы и ре-<br>жимом разработки                                     |
| Ŷ0     | Элемент<br>управления | Открывает диалоговое окно для изменения свойств выбранного элемента управления.                        |
| 무귀     | Свойства<br>формы     | Позволяет задать источник данных и события для<br>всей<br>формы.                                       |
|        | Флажок                | Создает флажок для альтернативного выбора                                                              |
| Т      | Текстовое<br>поле     | Создает текстовое поле. В форме текстовые поля со-<br>держат данные или позволяют вводить новые данные |

# Продолжение таблицы 2

| 1          | 2           | 3                                                  |
|------------|-------------|----------------------------------------------------|
|            | Поле        | Создает поле с форматированием. Поле форматиро-    |
| <b>#</b> . | форматиро-  | ванного ввода – это текстовое поле, в котором мож- |
|            | ванного     | но определить способ форматирования входных и      |
|            | ввода       | выходных данных и применяемые ограничивающие       |
|            |             | значения.                                          |
|            | Кнопка      | Создает кнопку                                     |
|            | Переключа-  |                                                    |
|            | тель        | Создает переключатель. Переключатели позволяют     |
| ۲          |             | выбрать один из нескольких вариантов               |
| =          | Список      | Создает список. Список позволяет пользователю вы-  |
|            |             | брать запись из списка.                            |
|            | Поле со     |                                                    |
|            | списком     | Поле со списком – это поле из одной строки с       |
| <u> </u>   |             | раскрывающимся списком                             |
|            | Метка       |                                                    |
| ABC        |             | Создает поле для отображения текста.               |
|            | Дополни-    |                                                    |
|            | тельные     | Открывает панель инструментов Дополнительные       |
| <u></u>    | элементы    | элементы управления.                               |
|            | управления  |                                                    |
|            | Дизайн фор- | Открывает панель инструментов Дизайн формы         |
|            | МЫ          | (рисунок 49)                                       |
|            | Мастер      | Включает и выключает автоматические мастера эле-   |
| A          |             | ментов управления форм. Эти мастера помогут вве-   |
| ×          |             | сти свойства списков, таблиц и других элементов    |
|            |             | управления.                                        |

**Чтобы изменить** тот или иной объект на форме, его нужно выделить, щелкнув по нему мышью. Выделенный объект на форме имеет *маркеры выделения* в виде зеленых квадратиков, расположенных по углам и серединам сто-

рон. Для *изменения размера объекта* переместите один из маркеров до достижения объектом нужного размера.

| Кол | города |  |
|-----|--------|--|
| •   | Торода |  |
|     |        |  |
|     | E      |  |

**Чтобы удалить объект**, нужно его выделить и нажать клавишу *Delete*. **Чтобы изменить местоположение объекта**, необходимо его выделить, установить указатель мыши внутри него, нажать левую кнопку мыши и, удерживая ее нажатой, переместить объект в требуемое место.

Для выравнивания выбранных объектов относительно друг друга используется кнопка Выровнять на панели инструментов Дизайн формы.

#### Создание кнопок управления

Кнопки используются в формах для выполнения определенных действий. Например, можно создать в форме кнопку, открывающую документ или создать набор кнопок для перемещения по записям таблицы.

# *Упражнение 1*. Создание кнопки на форме для открытия любого документа

При использовании формы для заполнения таблиц, как правило, используются либо бумажные, либо электронные документы, часто приходится обращаться к информации на Web-страницах. Поэтому в таких ситуациях можно создать на форме кнопки, позволяющие использовать необходимые электронные документы при заполнении таблиц.

Для создания такой кнопки необходимо выполнить следующее:

1. Откройте форму *Книги* в режиме редактирования (дизайна).

2. На панели элементов управления выберите элемент *Кнопка* и при нажатой левой клавиши мыши нарисуйте на форме кнопку нужного размера (рисунок 50).

| Laurad | + Times New Tomes - 12 +              | * X B B B B B B B B B B B B B B B B B B |
|--------|---------------------------------------|-----------------------------------------|
| 14-    | 13 - 12 - 11 - 10 - 9 - 8 - 7 - 6 - 5 | · · · J · · 2 · · 1 · · · · · · 2 {     |
|        |                                       | 0 0 0                                   |
|        | Hanap mene                            | О Кнопка О                              |
| 1      | Line by sevens                        | 0 0 0                                   |
|        | Halasson south                        |                                         |
|        | Estamus serves                        |                                         |
|        | Name -                                |                                         |
| × -    | Hataalina migaramirtaa                |                                         |
|        | Convertes scientingue                 |                                         |
| 5      | Ronevected orpanica                   |                                         |
|        |                                       |                                         |

Рисунок 50 – Форма Книги в режиме редактирования

3. Для оформления кнопки откройте диалоговое окно ее свойств, дважды щелкнув по ней мышью (рисунок 51). В свойстве *Текст*... введите имя кнопки, например, *Документ*.

| войства: Кнопка            |            |        | × |
|----------------------------|------------|--------|---|
| Общие События              |            |        |   |
| Имя                        | Кнопка 1   |        |   |
| Текст                      | Документ   |        |   |
| Доступно                   | Да         | •      |   |
| Видимость                  | Да         | •      |   |
| Для печати                 | Да         | -      |   |
| Остановки табуляции        | Да         | -      |   |
| Порядок                    | 0          | *<br>* |   |
| Повторить                  | Нет        | •      |   |
| Задержка                   | 50 ms      |        |   |
| Захватить фокус при щелчке | Да         | •      |   |
| Переключить                | Нет        | •      |   |
| Состояние по умолчанию     | Не выбрано | *      |   |
|                            | ··· •      |        |   |

Рисунок 51 – Окно свойств кнопки

4. Ниже в списке свойств данного окна выберите свойство *Тип кнопки* и рядом с этим свойством выберите из ниспадающего меню пункт *Открыть Документ/Web-страницу* – команда позволяет открыть нужный документ (рисунок 52).

| ( | Свойства: Кнопка   |                               |      |  |  |
|---|--------------------|-------------------------------|------|--|--|
|   | Общие События      |                               |      |  |  |
|   | Позиция Х          | 14,33см                       |      |  |  |
| 1 | Позиция Ү          | 0,67см 🚔                      |      |  |  |
| ł | Ширина             | 2,50см                        |      |  |  |
|   | Высота             | 1,67см 📮                      |      |  |  |
|   | Шрифт              | (По умолчанию)                |      |  |  |
| ł | Выравнивание       | По центру 🔻                   |      |  |  |
|   | Верт. выравнивание | По умолчанию 🔻                |      |  |  |
|   | Цвет фона          | По умолчанию 🔻                |      |  |  |
| l | Разрыв слова       | Нет 🔻                         |      |  |  |
|   | Тип кнопки         | Нет 🔻                         |      |  |  |
| ľ | URL                | Нет                           |      |  |  |
|   | <b>Anoži</b>       | Отправить форму               |      |  |  |
| l | Фреим              | Открыть документ/веб-страницу |      |  |  |
| l |                    | Первая запись                 |      |  |  |
|   |                    | Предыдущая запись             |      |  |  |
|   |                    | Следующая запись              | 1.0  |  |  |
|   |                    | Последняя запись              |      |  |  |
|   |                    | Сохранить запись              | 1    |  |  |
|   |                    | Отменить ввод данных          |      |  |  |
|   |                    | Добавить запись               | 1.0  |  |  |
|   |                    | удалить запись                | 1.00 |  |  |
|   |                    | Обновить форму                |      |  |  |

Рисунок 52 – Окно свойств кнопки

5. Ниже с следующем свойстве URL следует щелкнуть по кнопке с многоточием и в открывшемся диалоговое окно Открыть указать тот документ, который в дальнейшем должен открываться по нажатию на данную кнопку. Вы можете выбрать любой текстовый документ, созданный вами ранее.

- 6. Изменить цвет кнопки можно в свойстве *Тип фона выбор цвета*.
- 7. В свойстве Шрифт задайте шрифт 10 пт, полужирный курсив.
- 8. Кнопка по умолчанию установите Да.
- 9. Закройте окно Свойства: Кнопка.

Задание 1. Создайте на форме Книги кнопку переключения записей.

Задание 2. С помощью кнопки Дополнительные элементы управления панели Элементы управления откройте панель инструментов Дополнительные элементы управления (рисунок 53) и оформите форму как на рисунке 54 (вставьте рисунок, установите дату).

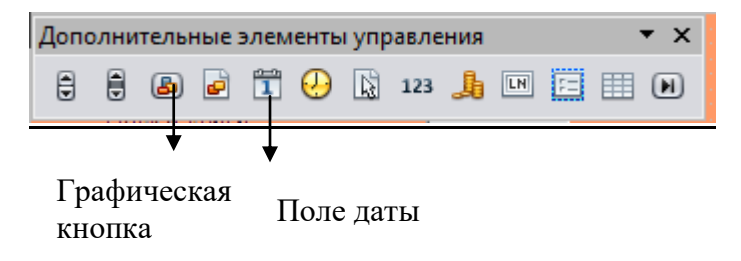

Рисунок 53 – Панель инструментов Дополнительные элементы управ-

#### ления

| factories states and | 198  | Глевный радантер |                       |          |     |
|----------------------|------|------------------|-----------------------|----------|-----|
| Arsde werte          |      |                  |                       | 545      | S   |
| AT HELEHOW           |      | Aper represente  |                       |          | - 1 |
| NA ALLER             | - 22 |                  | Noterin regeneration  |          |     |
| La attos             | 1 [  |                  | Henness engementeries |          |     |
| Nazpeń               |      |                  | Aradessee             |          |     |
|                      |      |                  |                       | 19.08.15 | Ľ   |

Рисунок 54 – Форма Книги

# 2.10 Ввод данных в базу данных с помощью формы

# Теоретические сведения

В СУБД *OpenOffice.org Base* в режиме формы *для перемещения по записям* используются специальные кнопки, расположенные в нижней части формы на панели *Навигация форм*.

| Нави | гация формы |      |    |   |   |    |   |      |   |   |   |    |   |   |    |   | 3   | • × |
|------|-------------|------|----|---|---|----|---|------|---|---|---|----|---|---|----|---|-----|-----|
| 鈋    | Запись 5    | из 5 | 13 | 4 | Þ | 61 | - | Post | B | 四 | Ă | 24 | 规 | X | T. | P | -34 | 匾   |

Заполнение базы данных информацией следует начинать со справочников. Иначе при заполнении главных таблиц возникнут конфликты сохранения ссылочной целостности базы, появится сообщение "Введенное значение не подходит для данного поля" и Вы не сможете сохранить данные, пока не укажете правильное значение.

## Практическая часть

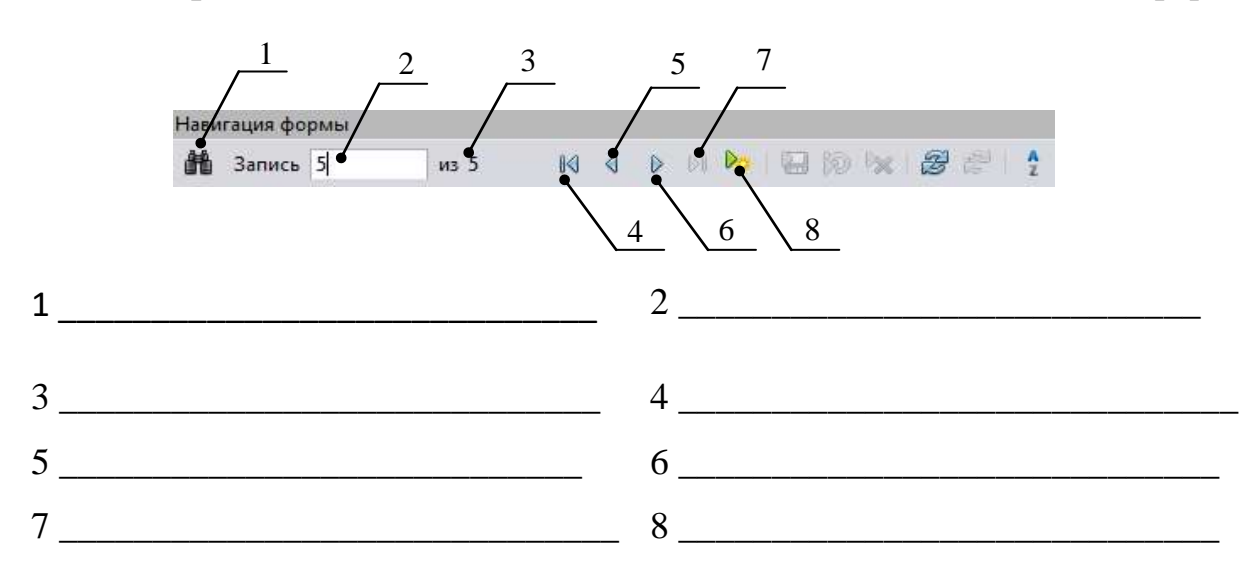

Вопрос 1. Подпишите назначение элементов панели навигации формы

*Задание 1*. Используя форму *Издательство*, внесите в базу данных информацию об издательствах, представленных на рисунках ниже.

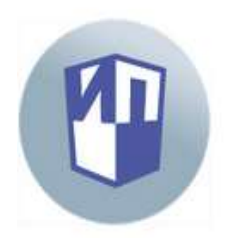

#### ИЗДАТЕЛЬСТВО «ПРОСВЕЩЕНИЕ»

Адрес: 127521, Москва, 3-й проезд Марьиной рощи, 41 Телефон: +7 (495) 789-30-40 Факс: +7 (495) 789-30-41 E-mail: prosv@prosv.ru

> М.Р.Леонтьева, главный редактор ОАО издательства «Просвещение». Год основания: 1964

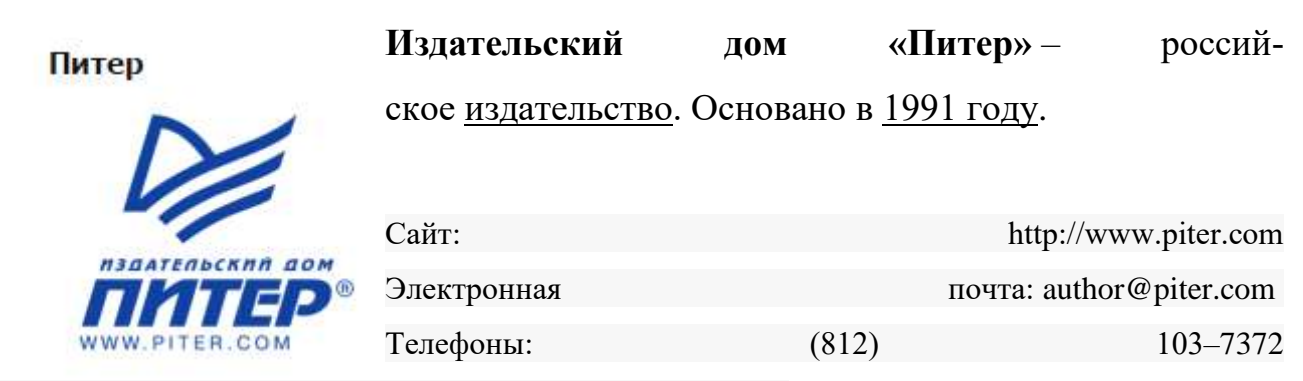

Адрес: г. Санкт-Петербург, Бол. Сампсониевский пр., 29а

# Задание 2. Используя форму *Книги*, внесите в базу данных *Библиотека* следующую информацию о книгах.

| Название книги                                                              | Автор                                                            | Жанр                                | Год изда- | Кол-во  | Издательство |
|-----------------------------------------------------------------------------|------------------------------------------------------------------|-------------------------------------|-----------|---------|--------------|
|                                                                             |                                                                  |                                     | ния       | страниц |              |
| Внеурочная дея-<br>тельность школьни-<br>ков в разновозраст-<br>ных группах | Байбородова Л.<br>В.                                             | научно-<br>популярная<br>литература | 2013      | 215     | Просвещение  |
| Информатика и<br>ИКТ. ЕГЭ. Учебно-<br>справочные матери-<br>алы             | Авдошин С. М.,<br>Ахметсафина Р.<br>З., Лесовская И.<br>Н. и др. | справочник                          | 2012      | 190     | Просвещение  |
| Информатика, 6<br>класс, Алгоритмика.                                       | Звонкин А.К.                                                     | школьная<br>литература              | 2013      | 210     | Просвещение  |
| 100 главных прин-<br>ципов дизайна                                          | Уэйншенк С.                                                      | справочник                          | 2015      | 320     | Питер        |
| Excel 2010 без<br>напряга                                                   | Жвалевский А.В.                                                  | справочник                          | 2010      | 245     | Питер        |
| СоrelDRAW X5. По-<br>нятный самоучи-<br>тель.                               | Дунаев В.В.                                                      | справочник                          | 2011      | 350     | Питер        |

# 3 Знакомство с интерактивной геометрической средой GeoGebra

GeoGebra – это свободно распространяемое программное обеспечение, которое создано для того, чтобы сделать видимой связь двух разделов математики: алгебры и геометрии. Скачать данную программу можно по адресу: <u>http://www.geogebra.org/download</u>. Программа написана Маркусом Хохенвартером на языке Java. Переведена 39 языков. Полностью поддерживает русский язык.

# 3.1 Интерфейс программы GeoGebra

#### Теоретические сведения

После запуска программы *Geogebra* на выполнение на экране появляется основное окно, вид которого представлен на рисунке 55.

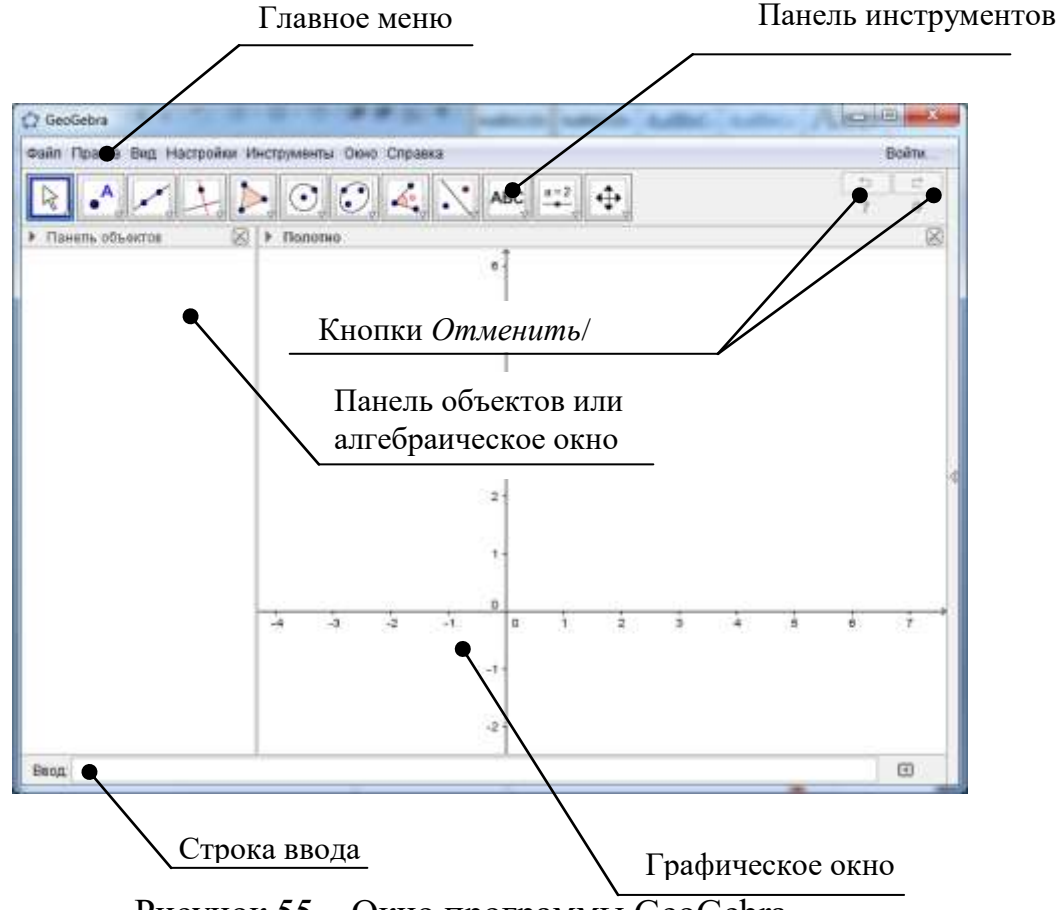

Рисунок 55 – Окно программы GeoGebra

В основном окне можно выделить следующие области:

• Главное меню – меню доступа к возможностям программы GeoGebra.

• Панель инструментов – набор кнопок быстрого доступа к инструментам создания и преобразования геометрических фигур и изучения их свойств.

• Графическое окно – поле для построения геометрических объектов и отображения геометрических образов алгебраических объектов.

• Панель объектов – область для отображения обозначений, описаний построенных объектов и их классификации.

• Строка ввода – строка для записи алгебраических объектов. После ввода алгебраического объекта и нажатия клавиши Enter в графическом окне появится его геометрический образ, а на панели объектов – его обозначение и описание.

За счёт инструментов в *Панели инструментов* вы можете выполнять построения в графическом представлении (области геометрии) с помощью мыши. В то же самое время соответствующие координаты и уравнения будут показаны на панели объектов (рисунок 55).

Строка ввода используется для ввода координат, уравнений, команд и функций с клавиатуры; все эти объекты будут показаны в графическое представление и на панели объектов сразу после нажатия клавиши ENTER.

#### 3.2 Основы работы с инструментами панели инструментов GeoGebra

Для того, чтобы начать использовать любой инструмент *Панели инструментов*, активируйте его, нажав на кнопку с соответствующей иконкой.

Каждая кнопка Панели инструментов содержит всплывающее подменю, которое содержит набор схожих по назначению инструментов (рисунок 56).

Для того, чтобы вызвать сплывающее подменю каждой кнопки, нажмите на треугольник внизу справа у каждой главной кнопки.

100

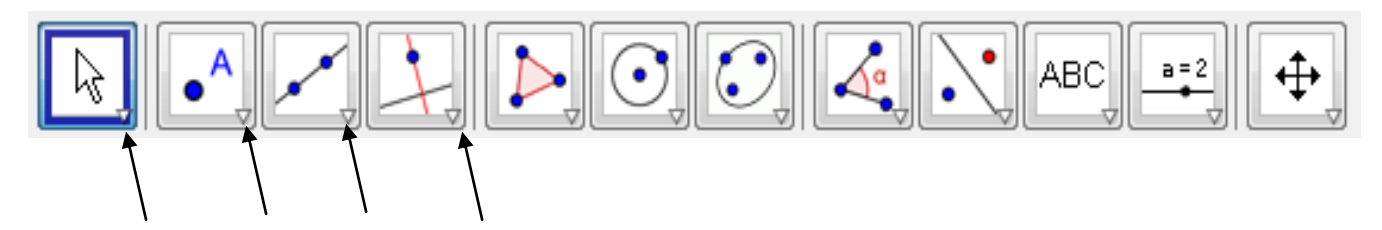

Активировав всплывающее подменю кнопок, можно выбрать другой инструмент из этой панели инструментов (рисунок 56).

| ⊈ <b></b> |         |
|-----------|---------|
| <u>+</u>  |         |
|           |         |
|           |         |
| 1 1 4 4   |         |
|           | 1 1 1 1 |

Рисунок 56 – Всплывающее подменю кнопок для кнопки Прямая

Следует учесть, что в дальнейшем не нужно открывать данное подменю инструментов каждый раз, когда нужно выбрать инструмент. Если значок нужного инструмента уже показан на кнопке, то можно будет непосредственно активировать его мышью.

Для того, чтобы понять, как работает тот или иной инструмент панели инструментов, в *Geogebra* предусмотрена система всплывающих подсказок. Следует просто выбрать нужный инструмент, подвести к нему указатель мыши и подождать несколько секунд. В результате появиться всплывающая подсказка (рисунок 57), в которой будет указано, какие действия и в какой последовательности нужно произвести для работы с данным инструментом.

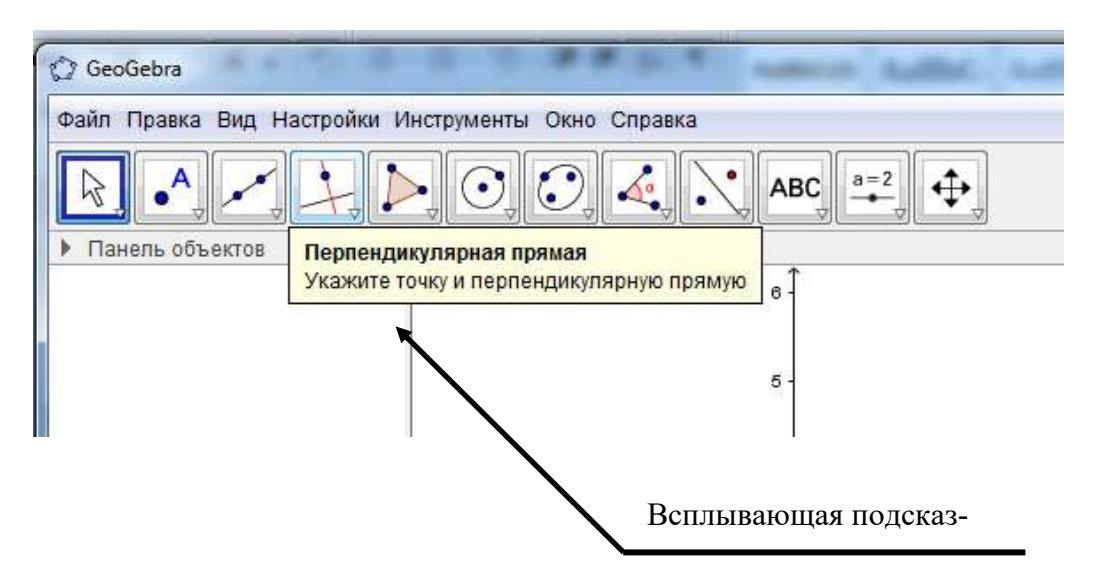

Рисунок 57 – Всплывающая подсказка для инструмента Перпендикулярная прямая

#### Практическая часть

*Вопрос 1.* Рассмотрите основные кнопки панели инструментов, а также всплывающие под ними кнопки подменю и подпишите их название в таблицах ниже, а также какие действия нужно выполнять при работе с данным инструментом.

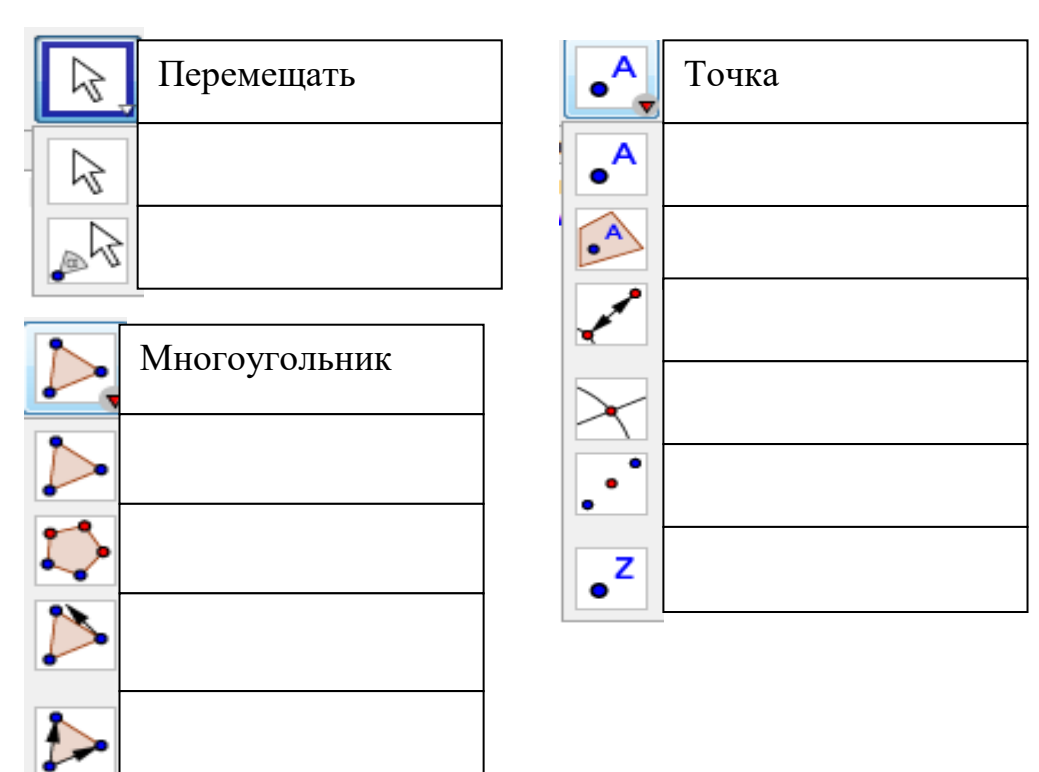

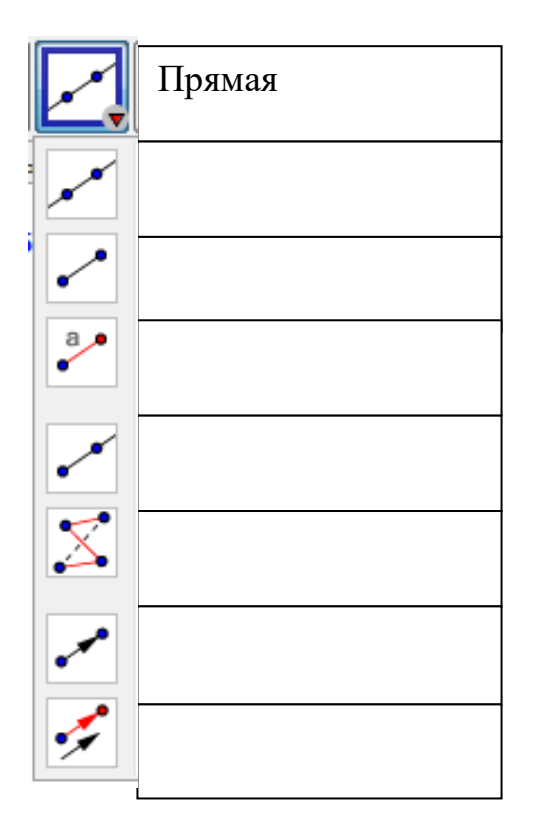

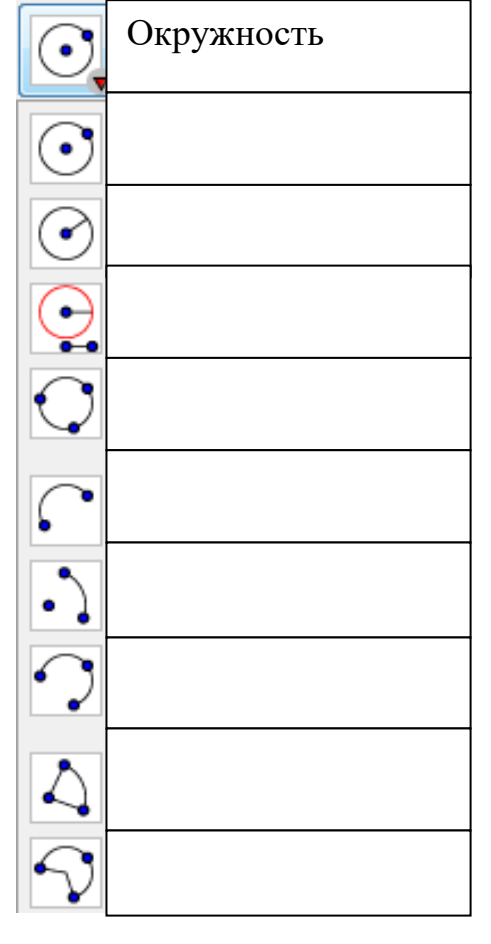

| 4               | Угол |
|-----------------|------|
| 4               |      |
| 4               |      |
| cm 🖌            |      |
| cm <sup>2</sup> |      |
|                 |      |
| {1,2}           |      |

|            | Эллипс |
|------------|--------|
| $\bigcirc$ |        |
|            |        |
|            |        |
| $\bigcirc$ |        |

Задание 1. Постройте точку в GeoGebra двумя способами.

# Первый способ построения – геометрический:

1) выбрать на панели инструментов инструмент Точка;

2) в *графическом окне* щелкнуть левой кнопкой мыши в том месте, где следует построить точку.

В результате в *графическом окне* появится изображение точки, а на *панели объектов* – обозначение и координаты точки (рисунок 58).

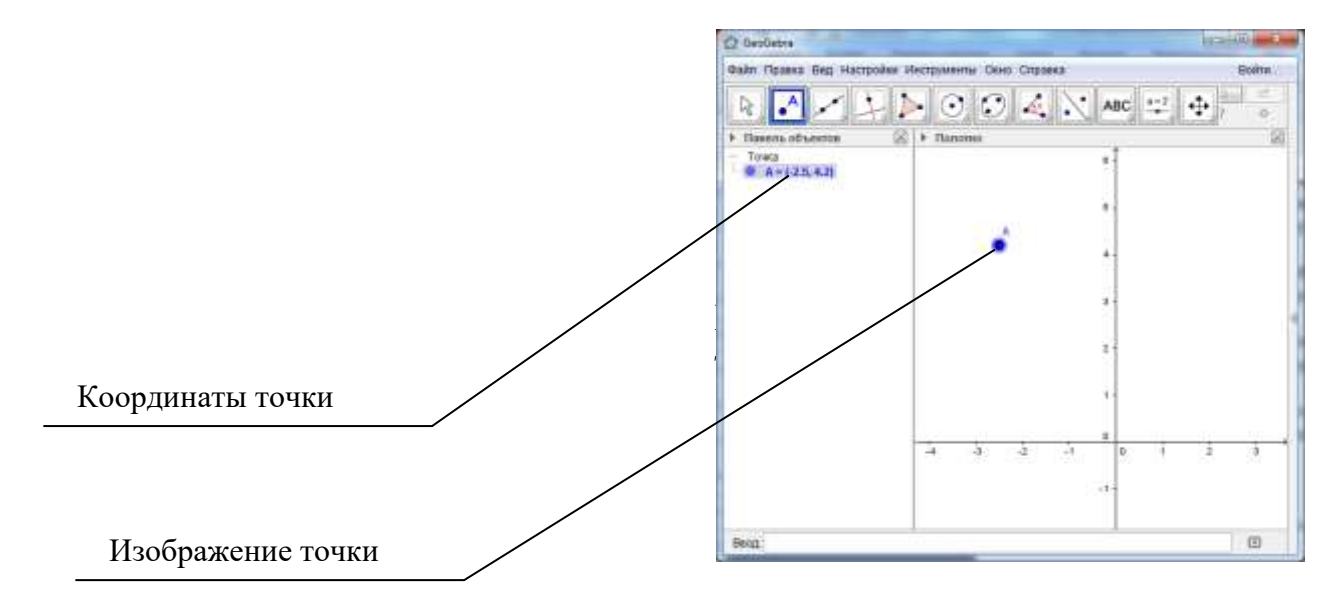

Рисунок 58 – Изображение и координаты точки

# Второй способ построения – алгебраический

В строку ввода записать название точки и ее координаты, например, В(-2; 4) и

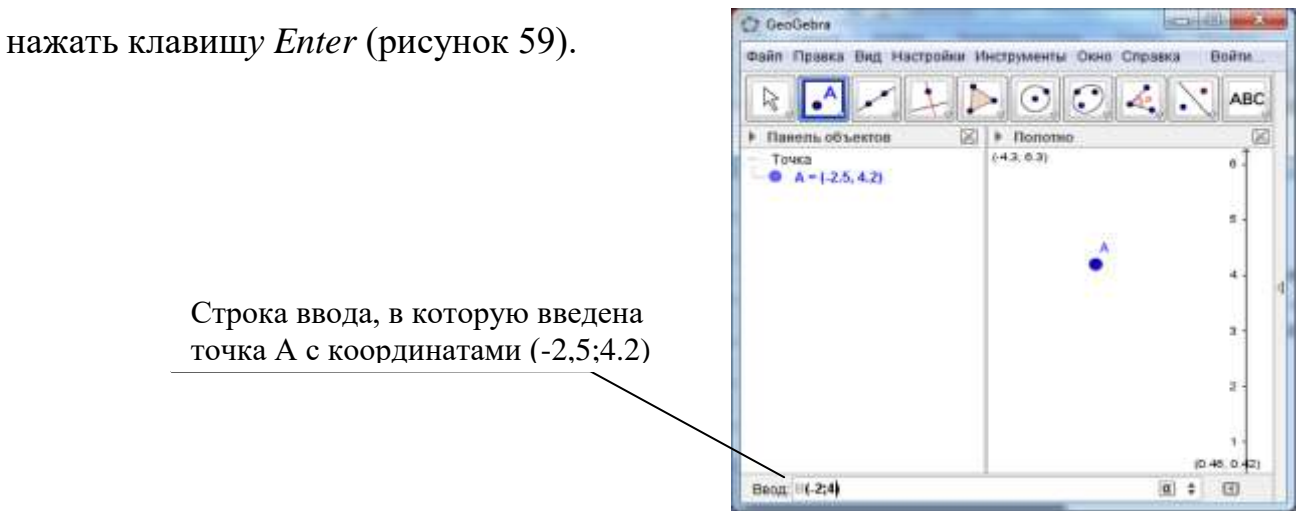

Рисунок 59 – Окно *GeoGebra*, в котором в строке ввода введены координаты точки *А* 

Геометрический образ точки появится в *графическом окне*, а в *панели* объектов появится обозначение точки с ее координатами.

*Задание 2*. Постройте указанные в таблице 1 геометрические объекты двумя способами: геометрическим (с помощью инструментов *GeoGebra*) и алгебраическим (с помощью алгебраического описания в строке ввода).

| Объект<br>построения | Геометрический способ                                        | Алгебраический способ                                                                                                    |
|----------------------|--------------------------------------------------------------|----------------------------------------------------------------------------------------------------|
| Точка                | Воспользоваться инструментом<br>Точка                        | В <i>строке ввода</i> написать (2; 3) и нажать <i>Enter</i>                                                                 |
| Прямая               | Воспользоваться инструментом Прямая по двум точкам           | В <i>строке ввода</i> написать уравнение прямой (например: y=2x+1) и нажать <i>Enter</i>                                    |
| Окружность           | Воспользоваться инструментом<br>Окружность по центру и точке | В <i>строке ввода</i> написать уравнение окружности (например: x <sup>2</sup> +y <sup>2</sup> =4) и нажать <i>Enter</i>     |
| Эллипс               | Воспользоваться инструментом - эллипс                        | В <i>строке ввода</i> написать уравнение<br>эллипса (например: x <sup>2</sup> +2y <sup>2</sup> =8) и<br>нажать <i>Enter</i> |

Таблица 1 – Объекты построения

*Задание 3*. Заполните пропуски в описании способов построения геометрических объектов, указанных в таблице 2.

| Таблица 2 - | Объекты | построения |
|-------------|---------|------------|
|-------------|---------|------------|

| Объект построения | Геометрический способ                                               | Алгебраический способ                                                              |
|-------------------|---------------------------------------------------------------------|------------------------------------------------------------------------------------|
| Прямая            |                                                                     | В <i>строке ввода</i> написать уравнение<br>x=у и нажать <i>Enter</i>              |
| Окружность        | Воспользоваться инструмен-<br>том – окружность по центру<br>и точке |                                                                                    |
| Парабола          | Воспользоваться инструмен-<br>том – парабола                        |                                                                                    |
| Гипербола         |                                                                     | В <i>строке ввода</i> написать уравнение $y^2/4 - x^2/9 = 1$ и нажать <i>Enter</i> |

*Задание 4.* Постройте фигуру, показанную на рисунке ниже, выполнив для этого следующие шаги:

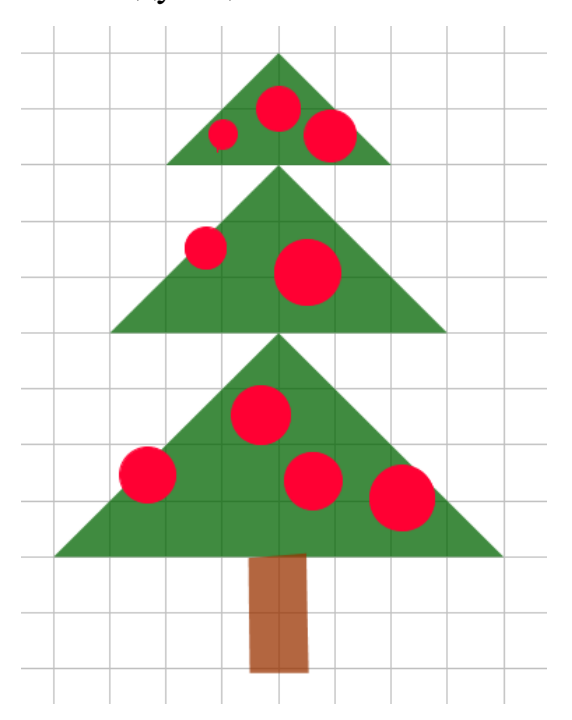

1) откройте новое окно *GeoGebra*, выполнив команду меню  $\Phi a \ddot{u} n \rightarrow Hosoe okno;$ 

2) уберите в графическом окне оси координат. Для этого щелкните правой кнопкой мыши в графическом окне и в появившемся контекстном меню выберите пункт *Ocu*;

3) нанесите линии сетки в области графического поля. Для этого щелкните правой кнопкой мыши в графическом окне и в появившемся контекстном меню выберите пункт *Сетка*;

 для того, чтобы отрегулировать размер сетки покрутите скроллингом мыши в области графического окна;

5) для того, чтобы нарисовать верхний ярус кроны елочки,

выберите инструмент *Многоугольник* и последовательно рисуйте вершины треуголь-

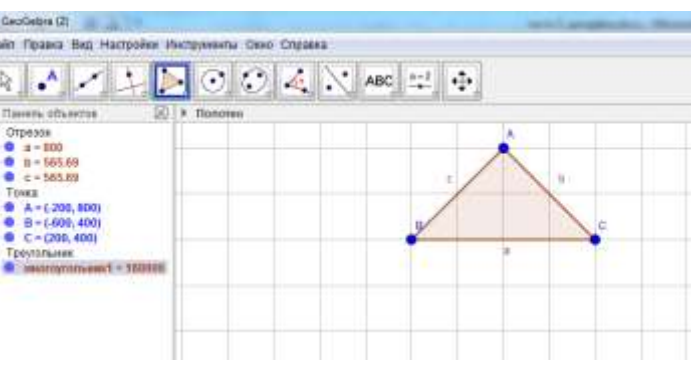

Рисунок 61 – Первый ярус елки в виде треугольника ABC

ника, закончив в конце соединение также в точке А (рисунок 61).

Обратите внимание, что на *Панели объектов* появились новые объекты: отрезки *a*, *b*, *c* с указанными длинами, три точки *A*, *B*, *C* с их координатами, и треугольник *ABC* с указанной площадью;

6) отключите отображение Файл Правка Вид Настройки Инструменты О • ) R названий точек А, В, С и прямых а, b, c. • • Полотно Панель объектов X Для этого щелкните на Панели объектов Отрезок a = 800 b = 565.69 по синим точки возле соответствующих • c = 565.69 Точка A = (-200, 800) • названий объектов; • B = (-600, 400). C = (200, 400)Треугольник многоугольник1 = 160000

7) установите зеленую заливку для нарисованного треугольника. Для этого щелкните в области нарисованного треугольника правой клавишей мыши и в появившемся контекстном меню выберите пункт *Свойства* (рисунок 62);

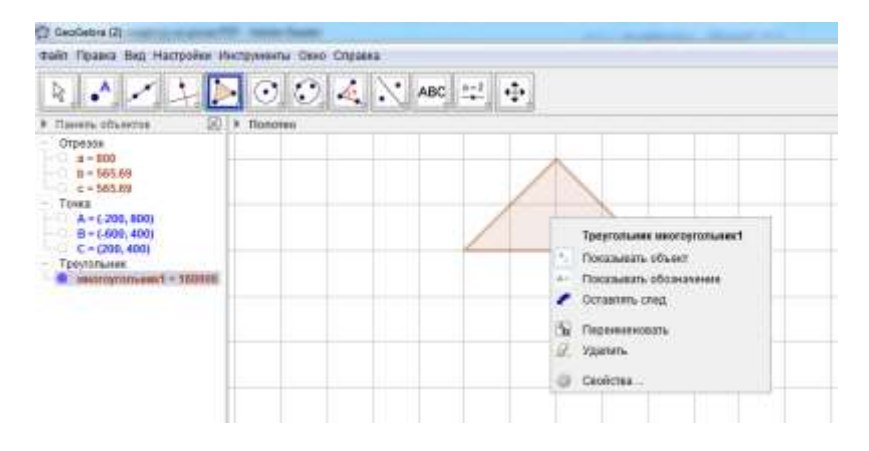

Рисунок 62 – Контекстное меню объекта Треугольник

8) в появившемся диалоговом окне *Настройки* на вкладке *Цвет* выберите зеленый цвет, а в поле *Заливка* переместите бегунок до уровня 75 для более насыщенного цвета заливки. Закройте данное диалоговое окно;

9) аналогичным образом нарисуйте два оставшихся яруса елочки в виде треугольников; 10) Основание елки нарисуйте в виде прямоугольника с коричневой заливкой.

11) Шары на елке нарисуйте с помощью инструмента *Окружность*. Для того, чтобы сделать заливку у шаров, щелкните правой клавишей мыши в области объектов на формуле окружности и выберите в появившемся контекстном меню пункт *Свойства*.

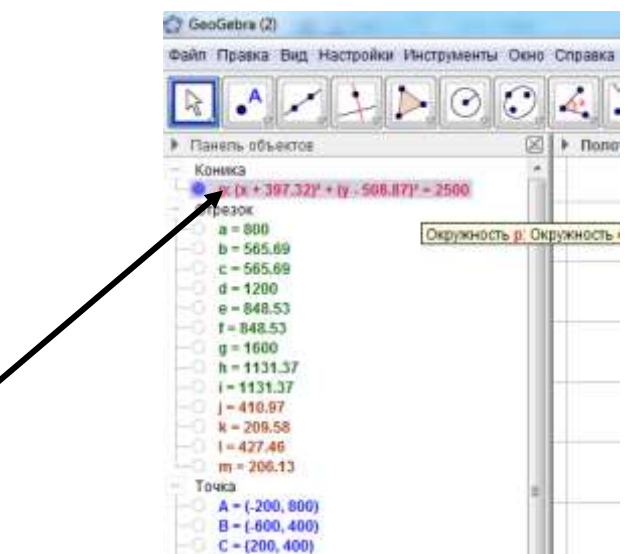

12) В появившемся диалоговом окне *Настройка* выберите цвет для заливки окружности во вкладке *Цвет* и установите уровень заливки равный 100.

13) Уберите в окне объектов отображение названия точки центра окружности.

14) Аналогичным образом нарисуйте много других шаров на елке.

*Задание 5.* С помощью инструментов *GeoGebra* нарисуйте и раскрасьте рисунок дома, обнесенного небольшим забором, возле дома дерево. Придумайте еще несколько своих объектов для данного рисунка. Нарисуйте их.

Задание 6. Нарисуйте на тетрадном листе свою фигуру, которая может быть построена с помощью одного или нескольких инструментов *GeoGebra*. Запишите ниже алгоритм ее построения. Предложите соседу по парте воспользоваться этим алгоритмом для построения вашей фигуры в *графическом окне* программы *Geogebra*.

Алгоритм построения фигуры \_\_\_\_\_
3.3 Практическое занятие №1 «Построение простых геометрических рисунков и чертежей в программе Geogebra»

*Задание 1.* На координатной плоскости постройте фигуру – первую букву своего имени. Запишите координаты, задающих ее точек.

Задание 2. Постройте в Geogebra следующие точки:

$$\begin{split} A &= (6; 14), B = (6; 16), C = (8; 18), D = (10; 20), E = (12; 22), F = (20; 22), \\ G &= (22; 20), H = (24; 18), I = (26; 16), J = (26; 14), K = (24; 16), L = (22; 14), \\ M &= (20; 16), N = (18; 14), O = (16; 16), P = (14; 14), Q = (12; 16), R = (10; 14), \\ S &= (8; 16). \end{split}$$

Соедините соседние точки между собой с порядке их следования. Первую точку соедините с последней.

Постройте здесь же другие точки: T = (16; 14), U = (16; 6), V = (14; 4),

W = (10; 4), Z = (8, 6). Данные точки также последовательно соедините между собой.

Задание 3. Выполните следующие действия:

С помощью инструмента Прямая постройте прямую по двум точ-1) кам, пересекающую ось ОХ. Например, так как показано на рисунке 63.

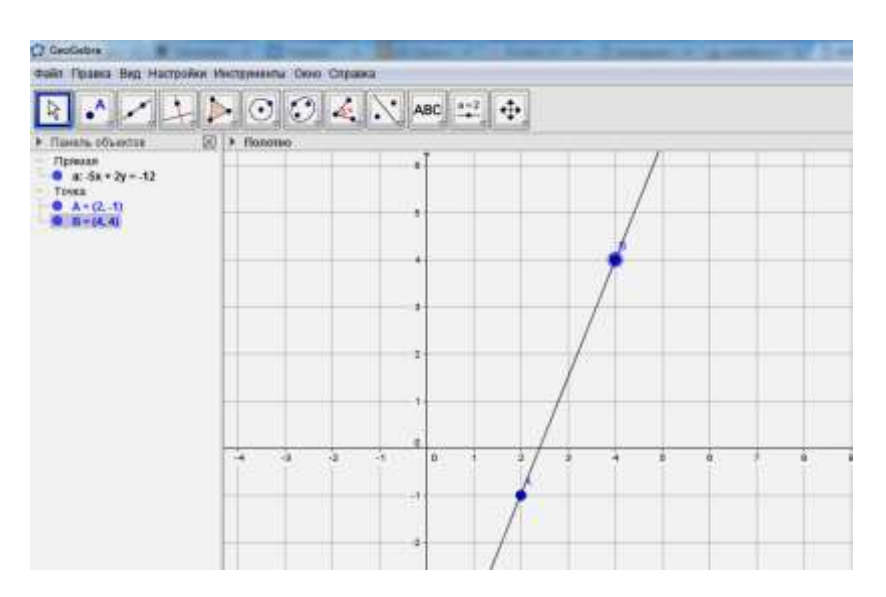

Рисунок 63 – Прямая, построенная по двум точкам

2) Запишите координаты построенных вами точек:

Первая точка \_\_\_\_\_

Вторая точка \_\_\_\_\_

3) Запишите уравнение, которым описывается данная прямая:

4) Измените вид уравнения прямой на вид: y=kx+b. Для этого на пане-

ли объектов щелкните правой кнопкой мыши на уравнении прямой и в появившемся контекстном меню выберите пункт *Уравнение* y = kx + b.

> 5) Запишите новый вид уравнения прямой

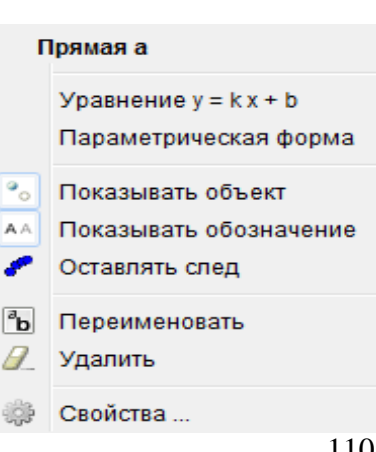

6) Взяв мышью за точку *B*, измените угол наклона прямой к оси ОХ.

 Проследите за тем, как меняется уравнение прямой. Запишите новый вид уравнения прямой\_\_\_\_\_

 Возьмитесь мышью в любом месте за построенную прямую и выполните ее параллельный перенос вправо. Запишите, как изменилось уравнение прямой \_\_\_\_\_\_.

Укажите, что изменилось в данном уравнении, а что осталось неизменным \_\_\_\_\_

9) Постройте отрезок, пересекающий прямую а (рисунок 64).

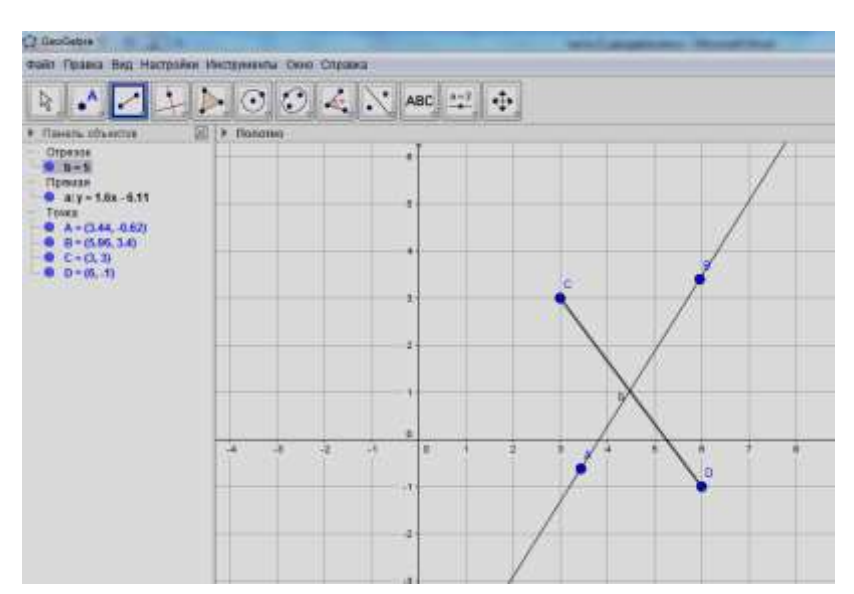

Рисунок 64 – Прямая и отрезок

10) Определите точные координаты точки пересечения прямой *a* и отрезка *b*. Для этого воспользуйтесь кнопкой *Пересечение* на панели инструментов. Щелкните по данной кнопке, затем последовательно по прямой и по отрезку. В результате появится новая точка *E* – точка пересечения прямой и отрезка.

11) Запишите точные координаты точки пересечения отрезка и прямой

12) Аналогичным образом определите координату точки пересечения прямой оси ОХ и оси ОҮ. Запишите названия и координаты этих точек \_\_\_\_\_

13) Используя строку ввода, запишите туда формулы для построения других фигур. Запишите, что за фигуры получились

x^2+y^2=40\_\_\_\_\_ y=x^3

14) Определите радиус построенной окружности, построив отрезок из центра окружность до пересечения с окружностью. Запишите длину построенного отрезка, которая будет соответствовать длине радиуса окружности

15) Используя формулу для измерения площади окружность **Ошибка! Источник ссылки не найден.**, где *г* – длина радиуса окружность, вычислите площадь окружности и запишите результат

16) Определите площадь окружность с помощью кнопки *Площадь* на панели инструментов. Для этого сначала щелкните по данной кнопке, а затем но окружности. В результате на экране будет отображено значение площади окружности. Запишите его \_\_\_\_\_

17) Скопируйте построенный чертеж в буфер обмена и вставьте его в текстовый документ. Для этого в *Geogebra* следует выполнить команду меню  $Файл \rightarrow Экспорт \rightarrow Копировать в буфер обмена.$ 

Задание 4. Проверьте, лежит ли точка A(1; 2) на прямой x+2y=5.

Задание 5. Выполните в GeoGebra следующие построения:

1) Постройте прямую *AB*, если A(2;-2), B(-4;3).

2) Проведите прямую, параллельную АВ.

Подсказка: Для построения в GeoGebra прямой d, проходящей через точку D и параллельной прямой a воспользуйтесь инструментом Параллельная прямая.

3) Проведите прямую, перпендикулярную АВ.

Подсказка: Для построения в GeoGebra прямой с, проходящей через точку В и перпендикулярной прямой а воспользуйтесь инструментом Перпендикулярная прямая.

# 3.4 Практическое занятие №2 «Построение простых геометрических рисунков и чертежей в программе Geogebra»

*Вопрос 1.* Заполните следующую таблицу, поставив знак «+» в нужной клетке таблицы.

|           | Расстояние  | Точка ле-     | Точка    | Точка лежит  | Расстояние |
|-----------|-------------|---------------|----------|--------------|------------|
|           | от точки до | жит на пря-   | лежит на | в IV коорди- | до начала  |
|           | оси Ох рав- | мой           | оси Оу   | натной чет-  | координат  |
|           | но 3        | <i>x-y</i> =7 |          | верти        | равно 5    |
| A(-2;3)   |             |               |          |              |            |
| B(5;-4)   |             |               |          |              |            |
| C(9;2)    |             |               |          |              |            |
| D(-3; -4) |             |               |          |              |            |
| E(0;1)    |             |               |          |              |            |

Задание 1. Постройте в программе Geogebra ломаную как на рисунке

ниже.

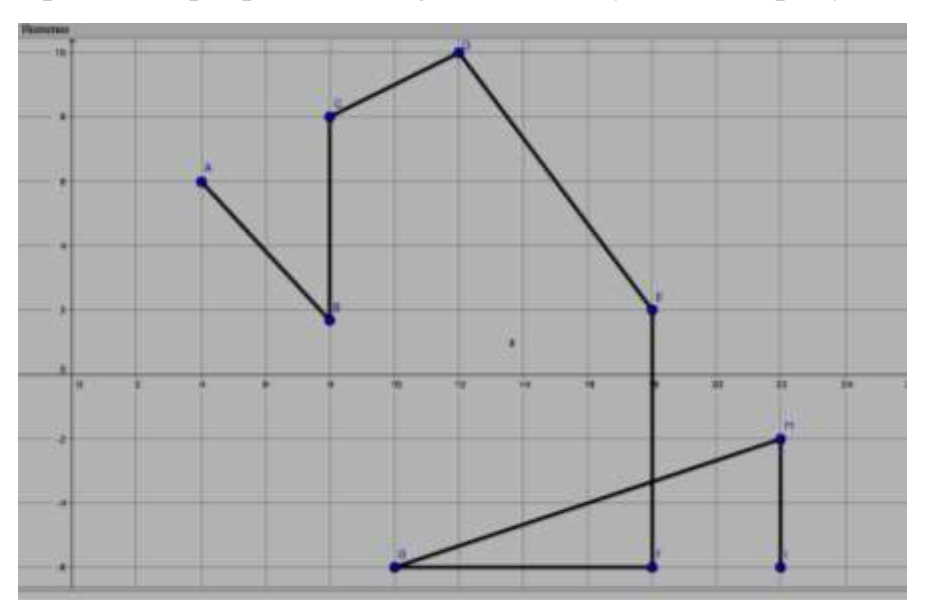

Запишите координату точки, в которой ломаная пересекает саму себя

*Задание 2.* Выполните в *Geogebra* необходимые построения для того, чтобы определить, каким линиям принадлежат следующие точки. Поставьте знак «+» в соответствующей ячейке.

|                            | A(5;1) | B(1;2) | C(-1;2) | D(10;3) | E(0;5) |
|----------------------------|--------|--------|---------|---------|--------|
| <i>x</i> -3 <i>y</i> =2    |        |        |         |         |        |
| 2x+3y=5                    |        |        |         |         |        |
| $2x^2 + 3y = 5$            |        |        |         |         |        |
| <i>x</i> <sup>3</sup> -5=1 |        |        |         |         |        |
| 4x + 3y = 10               |        |        |         |         |        |

Задание 3. В GeoGebra выполните следующие построения:

1) Проведите две параллельные прямые *а* и *b*.

2) Проведите прямую *c*, пересекающую эти прямые, но не перпендикулярную им. Обозначьте точки пересечения A и B.

3) Постройте прямые m и n, перпендикулярные прямой c, и проходящие через точка A и B.

Задание 4. Выполните построение следующих фигур в GeoGebra.

- 1) Треугольник *АВС* с вершинами A(-4;2), B(6;6); C(1;-3).
- 2) Четырехугольник *CDEF*: C(1;-3), D(2;2); E(7;2), F(9;-3).
- 3) Постройте квадрат MNLK: M(-6;0), N(0;6); L(6;0), K(0;-6)
- 4) Определите площади все построенных фигур.

Задание 5. Выполните следующие действия:

1) Определите координаты четвертой вершины *D* прямоугольника *ABCD*, если A(2;4), B(2;1), C(7;1). Постройте данный четырехугольник.

2) Запишите, чему равны длины его сторон:

AB= BC= AD= DC=

 Запишите формулу для определения площади прямоугольника по его сторонам

4) Вычислите площадь прямоугольника по данной формуле

5) Используя инструмент *Площадь*, вычислите площадь прямоугольника *ABCD* в программе *GeoGebra*. Запишите результат

6) Запишите формулу для определения длины диагонали AC прямоугольника ABCD, если известны длины его сторон AB и BC

7) Постройте в программе *Geogebra* диагональ *AC* и посмотрите на панели объектов, чему равна ее длина. Сравните с полученным вами ранее значением.

8) Проведите вторую диагональ *BD*.

9) Определите в программе *Geogebra* с помощью инструмента *Пересечение* координату точки пересечения диагоналей четырехугольника *ABCD*. Запишите ее координаты \_\_\_\_\_

Задание 6. Постройте окружность. Разделите окружность тремя прямыми на 4, 5, 6, 7 частей.

*Задание 7.* Постройте прямоугольник с длинами сторон 30 и 10. Разделите данный прямоугольник линиями на три треугольника так, чтобы два из них были одинаковыми по площади.

116

#### Задание 8. Ваня и Маша вышли из дома, чтобы идти в школу. Но каждый

из них решил идти по своему пути до школы (рисунок 11). Постройте в *GeoGebra* путь Вани и путь Маши и определите, чей путь до школы короче?

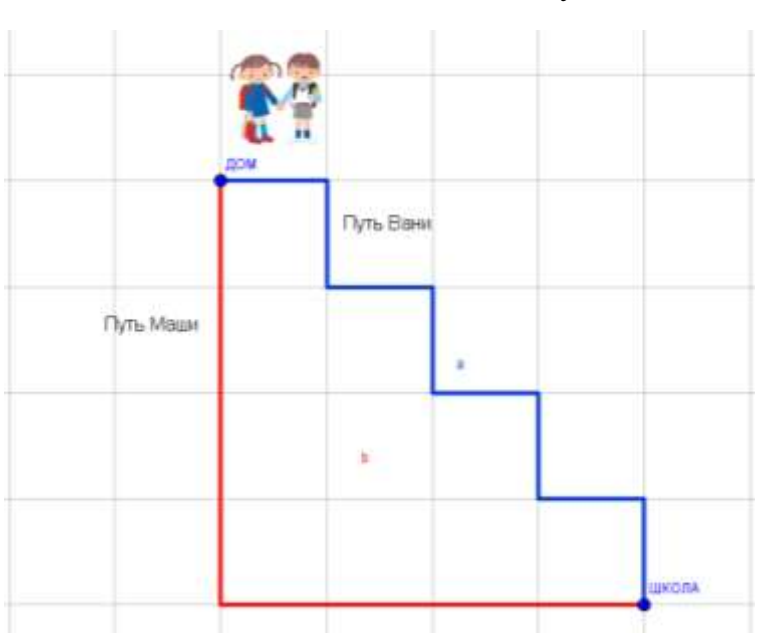

Рисунок 11 – Пути движения Маши и Вани

Задание 9. Постройте в программе Geogebra девять точек как показано на рисунке ниже.

1. Соедините все эти точки ломаной линией, содержащей не более 5 отрезков.

2. Соедините все эти точки ломаной линией, содержащей не более 4 отрезков.

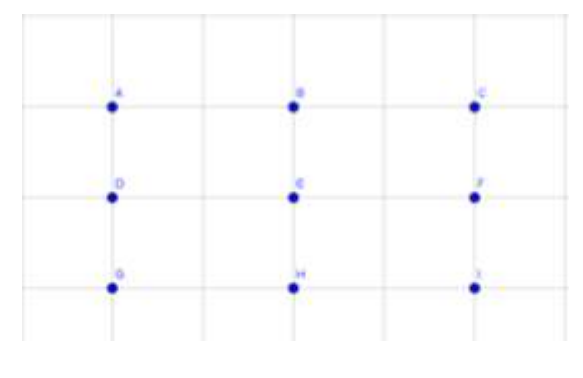

# 3.5 Практическое занятие №3 «Построение простых геометрических рисунков и чертежей в программе Geogebra»

Задание 1. С помощью инструмента Серединный перпендикуляр построить равнобедренный треугольник ABC.

Для этого следует выполнить следующие шаги:

1) Построить основание треугольника – отрезок АВ.

2) С помощью инструмента *Серединный перпендикуляр* провести перпендикуляр к отрезку *AB*.

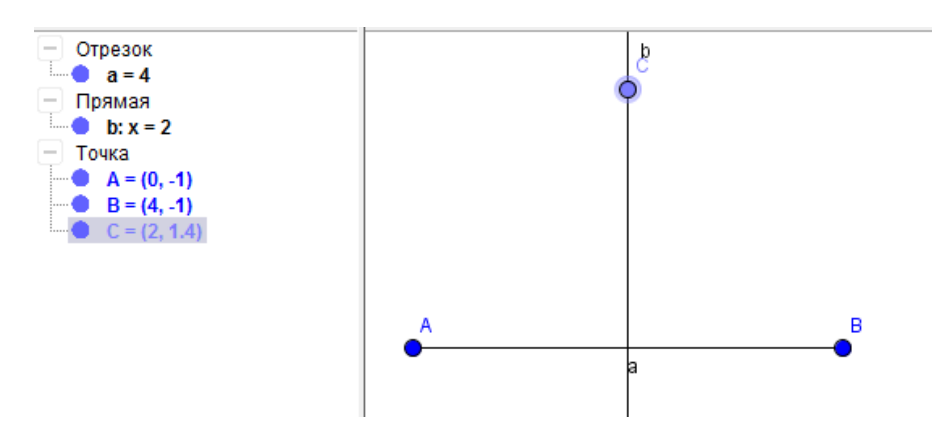

3) На серединном перпендикуляре построить точку *С*. Провести отрезки *АС* и *BC* – две остальные стороны треугольника.

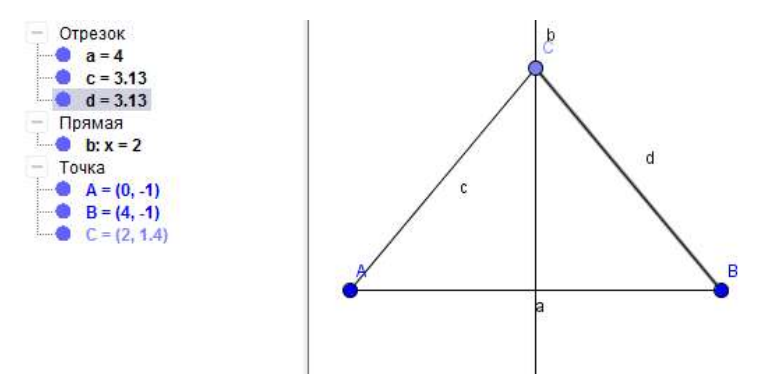

Задание 2. С помощью инструмента Циркуль построить равнобедренный треугольник ABC.

Для этого следует выполнить следующие шаги:

1) Построить основание треугольника – отрезок *АВ*.

2) Где-нибудь в стороне отложить отрезок *MN*, который будет задавать в дальнейшем для циркуля длину боковых сторон треугольника.

 Нажать на инструмент Циркуль, указать на отрезок MN, задающий радиус окружности, затем указать на центр окружности – точку A.

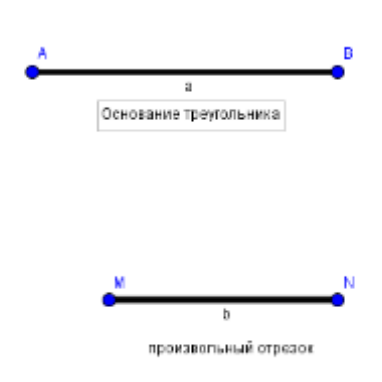

4) Аналогичным образом построить окружность, радиусом *MN* с центром в точке *B*.

5) С помощью инструмента *Пересечение* найти точки *С* и *D* пересечения окружностей. Эти точки и будут являться вершинами двух равно-бедренных треугольников.

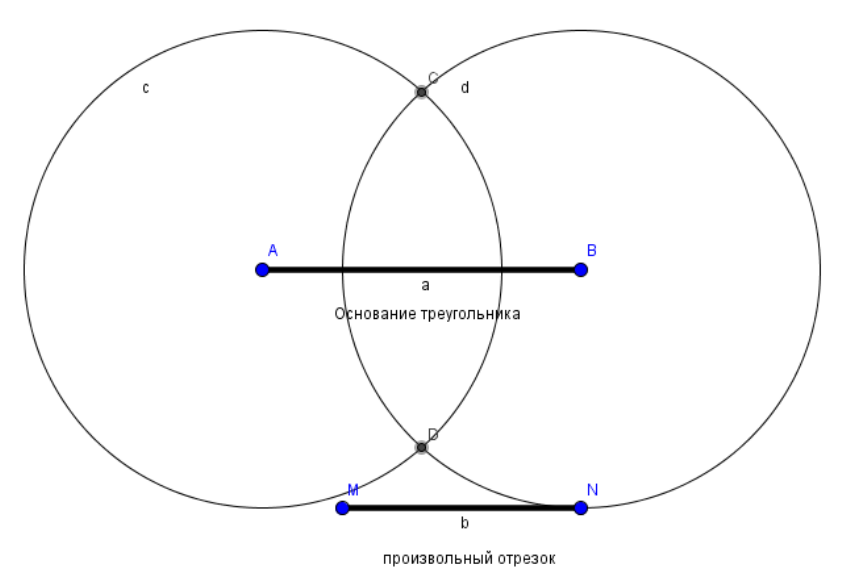

6) Построить равнобедренный треугольник *ACB*, соединив отрезками точки *A* и *C*, *C* и *B*. Скрыть ненужные объекты (окружности, отрезок *M*N).

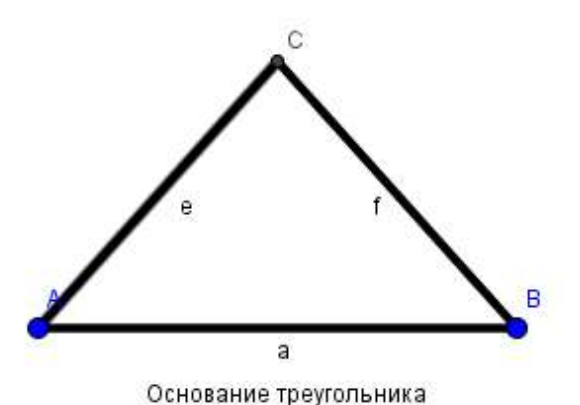

Задание 3. С помощью инструмента Угол заданной величины построить равнобедренный треугольник *АВС* по известной длине основания и углу при основании.

Задание 4. Любым из представленных выше способов постройте равнобедренный треугольник *ABC* с основанием *AC*. Из вершины *B* постройте медиану, биссектрису и высоту.

Подсказка: Для построения медианы воспользуйтесь инструментом *Сере*дина или центр, указав точку D – середину основания AC для того, чтобы провести медиану BD.

Для построения биссектрисы того же угла *В* воспользуйтесь инструментом *Биссектриса угла*.

Для построения высоты воспользуйтесь инструментом *Перпендикулярная* прямая.

*Задание 5.* Используя возможности программы *Geogebra*, проверьте наглядно следующую теорему: «Средняя линия треугольника параллельна одной из его сторон и равна половине этой стороны».

Для этого выполните следующие действия:

1) постройте в *Geogebra* произвольный треугольник;

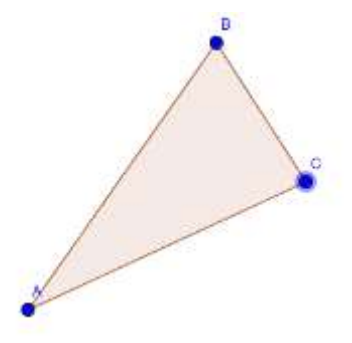

 проведите среднюю линию треугольника.
 Для этого с помощью инструмента Середина или центр постройте точки – середины сторон AB и BC.
 Соедините их отрезком;

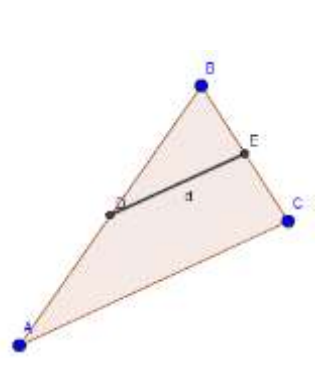

3) проверьте, что данная средняя линия параллельна стороне AC треугольника. Для это следует нажать на кнопку *Параллельная прямая* панели инструментов, указать точку D, через которую будет проведена параллельная прямая, а затем указать на отрезок AC, к которому будет строиться параллельная прямая.

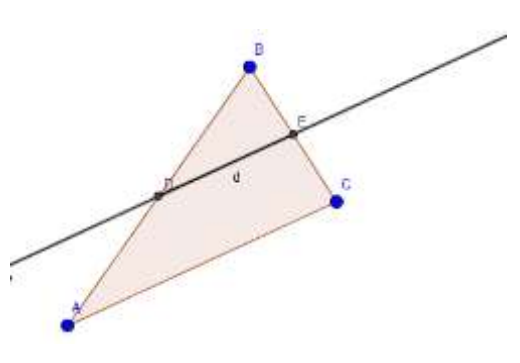

Сделайте и запишите вывод \_\_\_\_\_

4) на панели объектов посмотрите длину отрезка *AC* и средней линии треугольника *DE*. Сравните их длины, сделайте вывод.

3.6 Практическое занятие №4 «Решение геометрических задач с помощью Geogebra»

Данные задачи взяты с сайта «Сдам ГИА» по адресу сдамгиа.рф

*Задание 1.* Постройте правильный восьмиугольник *ABCDEFGH*. Найдите угол *EFG*. Ответ дайте в градусах.

Решение. Величина угла правильного *n*-угольника вычисляется по формуле :  $\alpha = \frac{180^{\circ}(n-2)}{n}$ .

Подставляя *n* равное восьми, получаем:

$$EFG = \frac{180^{\circ} \cdot 6}{8} = 135.$$

#### Проверка решения в Geogebra:

1. С помощью инструмента *Правильный многоугольник* строим восьмиугольник *ABCDEFGH*.

2. С помощь инструмента Угол строим угол *EFG*, указав последовательно в качестве опорных три точки *E*, *F*, *G*. В результате получим угол, равный 135<sup>0</sup>.

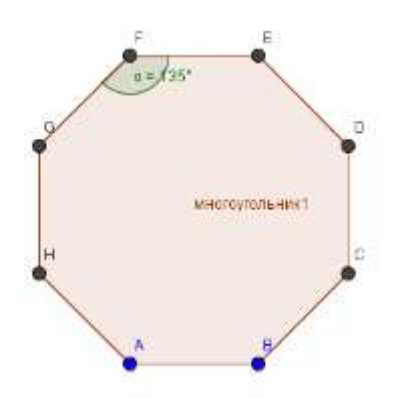

Задание 2. Диагональ *BD* параллелограмма *ABCD* образует с его сторонами углы, равные 65° и 50°. Найдите меньший угол параллелограмма.

#### Решение.

Углы A и B – односторонние, поэтому угол A равен  $180^{\circ} - 50^{\circ} - 65^{\circ} = 65^{\circ}$ .

### Проверка решения в Geogebra:

1. Построим отрезок *BC* – одну из

сторон параллелограмма.

2. Построим угол  $ABC = 65^{\circ} + 50^{\circ} = 115^{\circ}$ . Для этого необходимо выполнить следующие действия:

2.1 Выбрать инструмент Угол заданной величины.

2.2 Для построения угла следует последовательно щелкнуть мышью на точки *C* и *B*.

2.3 В появившемся диалоговом окне указать величину угла – 115<sup>0</sup> и направление построения – по часовой стрелке (рисунок 65).

| 🗘 Угол заданной величины                                               | X         |
|------------------------------------------------------------------------|-----------|
| Угол                                                                   |           |
| 115°                                                                   |           |
| <ul> <li>против часовой стрелки</li> <li>по часовой стрелке</li> </ul> |           |
|                                                                        | ОК Отмена |

Рисунок 65 – Диалоговое окно Угол заданной величины

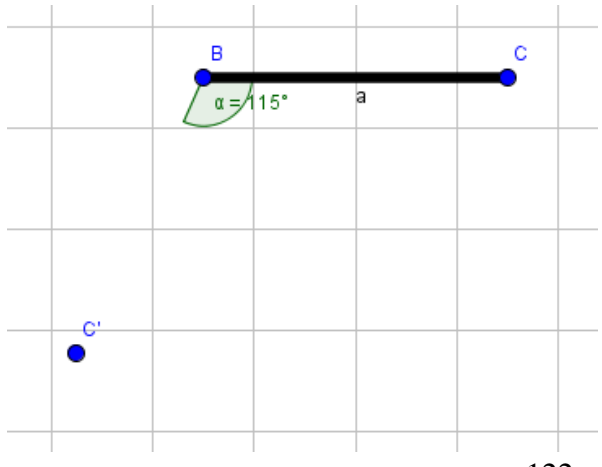

• • •

50°

В результате будет построен угол у вершины *B*, равный 115<sup>0</sup>, а также точка *C*′, задающая направление другой стороны угла

3. Построить отрезок *BC*'и переименовать точку *C*' на *A*.

4. С помощью инструмента *Параллельная прямая* построить через точку *А* прямую, параллельную отрезку *BC*.

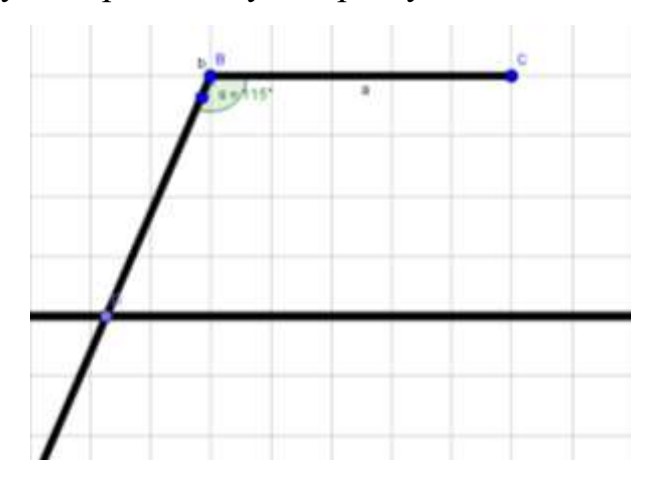

5. С помощью инструмента *Параллельная прямая* построить через точку *С* прямую, параллельную отрезку *АВ*.

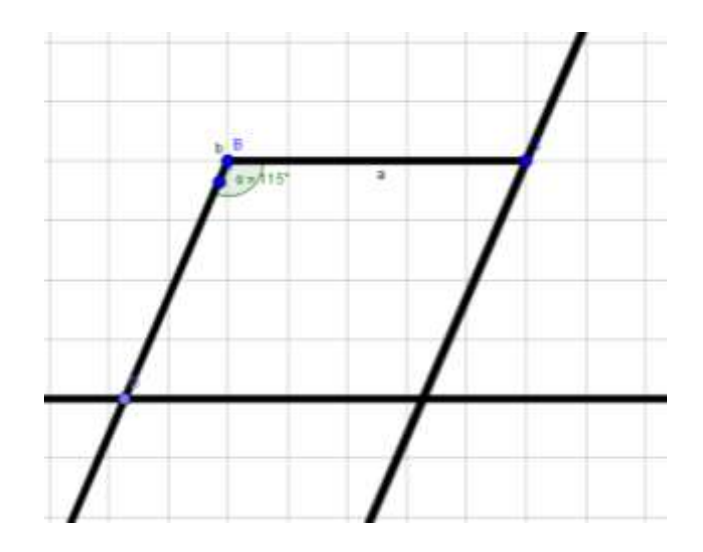

С

6. С помощью инструмента *Пересечение* построить точку *D* пересечения двух построенных прямых.

 С помощью инструмента Угол измерить величину угла BAD. В результате величина угла BAD равна 65<sup>0</sup>.

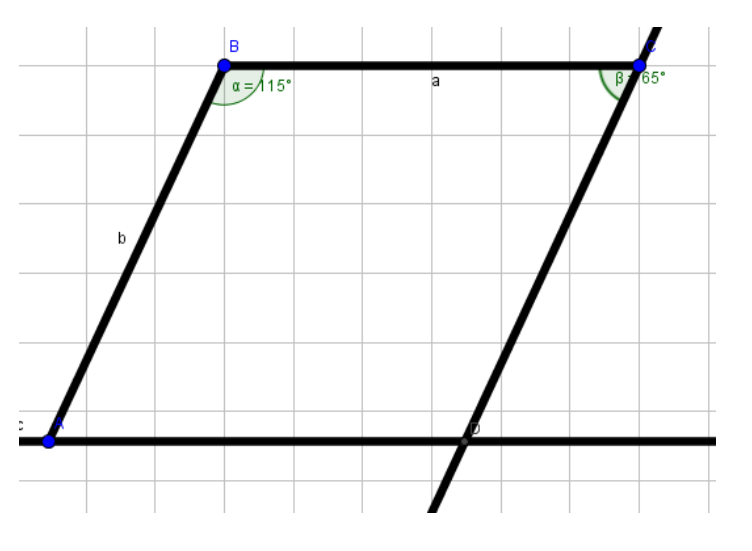

Задание 3. Отрезок AB = 40 в точке *B* касается окружности с центром *O* радиуса 75. Окружность пересекает отрезок *AO* в точке *D*. Найдите *AD*.

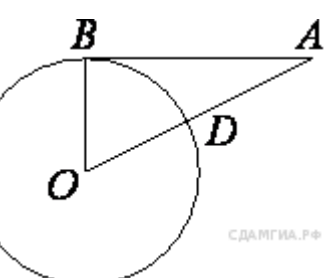

**Решение.** Радиус окружности перпендикулярен касательной в точке касания. Из прямоугольного треугольника *АОВ* по теореме Пифагора найдём *АО*:

$$AO = \sqrt{AB^2 + OB^2} = \sqrt{40^2 + 75^2} = \sqrt{5^2(8^2 + 15^2)} = 5 \cdot 17 = 85.$$

Далее найдём AD : AD = AO - OD = 85 - 75 = 10.

#### Проверка решения в Geogebra:

1. С помощью инструмента *Окружность по центру и радиусу* построить окружность радиуса 75. Если окружность получается слишком большой и не помещается на графическом поле целиком, то прокрутив скроллинг мыши можно уменьшить масштаб чертежа.

2. Вне окружности недалеко от нее построить произвольную точку.

3. Через данную точку с помощью инструмента *Касательная* провести касательную к окружности.

4. С помощью инструмента *Перпендикулярная прямая* построить перпендикуляр к данной касательной из центра окружности. 5. С помощью инструмента *Пересечение* построить точку *В* пересечения перпендикуляра и касательной.

6. С помощью инструмента *Отрезок фиксированной длины* из данной точки *В* отложить отрезок *ВА* длины 40 вдоль касательной.

7. Построить отрезок ОА.

8. С помощью инструмента *Пересечение* построить точку пересечения окружности и отрезка *AD*.

9. Измерить длину отрезка *AD*. Сравните его длину с длиной, вычисленной в решении выше.

#### 3.7 Задания для самостоятельного выполнения

#### Задание №1

1. С помощью программы *Geogebra* найдите уравнение прямой, проходящей через две точки: (-1, 2) и (2, 1).

2. Точки *A*(2, 4), *B*(-3, 7) и *C*(-6, 6) – три вершины параллелограмма, причем *A* и *C* – противоположные вершины. Найти четвертую вершину.

Найти площадь треугольника, вершины которого находятся в точках
 A(2, -3), B(1, 1), C(-6, 5).

4. Напишите уравнения касательных к графику функции  $y = 2x^2 - x + 3$ , проходящих через точку:

a) A (-1; 6); 6) D (0; 3)

5. Стороны треугольника заданы уравнениями: (*AB*) 2x + 4y + 1 = 0, (*AC*) x - y + 2 = 0, (*BC*) 3x + 4y - 12 = 0. Найти координаты вершин треугольника.

6. Даны две смежные вершины квадрата A(1, 4) и B(4, 5). Найти две другие.

7. Используя возможности программы *GeoGebra*, решите графическим методом уравнение:

125

 $2^x = \sqrt{21x^3 + 22}$ 

8. Площади двух треугольников с общим основанием равны S1 и S2, где S1≠S2.Найдите площадь четырехугольника с вершинами в серединах их боковых сторон.

9. Найти уравнение асимптот гиперболы  $2x^2 - 3y^2 = 6$ .

10. Определить уравнение окружности с центром в точке C(2, -3) и радиусом, равным 6.

11. Найти координаты центра и радиус окружности  $x^2 + y^2 - x + 2y - 1 = 0$ .

12. Найти точки пересечения окружности  $(x - 1)^2 + (y - 2)^2 = 4$  и прямой y = 2x.

13. Из квадрата со стороной 8 см вырезан прямоугольник со сторонами 3 см и 2 см. Найдите площадь оставшейся части.

14. Радиус *OB* окружности с центром в точке *O* пересекает хорду *AC* в точке *D* и перпендикулярен ей. Найдите длину хорды *AC*, если BD=2см, а радиус окружности равен 5 см.

15. В прямоугольном треугольнике *ABC* с прямым углом *C* известны катеты: *AC*=6, *BC*=8. Найдите медиану *CD* этого треугольника.

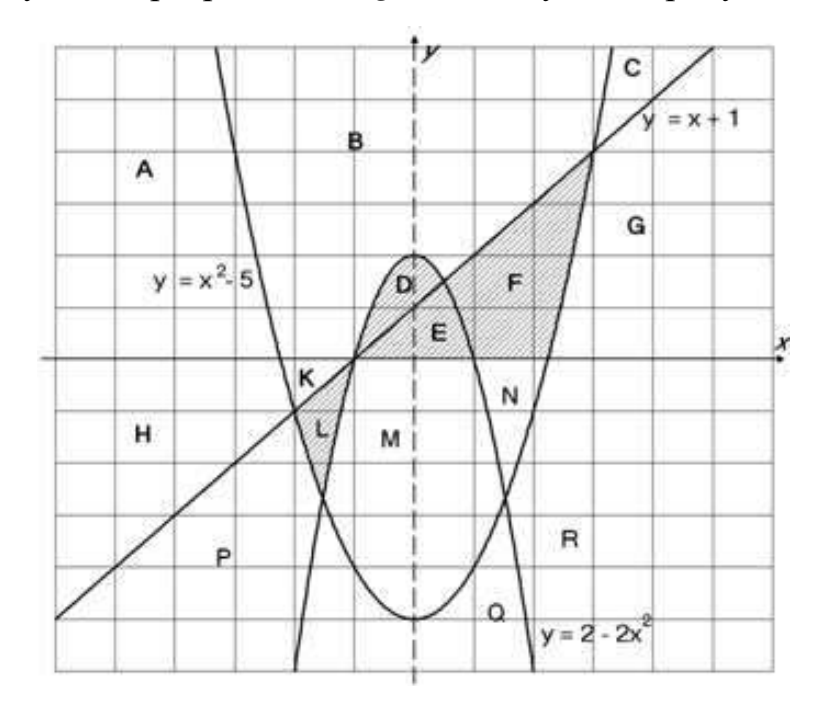

16. Нарисуйте в программе *Geogebra* следующий рисунок.

17. Нарисуйте следующую фигуру с помощью точек, прямых и отрезков, а также сечение *PQR* в ней. Вычислите площадь сечения *PQR*.

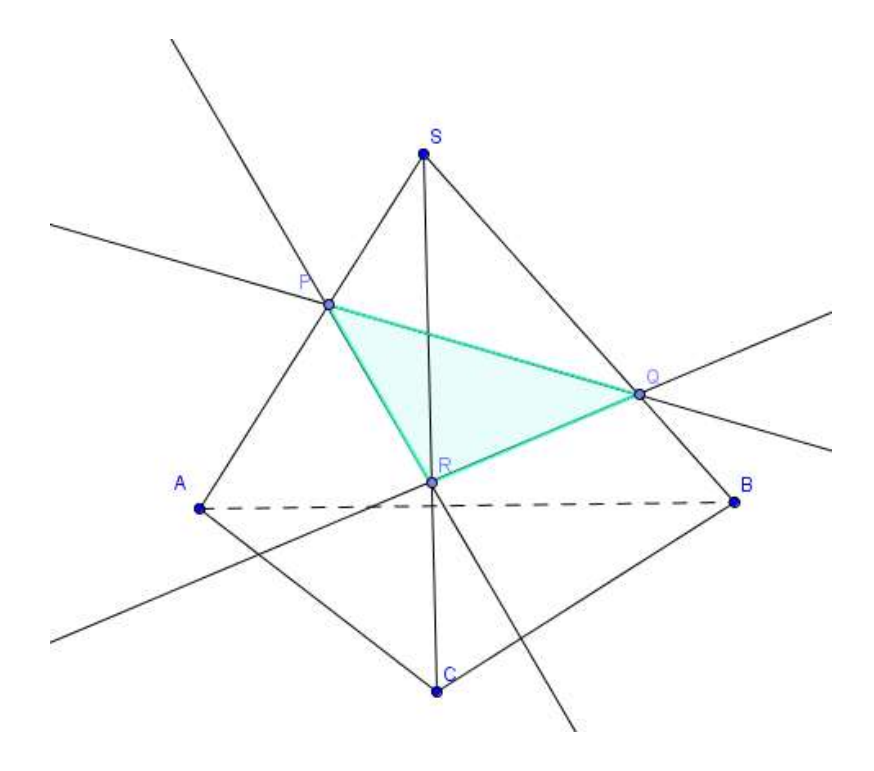

# Задание №2.

#### 2.1 Постройте правильный шестиугольник

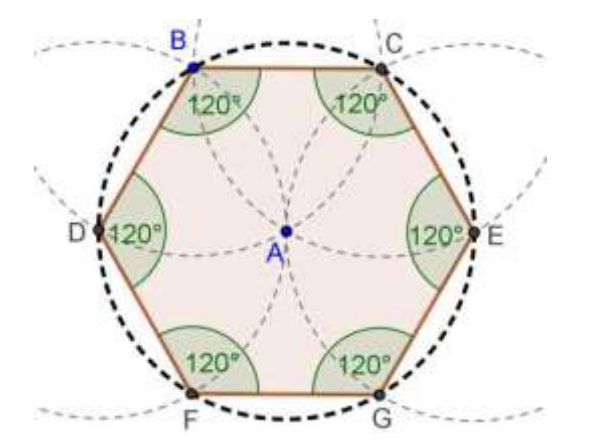

Пошаговое построение конструкции описано в таблице ниже.

- 1. Нарисуйте окружность с с центром через точку В.
- 2. Постройте новую окружность d с центром В через точку А.
- 3. При пересечении окружности с и d получим вершины шестиугольника С и D.
- 4. Постройте новую окружность е с центром в точке С через точку А.
- 5. При пересечении окружности е с окружностью с получим вершину Е.

Подсказка: при построении новой окружности е получаем точки пересечения с окружностью с. Если вы хотите получить только одну точку пересечения, то щелкните по пересечению этих окружностей.

- 6. Постройте новую окружность F с центром в точке D через точку A.
- 7. При пересечении новой окружности F с окружностью С получим вершину F.
- 8. Постройте новую окружность g с центром в Е через точку А.
- 9. Пересечение новой окружности g с окружностью с получим вершину G.
- 10. Постройте шестиугольник FGECBD.
- 11. Скройте окружности.
- 12. Покажите внутренние углы шестиугольника.
- 13. Выполните перемещение для того, чтобы проверить

**2.2** Создайте ползунки для параметров *a*, *b*, *c*. Введите квадратный многочлен  $f(x) = a * x^2 + b*x + c$ . Измените с помощью ползунков значение параметров и узнайте, как они повлияют на график многочлена.

Задание 3. Создайте ползунки для переменных k и b. Введите формулу линейной функции, где k и b – ее коэффициенты. Измените с помощью ползунков значение параметров и узнайте, как они повлияют на график.

Запишите, чему равны значения коэффициентов *k* и *b*, если прямая проходит через точки (0; 0) и (2; 2) \_\_\_\_\_

Задание 4. Постройте графики функций

 $f(x) = cos(sin(x))^2$  и  $g(x) = x^2 + 5y^2$  и с помощью кнопки *Пересечение* найдите точки пересечения графиков. Запишите их координаты

Задание 5. Решите уравнение  $\cos(x^2) - 1 - 0.8x^3 = 6$  графическим способом. Проверьте результат в любом известном табличном процессоре, подставив значение корня в уравнение.

Задание 6. Дан параллелограмм ABCD, AB=2, BC=3, угол  $A=60^{\circ}$ . Окружность с центром O касается биссектрисы угла D и двух сторон параллелограмма, исходящих из вершины одного его острого угла. Найдите площадь четырехугольника ABOD. (Ответ. 3,75 и 2,17)

*Задание* 7. Найдите наибольшее значение функции  
$$y = 2 * \cos x + \sqrt{3}x - \frac{\sqrt{3}\pi}{2}$$
 на отрезке  $[0; \pi/2]$  (Ответ:1)

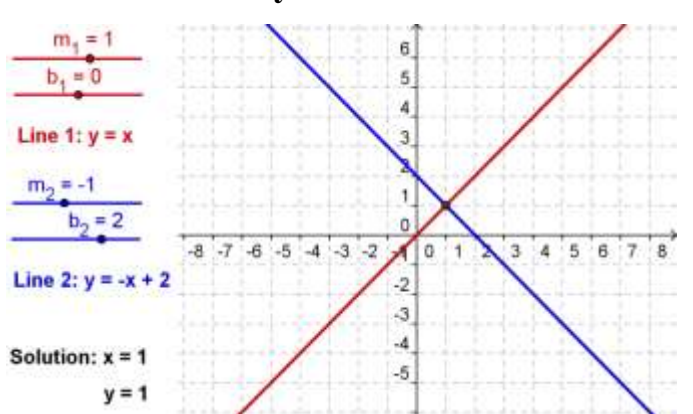

#### Задание 10. Визуализация системы линейных уравнений

#### Пошаговое построение

- 1. Создайте ползунки *m\_1*, *b\_1* с настройками по умолчанию для ползунков.
- 2. Создайте ползунок *b\_1*, используя настройки по умолчанию для ползунков.
- 3. Создайте линейное уравнение line\_1:  $y = m_1 x + b_1$ .
- 4. Создайте ползунки m\_2, b\_2, используя настройки по умолчанию для ползунков
- 6. Создайте линейное уравнение line\_2:  $y = m_2 x + b_2$ .
- 7. Создайте динамический объект *Надпись1*: Line 1: и выберите *line\_1* из объектов.
- 8. Создайте динамический *Надпись2*: Line 2: и выберите *line\_2* из объектов.
- 9. Постройте точку А пересечения двух прямых line1 и line2.
- 10. Определите xcoordinate = x(A).
- 11. Определите ycoordinate = y(A).

12. Создайте динамический текст *Hadnucь3*: Solution: x = и выберите *xcoordinate* из объектов.

13. Создайте динамический *Надпись4*: у = и выберите *ycoordinate* из объектов.

14. Закрепите текст и ползунки таким образом, чтобы они не смогли быть случайно перемещены.

15. На полотне оформите все объекты, относящиеся к первому уравнению синим цветом, ко второму – красным.

# 4 Основы компьютерного 3D-моделирования в программе Blender

#### Теоретические сведения

20

Программа *Blender* является свободно распространяемой средой с открытым кодом для создания терхмерной компьютерной графики, сложной анимации, постобработки видео, разработки ком-

пьютерных игр и многого другого.

Свободно скачать версию прогрммы *Blender* можно с сайта <u>www.blender.org</u>.

После установки программы по умолчанию ее версия будет англоязычной. Для более удобной работы ее можно русифицировать следующим образом:

1. В основном окне программы Blender выбрать последовательно пункты меню: File  $\rightarrow$  User Preferences;

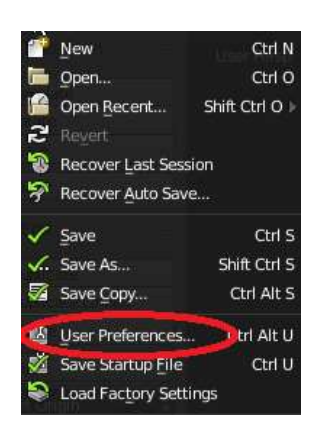

2. В открывшемся диалоговом окне Blender User Preferences перейти во вкладку System (рисунок 66);

| Televia:                                                                                                    |            | Estroy | last .                                                                                                    | Atters    | 10 E   | Teres  |                                                                                                    | The L          | Sec. 1   |
|----------------------------------------------------------------------------------------------------|------------|--------|----------------------------------------------------------------------------------------------------|-----------|--------|--------|----------------------------------------------------------------------------------------------------|----------------|----------|
|                                                                                                    |            | 1000   | 11100                                                                                                    |           |        | 10722  |                                                                                                    |                |          |
| Coracia de Coracio de Coracio de Coracio de Coracio de Coracio de Coracio de Coracio de Coracio de Coracio de C |            | 2000   | Sanda.                                                                                                    |           |        |        | and protections                                                                                                    |                |          |
| C Proven Therene Port                                                                                           | m          | 8080 - | Chulletter                                                                                                    |           | 0.004  |        | Canad                                                                                                    | 21             | CONT.    |
| Crook Scotlack                                                                                                  |            | 714    | CITATION STATES                                                                                                    |           |        | 14     | 19 Marca                                                                                                    |                |          |
| Course .                                                                                                    |            |        | Contraction of the                                                                                                    | 1000      |        |        | Contraction of the local division of the local division of the loc | 100            |          |
| Auto Deman                                                                                                    | Operation  | 11     | COLUMN STATE                                                                                                    |           |        | 107    | 1 Distance                                                                                                    | <b>N</b>       | 14       |
| Carety                                                                                                    | -2mm       | 4      | Samo                                                                                                    |           |        |        | A BOARD                                                                                                    |                | _        |
| Print of Barbers                                                                                                | 2041       | ÷.     | Automatic                                                                                                    |           | +      |        |                                                                                                    |                |          |
| Campbe Rates                                                                                                    | an etc     | 8      | The Agentia Departure                                                                                                    | aang :    |        | 120    | 10 Base                                                                                                    |                |          |
| Germitrical                                                                                                    | SC-M Trust | 4      | Designation of Street and                                                                                                    |           |        |        | Aprendant.                                                                                                    |                |          |
| NUTRE LAK                                                                                                    |            |        | (11) · · · · ·                                                                                                    |           | 1      |        |                                                                                                    |                |          |
| 1.10%                                                                                                    |            | 31.0   | and the second division of the second division of the second divisio | 4 C       |        |        | the Planet Taxes                                                                                                    |                |          |
| - West Tarace (1932)                                                                                            |            | 144.5  | 9700000                                                                                                    |           |        | 10     | nder pielliet                                                                                                    |                |          |
| Carlos Carrying Terry                                                                                           |            |        | A later of the second                                                                                                    |           |        |        | A lighter of the set of the light                                                                                                    | MIN CONTRACTOR |          |
|                                                                                                    | bi dan     |        | III Sugarificana                                                                                                    |           |        |        |                                                                                                    | ALC: NO.       | 1 miles  |
| Carolin dally a series for                                                                                      |            |        | -                                                                                                    |           |        | 17     |                                                                                                    |                |          |
| Bul et                                                                                                    |            | 11     |                                                                                                    |           |        |        | and and a second second                                                                                                    |                |          |
| No. And and                                                                                                    |            |        |                                                                                                    |           |        |        | Contractor in such de                                                                                                    |                |          |
|                                                                                                    |            |        | Server                                                                                                    |           |        |        | and the second second                                                                                                    |                |          |
|                                                                                                    |            |        | And Gen                                                                                                    | William . | t      | -      | International Provid                                                                                                    |                |          |
|                                                                                                    |            |        | * You Date:                                                                                                    |           | :1419  | H      | ALC: NO                                                                                                    | Ramon Pyrchold |          |
|                                                                                                    |            |        | < Columbia Rate                                                                                                    |           | 4E2    | 8 J. 2 | And all the second second second second second second second second second second second second second second s                                                                                                    |                |          |
|                                                                                                    |            |        | Property Dress Manual                                                                                                    |           |        |        | HUTCH                                                                                                    | Turtes.        | How Data |
|                                                                                                    |            |        | 10 Texture                                                                                                    |           |        |        |                                                                                                    |                |          |
|                                                                                                    |            |        | ALC: NO. OF THE OWNER                                                                                                    |           |        |        |                                                                                                    |                |          |
|                                                                                                    |            |        | Contraction of the                                                                                                    | 41        | 10223  |        |                                                                                                    |                |          |
|                                                                                                    |            |        | - Hereby Carlin Lin                                                                                                    | 41        | 1014-) |        |                                                                                                    |                |          |
|                                                                                                    |            |        |                                                                                                    |           |        |        |                                                                                                    |                |          |

Рисунок 66 – Диалоговое окно Blender User Preferences

3. Воспользовавшись полосой прокрутки, перейдите в этом окне в правый нижний угол (рисунок 66). В правом нижнем углу установите галочку в поле *International Fonts* (рисунок 67), после чего в выпадающем ниже списке *Language* выберите язык *Русский* и последовательно нажмите на три расположенные еще ниже кнопки (рисунок 67):

| Language: | Russian (Русский) |  |
|-----------|-------------------|--|
| Templata  |                   |  |

Рисунок 67 – Фрагмент окна Blender User Preferences вкладки System

4. В результате данное диалогое окно будет русифицировано (рисунок 68). Необходимо сохранить внесенные в настройки программы изменения, для этого нажмите на расположенную в левом нижнем углу кнопку *Сохранить настройки* и закройте данное диалоговое окно.

| Blander User Preferen       | TORE .               |          | Course and much                                                                                                    | a second particular                                                                                                    | -       | and the other                                                                                                    | A CONTRACTOR            |                  |
|-----------------------------|----------------------|----------|----------------------------------------------------------------------------------------------------|----------------------------------------------------------------------------------------------------|---------|----------------------------------------------------------------------------------------------------|-------------------------|------------------|
| Hereppeir                   | i li passa           | and N 14 | Bena                                                                                                    | - Account of                                                                                                    | Tree    | • 11                                                                                                    | and r                   | Cartele .        |
| Others                      |                      |          | ine O.                                                                                                    |                                                                                                    |         | SHITTWALLIPE                                                                                                    |                         |                  |
| · man coorers eagers        |                      | 1081     | Andrew Conte                                                                                                    |                                                                                                    | 8.004   | Paugensis                                                                                                    |                         | Harphanning      |
| C Thursday ton administra   |                      | 156      | Co Million Tapas                                                                                                    |                                                                                                    |         | CL UNIT                                                                                                    |                         |                  |
| Java                        |                      |          | C Course man                                                                                                    |                                                                                                    |         | i firm                                                                                                    | 4                       |                  |
| August                      | Queriel.             |          | Ci Li denne fazo                                                                                                    |                                                                                                    |         |                                                                                                    |                         |                  |
| Asiate .                    | Trant                |          | Balancer                                                                                                    |                                                                                                    |         |                                                                                                    |                         |                  |
| Index option in succession. | 2148                 |          | Antonia to record                                                                                                    |                                                                                                    | (B)     | 4444                                                                                                    |                         |                  |
| The Course (projection and  | 48+04                |          | CLOCKL Dust No                                                                                                    |                                                                                                    |         | CI inin                                                                                                    |                         |                  |
| Non-Personal Votes          | 32 dell's no. towool | 1        |                                                                                                    |                                                                                                    |         | bern.                                                                                                    | Contract of Contract    |                  |
| Consecut                    |                      |          | (Free land                                                                                                    |                                                                                                    |         |                                                                                                    |                         |                  |
| CHE                         |                      | 10.2     |                                                                                                    |                                                                                                    |         |                                                                                                    |                         |                  |
| · Brann continues inc       | ž.                   | 30.1     | Crossil organization                                                                                                    | a res                                                                                                    |         | Energia (1992)                                                                                                    |                         |                  |
|                             |                      |          | Anton Particular                                                                                                    |                                                                                                    |         | and the second second sec                                                                                                    | A STATE OF A STATE OF A |                  |
| CHOIR CAREMONDERING         |                      |          | herrysafactersan                                                                                                    |                                                                                                    | <u></u> | Conflicter (generates p                                                                                                    | PERSONAL PRODUCTION     |                  |
| The second second           |                      |          | and and a second second                                                                                                    | Contra Inc. of Street, Street, |         | + - ++                                                                                                    | AGE                     | i Janico i       |
| CONTRACTOR DA LOPENSE       |                      | -        | Halipakan Ingeland                                                                                                    | ld marine                                                                                                    |         |                                                                                                    |                         | **********       |
|                             |                      |          | Crowners Ter                                                                                                    |                                                                                                    |         | Signal write Breeze                                                                                                    | 100                     |                  |
|                             |                      |          | Terrane                                                                                                    |                                                                                                    |         | Management Parts                                                                                                    |                         | 14               |
|                             |                      |          | Harry Diverse                                                                                                    | 100                                                                                                    |         | in the second second se | 44-140000-00            |                  |
|                             |                      |          | · Stanis Inclusion                                                                                                    |                                                                                                    | 118 +   | Pain                                                                                                    | Pyrman Pyrman           | N                |
|                             |                      |          | Seriman macma                                                                                                    |                                                                                                    | 60.2    | Course to                                                                                                    |                         |                  |
|                             |                      |          | (Incoll stress many                                                                                                    | a distant and                                                                                                    |         | ilimatoric                                                                                                    | Hatcanot                | Honade gas miles |
|                             |                      |          | TERMITYON                                                                                                    |                                                                                                    | 1       |                                                                                                    |                         |                  |
|                             |                      |          | A STREET, STREET, STRE |                                                                                                    |         |                                                                                                    |                         |                  |
|                             |                      |          | - Separate Cartana                                                                                                    |                                                                                                    | 1014 -  |                                                                                                    |                         |                  |
|                             |                      |          |                                                                                                    |                                                                                                    |         |                                                                                                    |                         |                  |
|                             |                      |          |                                                                                                    |                                                                                                    |         |                                                                                                    |                         |                  |
|                             |                      |          |                                                                                                    |                                                                                                    |         |                                                                                                    |                         |                  |
| E E Comments na             | URAT.                |          |                                                                                                    |                                                                                                    |         |                                                                                                    |                         |                  |

## Рисунок 68– Русифицированное окно Blender User Preferences

#### 4.1 Основные принципы работы и интерфейс программы Blender

### Теоретические сведения

После запуска программы *Blender* на выполнение по умолчанию открывается окно (сцена), показанное на рисунке 69. В центре сцены по умолчанию находится фигура *Куб*, *камера* и *лампа*.

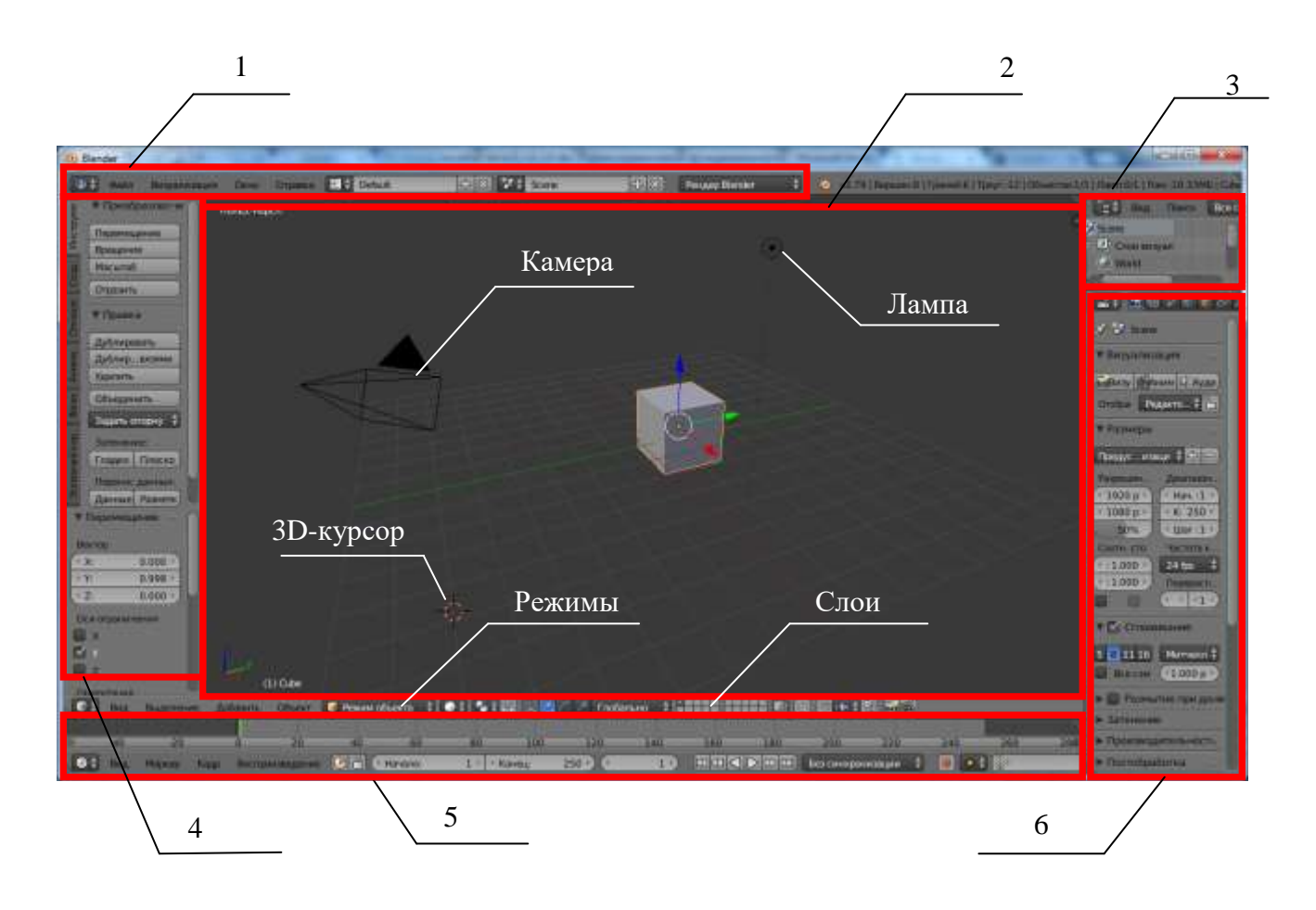

1 – окно информации, 2 – окно 3D–вида (сцена), 3 – окно структуры сцены (навигатор), 4 – панель Инструментов, 5 –окно шкалы времени, 6 – окно свойств Рисунок 69 – Окно программы Blender

*Куб* – стандартный объект, созданный в этой сцене. *Лампа* создана, чтобы осветить сцену. *Камера* нужна для того, чтобы можно было отобразить сцену.

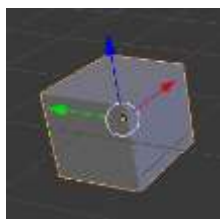

В 3D пространстве есть оси: X, Y и Z. Каждая ось окрашена своим уникальным цветом. Ось X – красным, Y – зеленым, Z – синим.

Прежде всего, необходимо освоить следующие основные спо-

собы навигации в программе Blender:

1) для изменения угла обзора полигона необходимо нажать среднюю клавишу мыши и, удерживая ее, изменять угол обзора;

2) для перемещения вперед-назад или вправо-влево необходимо удерживать нажатыми клавишу *Shift* и среднюю клавишу мыши и осушествлять перемещение мыши; для изменение масштаба следует крутить колесо прокрутки мыши;

4) **чтобы выбрать объект,** следует щелкнуть по нему правой клавишей мыши;

5) **чтобы выбрать несколько объектов,** необходимо при выборе правой клавишей мыши удерживать нажатой клавишу *Shift*;

6) **чтобы выбрать все объекты,** нажмите клавишу *A* на клавиатуре, для отмены выбора также следует повторно нажать клавишу *A*.

Работа в программе Blender может происходить в нескольких режимах:

1) режим объекта;

2) режим правки;

3) режим скульптинга;

4) рисование по вершинам;

5) рисование веса;

6) режим текстурирования.

Для быстрого переключения между первыми двумя режимами (*Объекта* и *Правки*) можно использовать клавишу *Tab*.

Все три клавиши мыши в программе *Blender* выполняют свою отдельную функцию.

Левая клавиша мыши (ЛКМ) предназначена для манипулирования объектом, правая клавиши (ПКМ) – для выделения объекта, средняя клавиша (СКМ) – для вращения просмотра и изменения фокусного расстояния. Если удерживать *Shift* и одновременно среднюю клавишу мышки, то, двигая мышкой, можно передвигать 3d проекцию экрана.

Для того, чтобы переключиться в любой из перечисленных режимов работы, следует в нижнем окне свойств использовать переключатель режимов (рисунок 70).

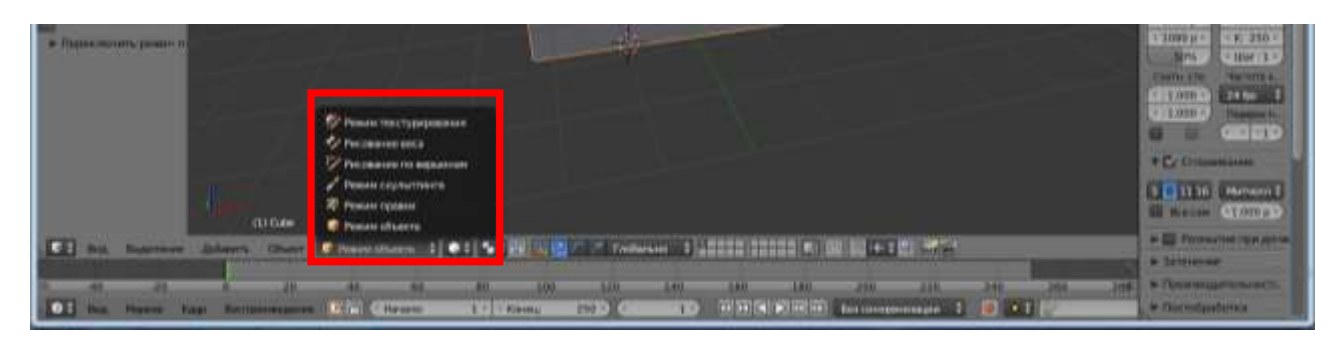

Рисунок 70 – Переключатель режимов в нижнем окне свойств

#### Практическая часть

#### Задание 1. Создание нескольких окон 3D-видов (сцены)

После запуска *Blender* в центе экрана располагается одно окно 3D-вида (рисунок 69). Для дальнейшей работы в *Blender* в большинстве случаев необходимо несколько видов сцены, чтобы более точно располагать объекты в пространстве.

Для того, чтобы разделить окно сцены на несколько частей, следует выполнить следующие действия:

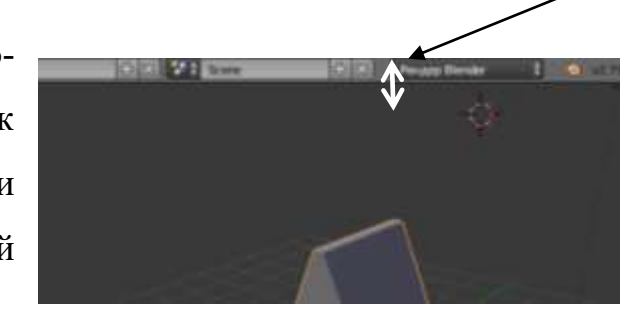

 подвести указатель мыши к любой внешней границе сцены. Например, к верхней. В результате указатель мыши должен принять вид двунаправленной стрелки;

2) нажать в этом месте ПКМ и в появившемся меню выбрать пункт *Разделить область*. В результате на экране отобразиться вертикальная (или горизонтальная) линия разделения, которую нужно переместить на

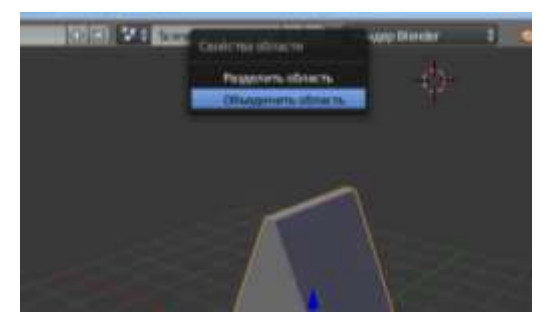

необходимое расстояние для разделения. Для фиксирования линии разделения следует нажать ЛКМ. В результате на экране появятся для окна сцены (рисунок 71);

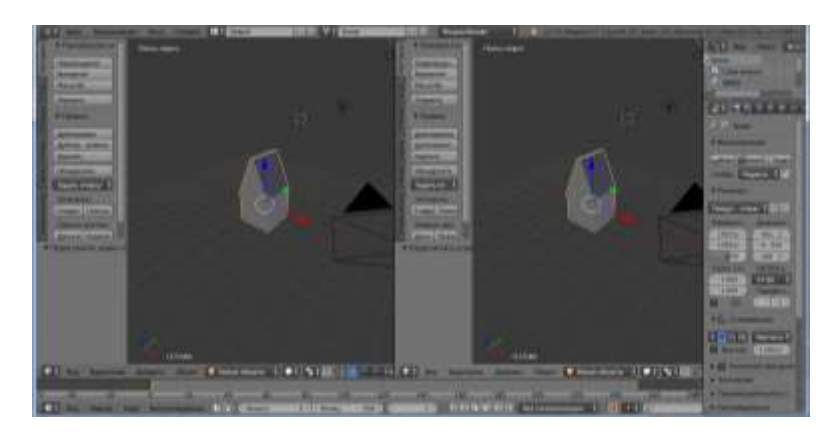

Рисунок 71 – Разделение окна на два 3D-вида (сцены)

3) для того, чтобы минимизировать расстояние, занимаемое в центре экрана *Панелью инструментов* для правой сцены, можно также подвести указатель мыши к границе между *Панелью инструментов* и правой сценой. Указатель мыши примет вид двунаправленной стрелки (рисунок 72) и потянуть границу на нужное расстояние;

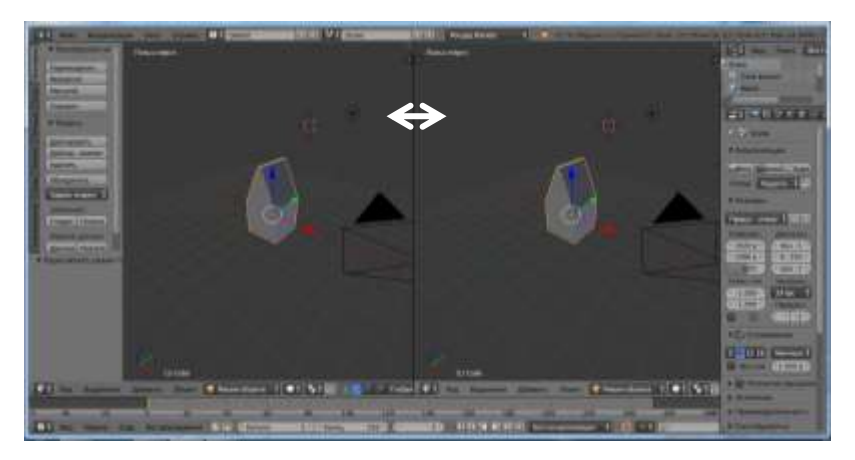

Рисунок 72 – Разделение окна на два 3D-вида (сцены) с минимальным расстоянием между ними

4) аналогичным образом можно поделить данные окна по горизонтали. Для этого следует подвести указатель мыши теперь уже к левой или правой границе любого окна сцены. После того, как указатель мыши примет вид двунаправленной стрелки, нажать ПКМ и выбрать пункт контекстного меню *Paзделить область*. Далее следует переместить появившуюся горизонтальную линию разделения на нужное расстояние и зафиксировать ее ЛКМ (рисунок 73);

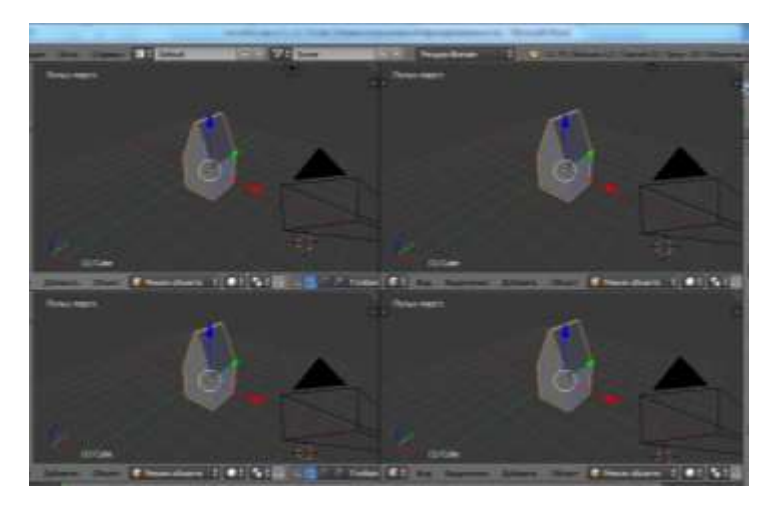

Рисунок 73 – Разделение центрального окна 3D-вида на несколько окон

5) чтобы изменить угол обзора в каждом окне сцены, следует нажать внутри окна СКМ и перемещать ее (рисунок 74);

6) чтобы изменить масштаб отображения в каждом окне сцены следует внутри данного окна прокрутить СКМ (рисунок 74);

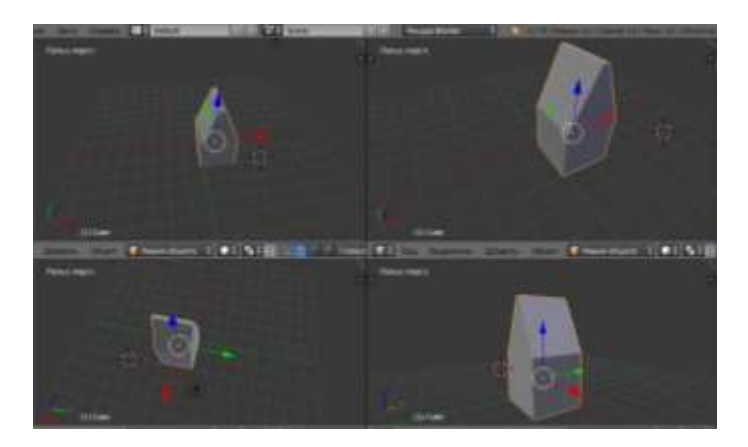

Рисунок 74 – Разделение центрального окна 3D-вида на несколько окон с разным масштабом отображения в каждом окне

7) объединить окна можно тем же самым способом, только выбрав в появившемся меню пункт Объединить область.

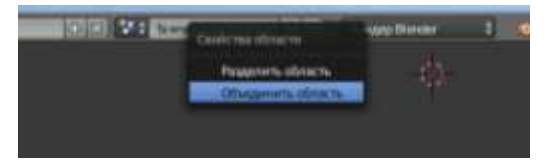

*Задание 2.* Разделите главное окно сцены на несколько окон, с разным углом обзора и масштабом отображения, так как это показано на рисунке 75.

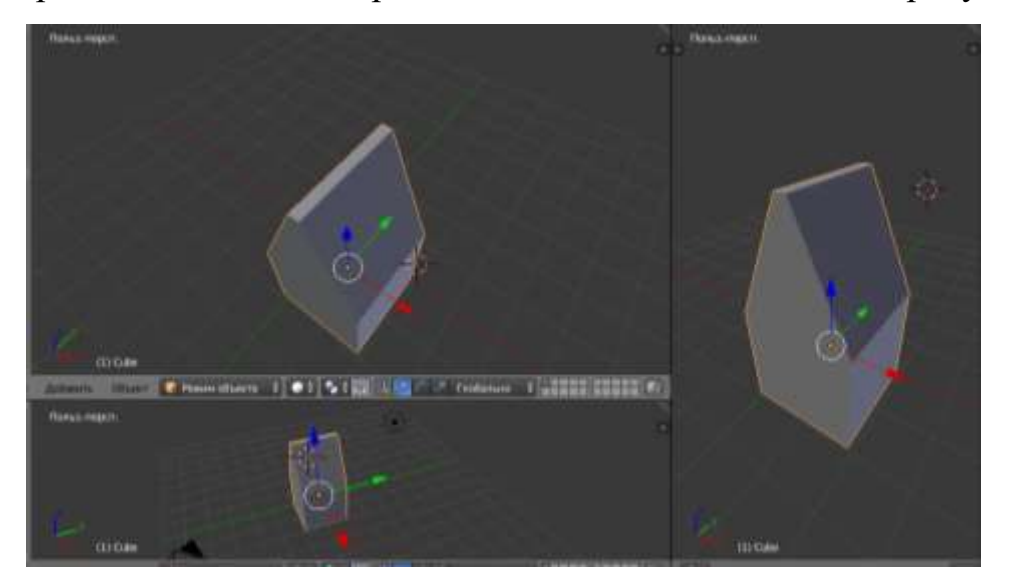

Рисунок 75 – Разделение центрального окна 3D-вида на три окна с разным масштабом отображения в каждом окне

Задание 3. Из вида трех 3Dокон, полученных в предыдущем задании, получите вид, показанный на рисунке 76 ниже.

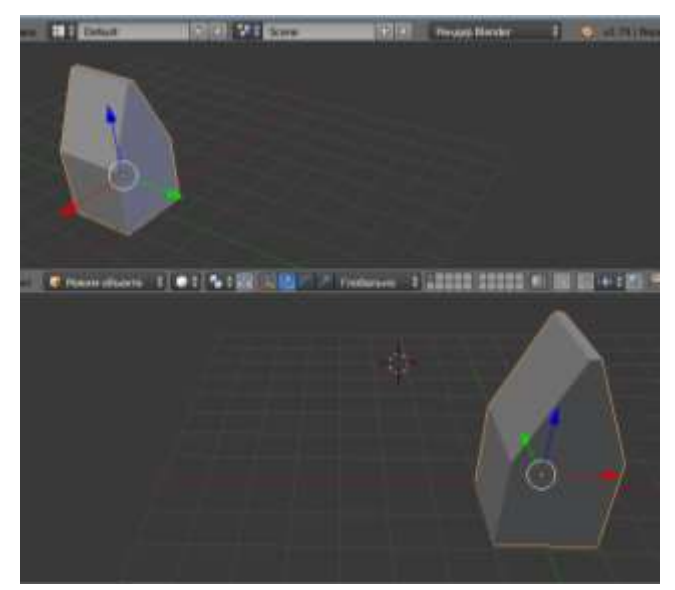

Рисунок 76 – Разделение центрального окна 3D-вида на два окна с разным масштабом отображения в каждом окне

#### 4.2 Основные операции по работе с объектами в Blender

#### 4.2.1 Основные типы объектов в Blender

В программе *Blender* имеется очень много различных видов объектов, которые можно использовать в качестве заготовок и на их основе моделировать новые объекты.

Для того, чтобы вставить на сцену объект, следует в нижней панели инструментов нажать на кнопку Добавить (рисунок 77) или нажать комбинацию клавиш Ctrl+A.

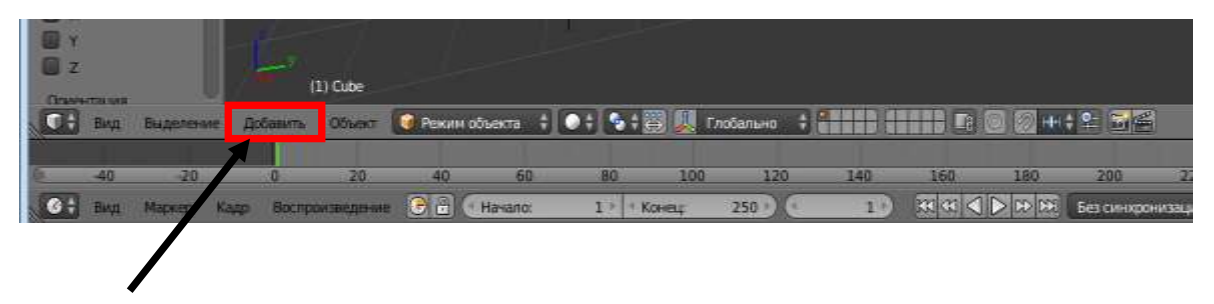

Рисунок 77- Кнопка Добавить на нижней панели инструментов

После нажатия на кнопку Добавить откроется меню, содержащее список основных объектов *Blender* (рисунок 78).

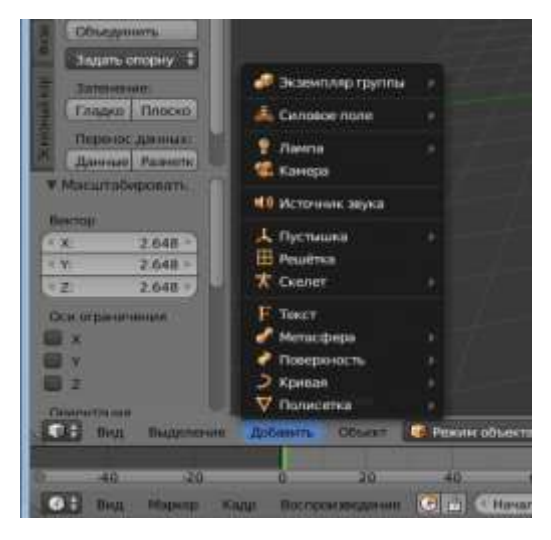

Рисунок 78 – Меню, содержащее список объектов *Blender*, которые можно добавить на сцену

Основными объектами Blender являются:

1) *Меш-объекты (Mesh)* – это полисетка или группа соединенных между собой вершин, образующих рёбра и грани.

Вершины – точки в пространстве с определёнными координатами.

Рёбра – линии, соединяющие Вершины.

Грани – плоскости, натянутые на Рёбра.

Например, у Меш-объекта *Куб* имеются 8 вершин, 12 ребер и 6 граней (рисунок 79). Ребро

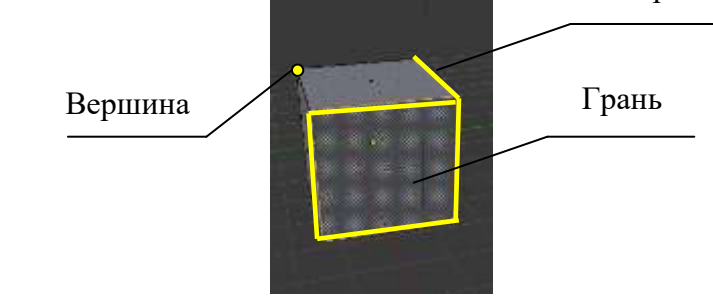

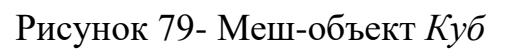

К основным Меш-объектам относятся: куб, сфера, цилиндр, тор, окружность, конус, обезьянка и другие объекты (рисунок 80).

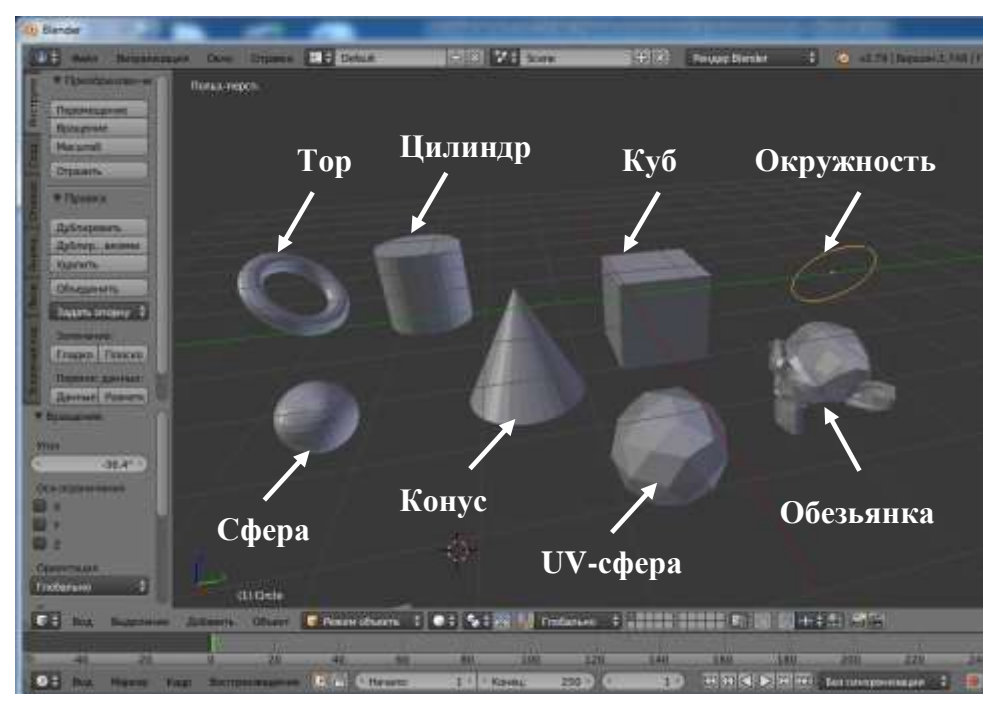

Рисунок 80 – Основные Меш-объекты Blender

2) *Кривые* – типы объектов, которые дают возможность создавать и формовать объекты, преимущественно непрямолинейной формы. Например, кривые используются в создании траекторий объектов в анимации.

3) *Поверхность*. Этот тип объектов не часто используется. По большей части они используются для создания ландшафтов.

4) *Мета* – это объекты, которые используются как своего рода основа, из которой формиуются примитивы, которые имеют, как характерные черты куба, так и сферы и т.п.

#### 4.2.2 Размещение объекта на сцене

После запуска на выполнение программы *Blender* на сцене располагаются три основных объекта: Куб, лампа, камера.

По умолчанию после запуска программы установлен *Режим объекта*. В данном режиме можно выполнять различные действия с объектами (перемещать, вращать, масштабировать и некоторые другие действия), но нельзя изменять их внутреннюю структуру, т.е. редактировать их.

#### Практическая часть

**Bonpoc 1.** Установите соответствие между выполняемыми манипуляциями клавиш клавиатуры и мыши и результатами этих манипуляций в программе Blender.

| Манипуляции мышью или             |
|-----------------------------------|
| клавишами клавиатуры              |
| Вращение колеса прокрутки         |
| Щелчок правой клавишей мыши на    |
| объекте                           |
| Перемещение мыши,                 |
| удерживая при этим нажатыми кла-  |
| вишу Shift и среднюю клавишу мыши |
| Нажатие клавиши А на клавиатуре   |
| Перемещение мыши при нажатой      |
| средней клавишей мыши             |

| Результат                                   |
|---------------------------------------------|
| Выбор объекта                               |
| Выбор всех объектов                         |
| Изменение масштаба отобра-<br>жения объекта |
| Изменение угла обзора                       |
| Перемещения вперед-назад                    |
| или вправо-влево                            |

*Bonpoc 2.* Подпишите основные элементы, которые располагаются на 3D сцене окна *Blender*.

| Изображение | Название | Изображение | Название |
|-------------|----------|-------------|----------|
| элемента    |          | элемента    |          |
| - 6-        |          |             |          |
|             |          |             |          |

Задание 1. Выполните следующую серию заданий по изменению объекта *Куб*:

1) запустите программу *Blender*;

2) используя переключатель режимов в нижней части окна, установите Режим объекта;

3) в режиме Объекта попробуйте переместить объект Куб несколькими способами:

3.1) выделив *Куб* правой кнопкой мыши, удерживая нажатой левую (или правую) кнопку мыши, перемещайте *Куб* попеременно вдоль изображенных на кубе осей координат. Сначала вдоль оси X, затем вдоль осей Y и Z;

3.2) выделив *Куб* правой кнопкой мыши, удерживая нажатой левую кнопку мыши, перемещайте *Куб* в произвольных направлениях;

3.3) однократно нажмите клавишу G и, двигая мышью в любом месте сцены, перемещайте объект;

4) в режиме Объекта попробуйте повернуть объект Куб следующим образом:

4.1) выберите объект Куб;

4.2) чтобы повернуть объект вокруг определенной оси, нажмите клавишу R, а затем одну из клавиш X, Y, Z. Они соответствуют осям координат, вокруг которых будет выполнено вращение *Куба*;

5) в режиме Объекта попробуйте изменить размер Куба следующим образом:

5.1) выберите объект Куб;

5.2) для симметричного изменения размера *Куба* нажмите клавишу S и, перемещая мышь, увеличивайте или умешьшайте размер *Куба;* 

5.3) для изменения размера *Куба* вдоль одной из осей нажмите клавишу S, а затем одну из клавиш X, Y, Z. Они соответствуют осям координат, вдоль которых будет выполнено изменение размеров *Куба*. После нажатия соответствующих клавиш перемещайте мышь для изменения размеров;

6) удалите Куб, нажав клавишу Х на клавиатуре;

7) отмените удаление *Куба*, нажав клавиши *Ctrl+Z;* 

Все вышеперечисленные действия с объектами можно начать выполнять, нажав слева окна на панели инструментов в пункте *Преобразование* соответствующие кнопки (рисунок 81).

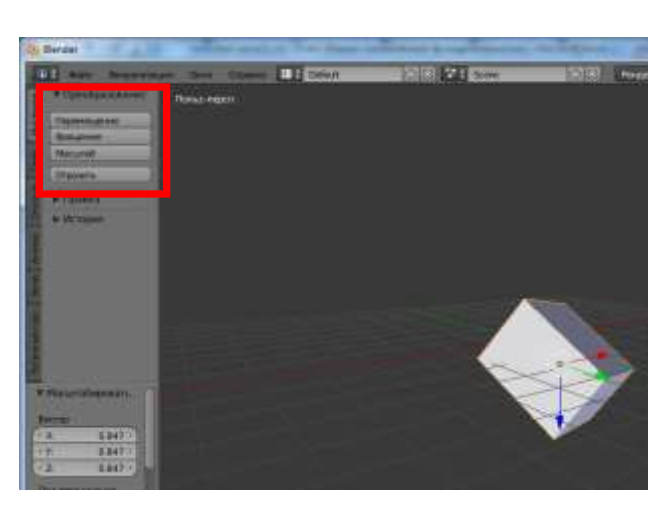

Рисунок 81 – Кнопки изменения объектов

**Вопрос 3.** Установите соответствие между выполняемыми манипуляциями клавиш клавиатуры и мыши и изменениями объекта *Куб* в результате этих действий:

#### <u>Манипуляции мышью или клавишами</u> <u>клавиатуры</u>

| Вращение колеса прокрутки                 |
|-------------------------------------------|
| Однократно нажать клавишу S на клавиату-  |
| ре и перемещать указатель мыши            |
| Однократно нажать клавишу G и переме-     |
| щать мышь в любом месте                   |
| Однократно нажать клавишу R и переме-     |
| щать указатель мыши                       |
| Щелкнуть левой кнопкой на Кубе, одно-     |
| кратно нажать клавишу S, затем клавишу Y, |
| перемещать указатель мыши                 |
| Однократное нажатие клавиши Х             |
| Нажать на кубе правой клавишей мыши и     |
| удерживая ее перемещать мышь              |
| Нажать и удерживать среднюю клавишу       |
| мыши, перемешать мышь                     |
| Однократно нажать сначала клавишу R, за-  |
| тем клавишу Х и перемещать указатель      |
| МЫШИ                                      |
|                                           |

Выбор объекта Перемещение *Куба* Симметричное изменение размеров *Куба* Удаление *Куба* Вращение *Куба* Вращение *Куба* Вращение *Куба* Вращение *Куба* Вращение *Куба* Вращение *Куба* Вращение *Куба* Вращение *Куба* 

Изменение объекта Куб

# Задание 2. Создайте 3D-модель «Пирамида», как на рисунке, выполнив

для этого шаги, описанные ниже.

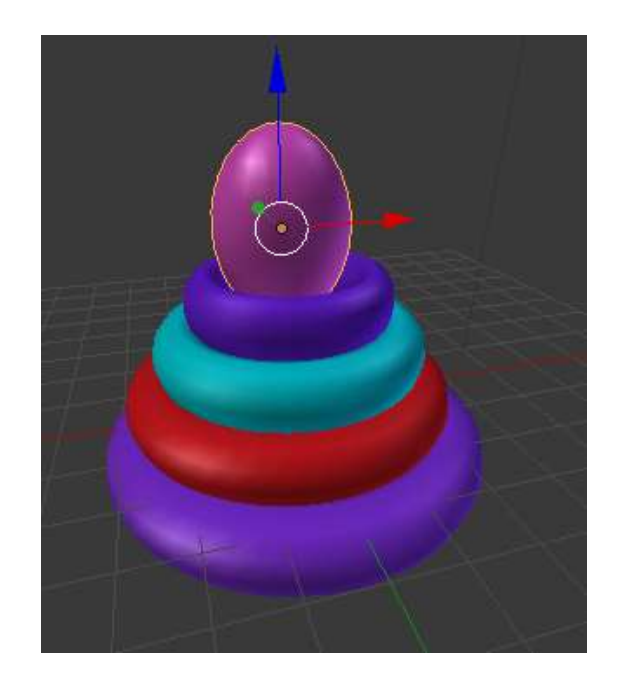
1. Запустите *Blender*, удалите *Куб*.

 Разделите рабочее поле на три окна.
Первое окно: Вид → Спереди;

Второе окно : Вид  $\rightarrow$  Сверху. Третье окно: Вид  $\rightarrow$  Камера.

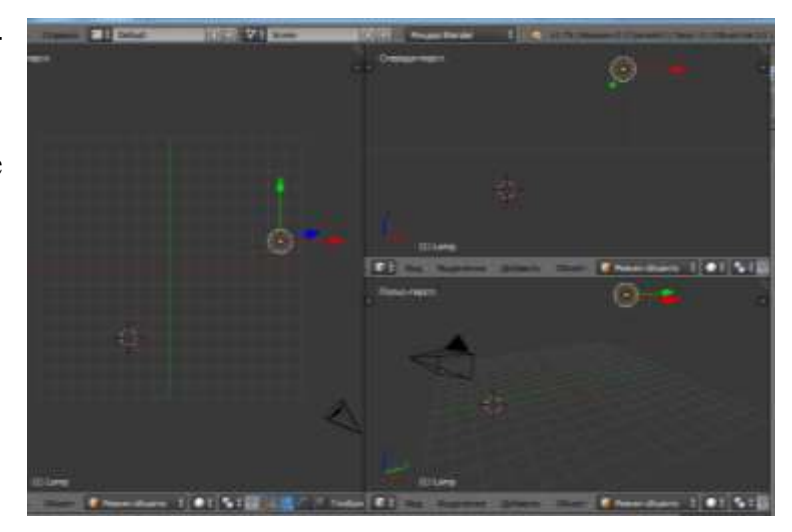

3. Добавьте на сцену объект *Тор*. Для этого в нижнем горизонтальном меню выбрать пункты *Добавить* 

 $\rightarrow$  Полисетка  $\rightarrow$  Top.

4. Выполните масштабирование объекта *Тор*. Для пропорционального масштабирования нажмите клавишу *S* на клавиатуре, для увеличения высоты кольца нажмите кла-

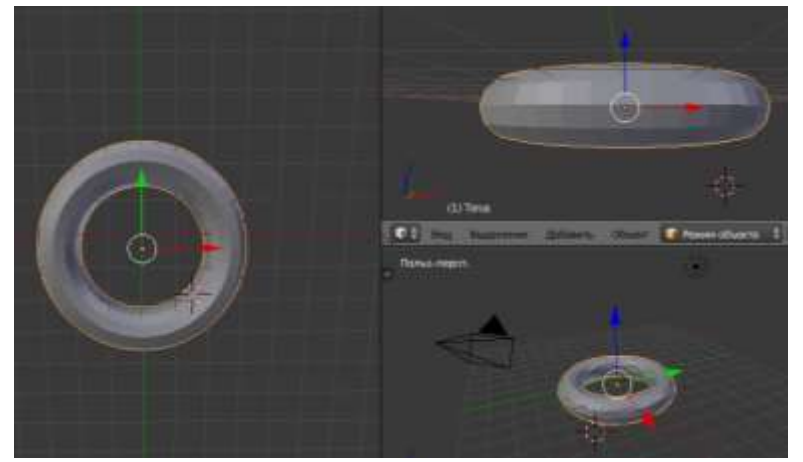

виши *S* + *Z*. Перемещая мышь, измените размеры и зафиксируйте изменения ЛКМ.

5. Переместите объект в центр сцены. Для этого необходимо воспользоваться следующими клавишами:

Клавиши G+X – по оси X. Клавиши G+Y – по оси Y. Клавиши G+Z – по оси Z. *ПКМ* – произвольное перемещение по сцене. 6. Повторите пункты 3, 4,5 для того, чтобы добавить еще три тора в пирамиду.

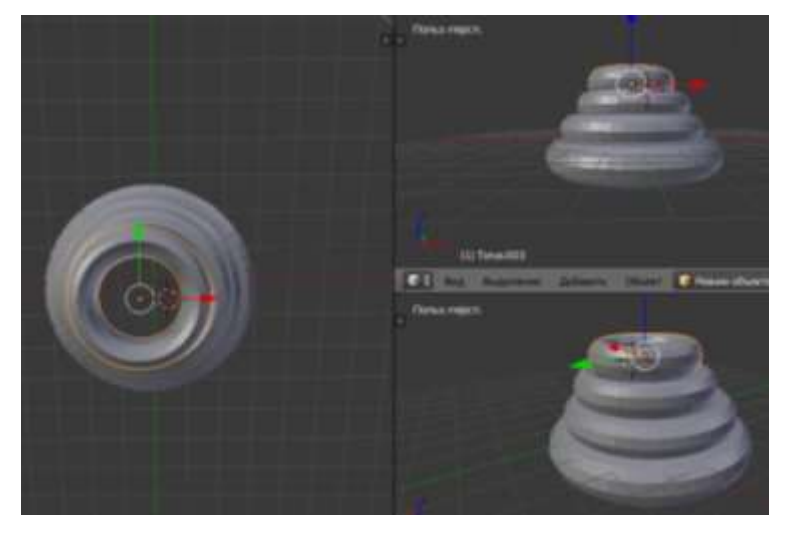

7. Добавьте на сцену новый вид Mash-объекта: Добавить  $\rightarrow$  Полисетка  $\rightarrow UV$ -сфера.

8. Измените размеры и положение сферы, для этого повторите пункты 4,
5.

9. Сгладьте детали пирамиды. Для этого выполните следующие действия:

9.1. Выделите все детали пирамиды (Shift+ПКМ).

9.2. На левой панели инструментов во вкладке *Инструменты* в группе Затенение нажмите кнопку Гладко (рисунок 82).

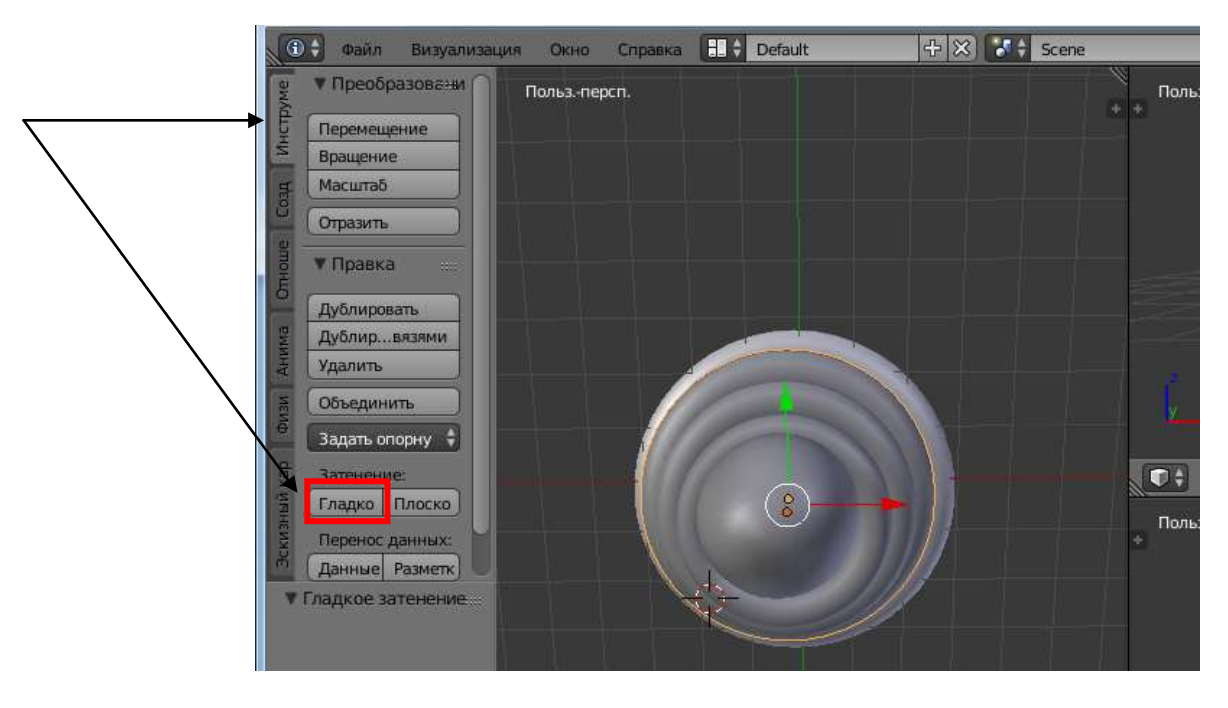

Рисунок 82 – Кнопка для сглаживания объектов

10. Добавьте цвет каждой детали пирамиды. Для этого выполните следующие действия:

10.1. Выделите один тор ПКМ.

10.2. Перейдите в расположенное справа от сцены меню кнопок и нажмите на кнопку *Материалы* (рисунок 83);

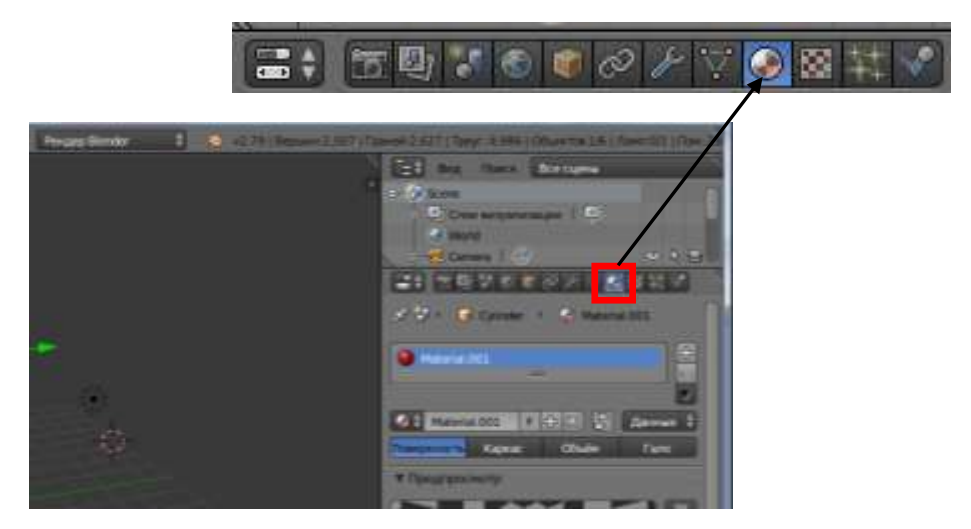

Рисунок 83 – Кнопка Материалы

10.3. На панели *Материалы* нажмите кнопку *Создать*.

10.4. На открывшейся панели *Материалы* установите цвет, например, сиреневый, выбрав его из палитры цветов (рисунок 84);

10.5. Повторите пункты 10.1 – 10.4 для того, чтобы раскрасить остальные детали пирамиды.

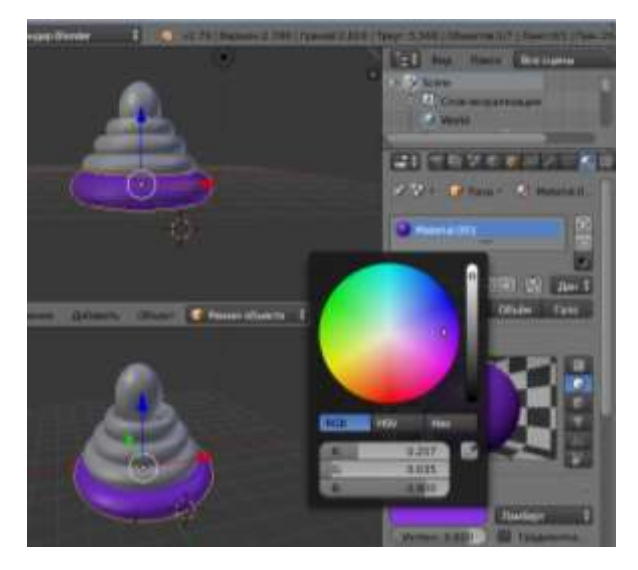

Рисунок 84 – Выбор цвета объекта

*Задание 4.* Добавьте объекты и расположите их на сцене так, как показано на рисунках ниже. Раскрасьте все объекты произвольным образом.

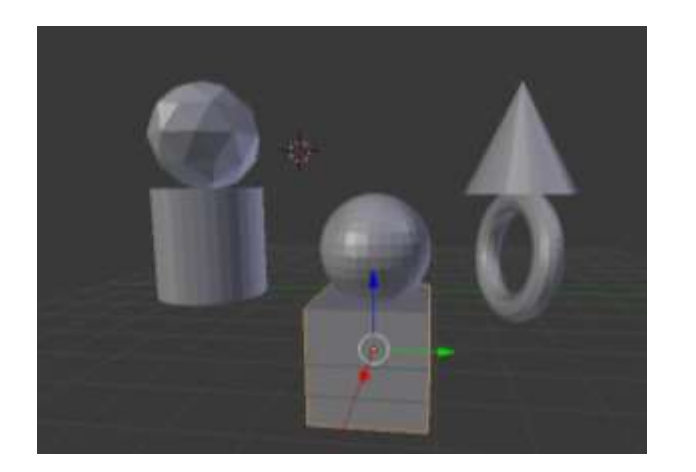

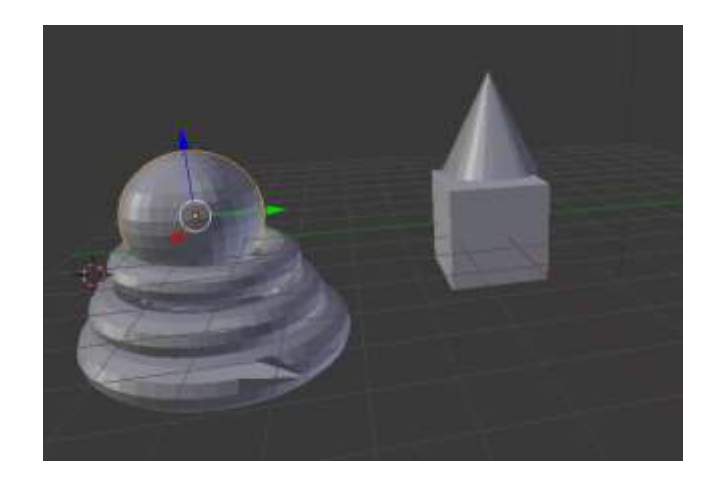

4.3 Практическое занятие №1 «Создание 3D-модели «Снеговик»

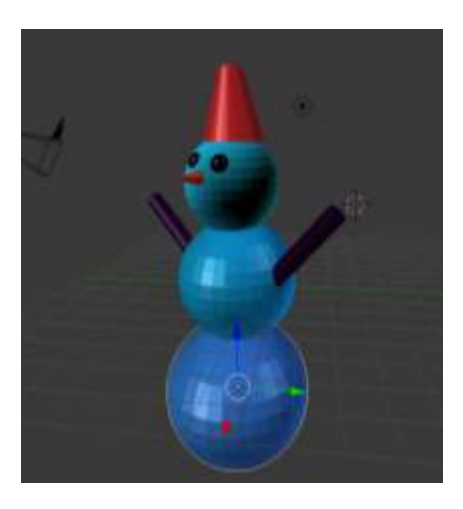

Для того, чтобы в программе *Blender* создать из простейших *Mesh*объектов 3D-модель «Снеговик», необходимо выполнить следующую последовательность действий:

1) запустить на выполнение программу *Blender*;

2) очистить рабочую область, удалив исходный примитив *Куб*. Для этого следует выделить *Куб*, щелкнув по нему ПКЛ, нажать клавишу *Delete* (либо клавишу *X*), подтвердить удаление;

3) основой снеговика будут три сферы разного размера. Для того, чтобы разместить на сцене три сферы необходимо:

3.1) в нижнем горизонтальном меню выбрать пункты Добавить  $\rightarrow$  Полисетка  $\rightarrow UV$ сфера;

3.2) повторить добавление *UV-сферы* три раза, чтобы на сцене разместить три сферы;

 3.3) перемещая каждую сферу ПКМ, расположить их друг на другом, как показано на рисунке;

Подсказка: для того, что в пространстве правильно расположить сферы друг над другом, можно постоянно менять угол обзора сцены (удерживать нажатой среднюю клавишу мыши и перемещать ее) и изменять расположение сфер, перемещая из ПКМ.

3.4) для того, чтобы изменить размер каждой сферы,

необходимо сначала ПКМ выделить

сферу, нажать клавишу *S*, изменить размер сферы и зафиксировать изменения ЛКМ;

4) на лице снеговика (верхней сфере) необходимо поместить глаза (две сферы) и нос (конус);

5) после добавления объекта *Конус*, необходимо поменять его размер и немного вытянуть. Для этого следует выделить ПКМ конус и нажать клавиши S и Z. После изменения размера зафиксировать изменения ЛКМ и переместить ПКМ «нос» – конус на верхнюю сферу. Для того, чтобы правильно развернуть конус, можно воспользоваться клавишами R+X (или R+Y, или R+Z);

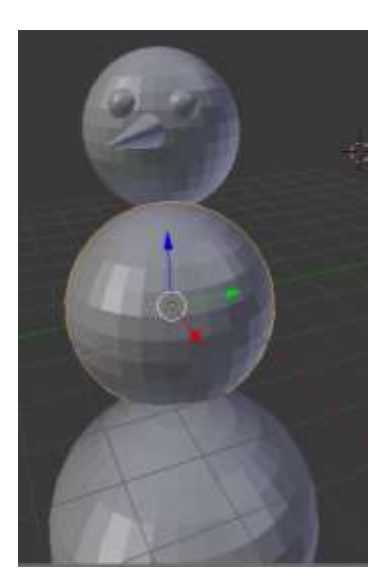

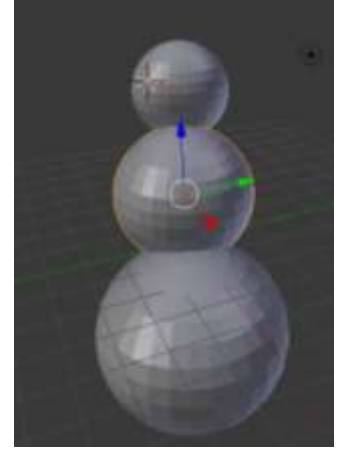

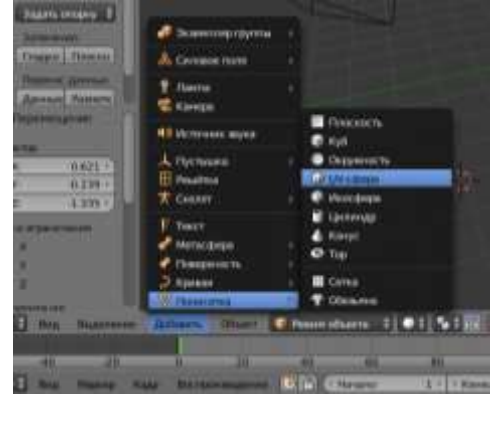

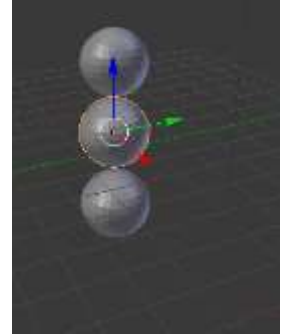

6) для создания головного убора снеговика – «ведра» необходимо выполнить следующие действия:

6.1) вставить объект Цилиндр;

6.2) перейти в режим Правки (клавиша Tab) для того, чтобы изменить форму цилиндра;

6.3) в режиме *Правки* выбрать *Режим выделения граней*, для этого под окном сцены нажать соответствующую кнопку (рисунок 85);

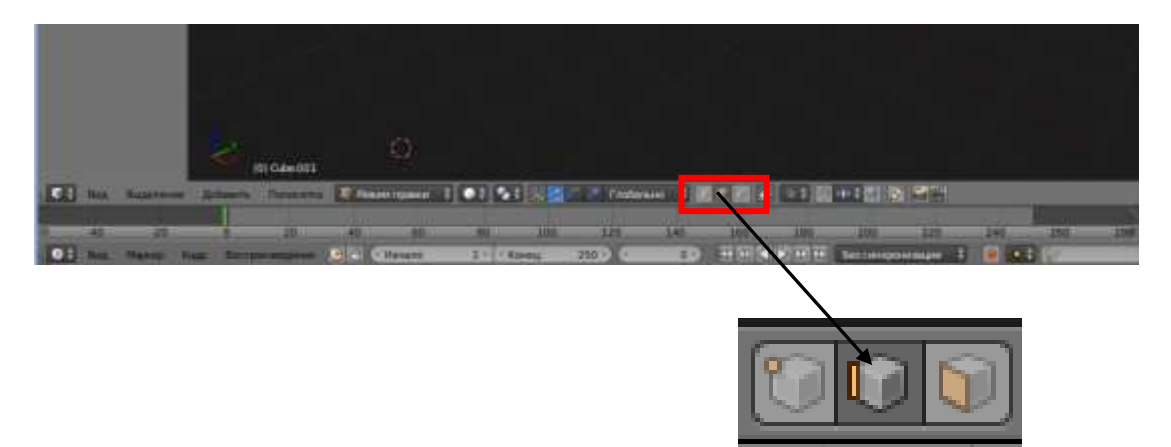

Рисунок 85 – Кнопки переключения режимов выделения

6.4) выделить ПКМ верхнюю грань цилиндра;

6.5) для изменения размера верхней грани цилиндра нажать клавишу *S* и, перемещая мышь, изменить размер верхней грани;

Подсказка: для более точного рассмотрения размеров можно увеличить масштаб (вращая среднюю клавишу мыши) и изменить угол обзора сцены (удерживая нажатой среднюю кнопку мыши и перемещая ее).

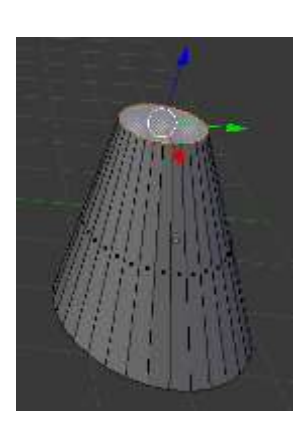

6.6) для того, чтобы изменить цвет цилиндра, необходимо:

6.6.1) в режиме Объекта ПКМ выделить цилиндр;

6.6.2) перейти в расположенное справа от сцены меню кнопок и нажать на кнопку *Материалы* (рисунок 86);

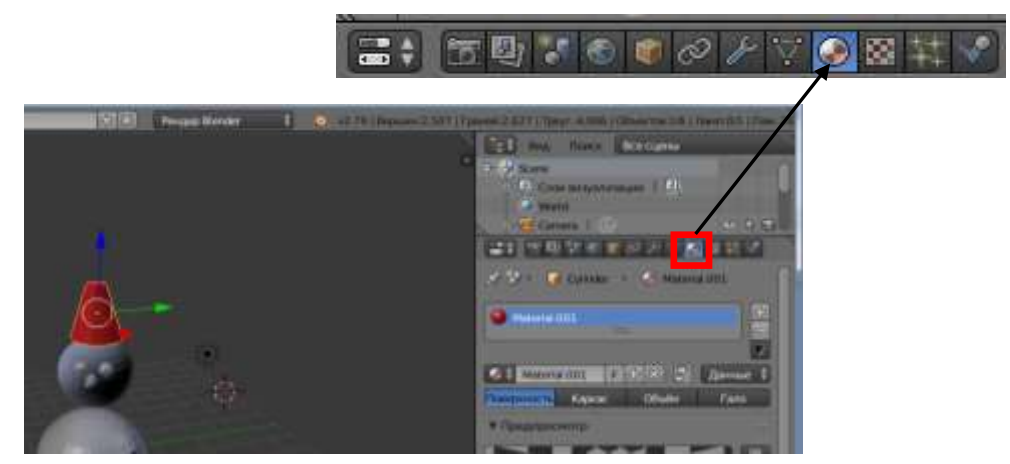

Рисунок 86 – Кнопка Материалы

6.6.3) на открывшейся панели *Материалы* установить цвет, например, красный, выбрав его из палитры цветов (рисунок 87);

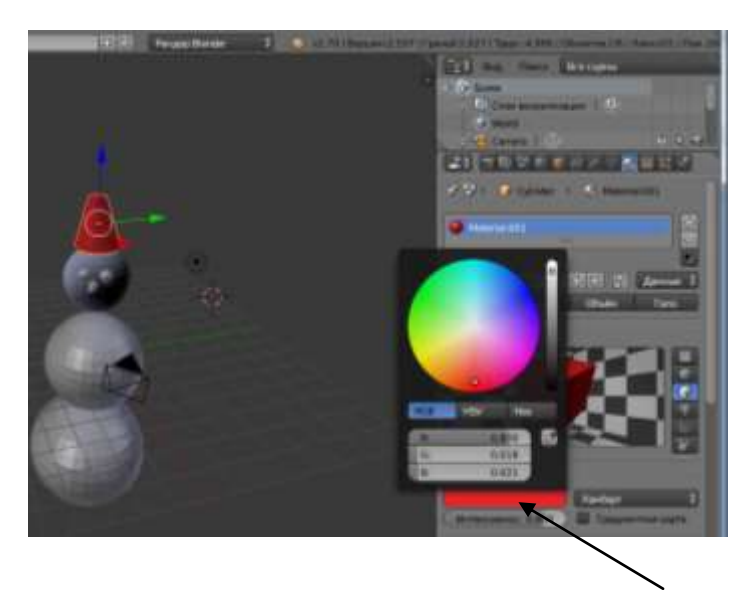

Рисунок 87 – Выбор цвета объекта

6.7) переместить цилиндр ПКМ на верхнюю сферу;

7) для того, чтобы с разных углов обзора просмотреть, как установлены детали снеговика, необходимо удерживать СКМ, перемещать и менять угол обзора сцены. В случае неверного размещения како-

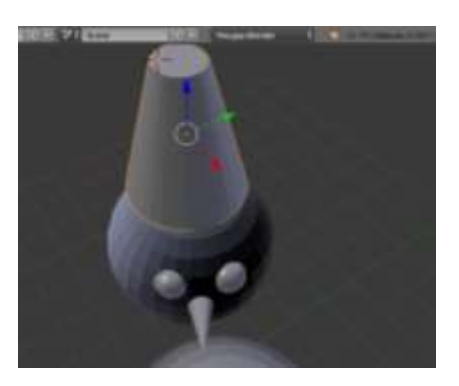

го-либо объекта следует выделить его ПКМ и переместить в нужную позицию на сцене;

8) для того, чтобы добавить снеговику руки, необходимо добавить объекты *Цилиндры*, отредактировать их по размеру (клавиша *S*), повернуть (клавиша *R*) и присоединить к средней сфере ПКМ (рисунок 88);

9) для того, чтобы раскрасить все части снеговика в определенный цвет, необходимо воспользоваться панелью *Материалы* (как ее открыть описано в п.5.6).

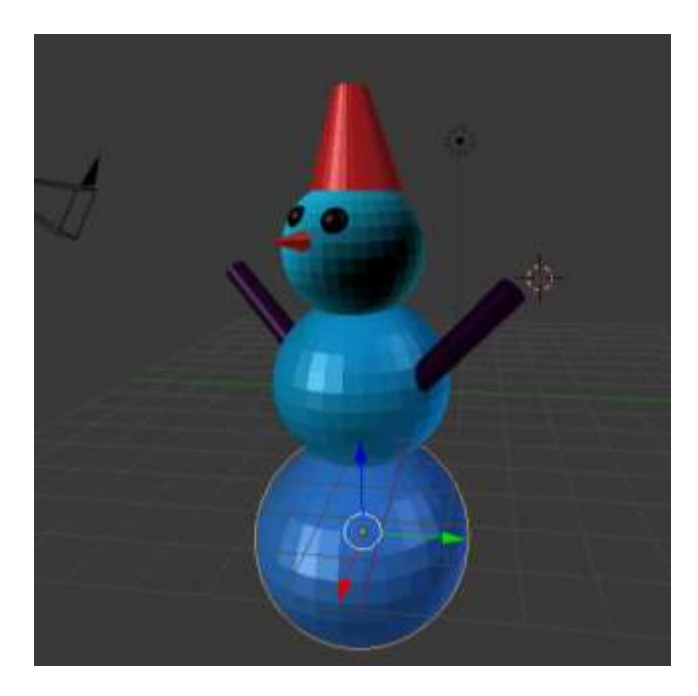

Рисунок 88 – Готовая 3D-модель снеговика

#### 4.4 Экструдирование (выдавливание) в программе Blender

Как было отмечено в пункте выше, в программе *Blender* имеется ограниченный набор *Mesh*-объектов, например, куб, сфера, цилиндр, конус, обезьянка и прочее, т.е. некоторый набор примитивов. На основе *Mesh*-объектов можно моделировать более сложные объекты, путем изменения базовых. Для изменения *Mesh*-объектов в программе *Blender* предусмотрено множество инструментов, одним из которых является инструмент *Extrude*.

Инструмент *Extrude* (в переводе с англ. – выдавливать, выпячивать и т.п.) позволяет изменять *Mesh*-объекты в режиме редактирования за счет создания копий вершин, рёбер и граней и их последующего перемещения, а также изменения размеров (если это ребра или грани).

В программе Blender это возможно сделать следующим образом:

1) разместите на сцене объект *Куб* (при запуске программы объект *Куб* размещается на сцене автоматически);

 2) переключитесь на вид из камеры. Это можно сделать, нажав слева внизу сцены на пункты меню *Вид →Камеры →Активная камера* (рисунок 89);

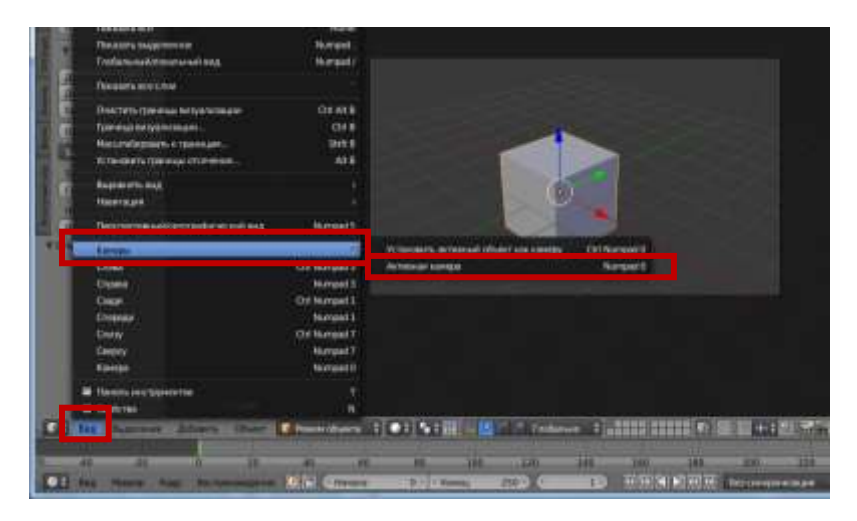

Рисунок 89- Переключение на вид из камеры

3) включите режим *Правки* с помощью клавиши *Tab*, либо в меню, расположенном внизу окна сцены (рисунок 90);

|       |            | 4         | li Gile          |                |                                                                                                    | Brancos CLORED               |
|-------|------------|-----------|------------------|----------------|----------------------------------------------------------------------------------------------------|------------------------------|
| AN GO | Baggareter | - Johnson | (lassected)      | R Press Tables | 1 ●1 ●1 ↓ <mark>◎1 ↓ ◎ / / / / / / / / ● / ●1 ◎ ●   ●1 ◎ ●   ●1</mark> ◎ ●1 ●1 ◎ ●1 ◎ ●1 ◎ ●1 ◎ ●1 ◎ ●1 ◎ | - I Toronative receiption    |
|       |            | 2<br>1.   | ah<br>University | 6 a Citeres    | N 100 220 140 110 20 200 200 20 20 200<br>→ 100 200 200 0 10 10 10 10 10 10 10 10 10 10 10 10             | 100 + Operational Production |
|       |            |           |                  |                |                                                                                                    |                              |
|       |            |           |                  |                |                                                                                                    |                              |
|       |            |           |                  |                | 🙀 Режим правки 🗧                                                                                          |                              |

Рисунок 90 – Кнопка для переключения режимов

4) экструдировать можно вершины, ребра и грани. Для того, чтобы указать в программе, что нужно экструдировать (ребро, вершину или грань), следует включить соответствующий режим. Это можно сделать, нажав на соответствующие кнопки под окном главной сцены (рисунок 91);

154

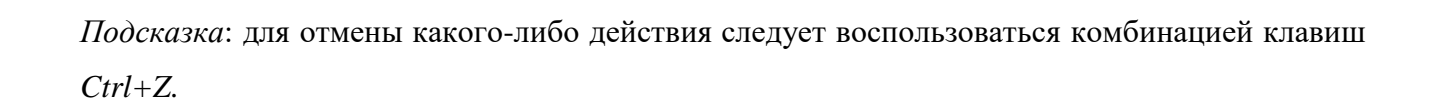

струмент Extrude. Быстрее всего это сделать с помощью горячей клавиши Е (англ.

5.5) после перемещения необходимо

5.3) активизировать (включить) ин-

в результате грань будет перемещена;

закрепить изменения, щелкнув ЛКМ (либо

отменить, щелкнув ПКМ).

буква); 5.4) переместить в окне сцены мышь,

соответствующую кнопку снизу окна сцены;

5.1) включить режим экструдирования грани, нажав на

5) для экструдирования грани необходимо:

Рисунок 91 – Кнопки выбора объекта для экструдирования

5.2) выделить нужную грань, для этого щелкнуть по ней ПКМ;

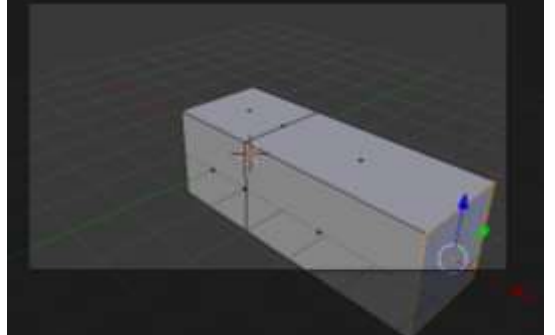

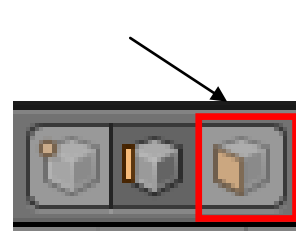

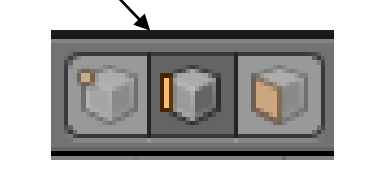

100 × 00 x 1 + 100 +

## 6) для экструдирования ребра необходимо:

6.1) включить режим экструдирования ребра, нажав на соответствующую кнопку;

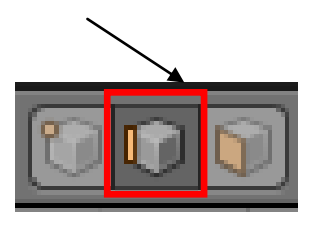

6.2) выделить нужное ребро, для этого щелкнуть по нему ПКМ;

6.3) активизировать (включить) инструмент *Extrude* с помощью горячей клавиши E (англ. буква);

6.4) переместить в окне сцены мышь, в результате ребро будет перемещено;

6.5) после перемещения необходимо закрепить изменения, щелкнув ЛКМ (либо отменить, щелкнув ПКМ) (рисунок 92).

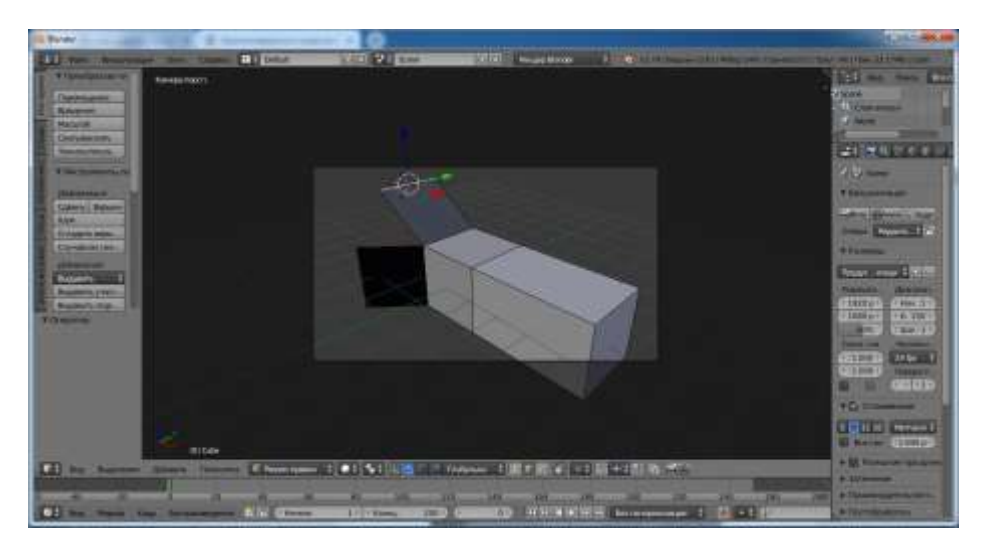

Рисунок 92 – Экструдирование ребер

### 4.5 Практическое занятие №2 «Создание 3D-модели кувшина»

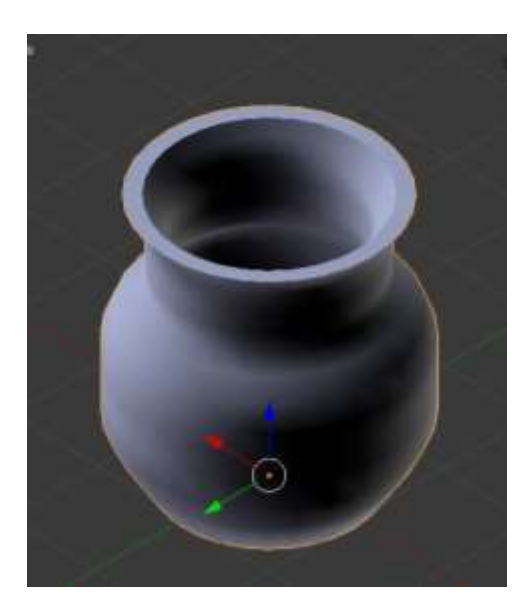

Для создания 3D-модели кувшина выполните следующие шаги:

1) запустите программу *Blender*;

2) удалите *Куб* (клавиша X или Delete);

3) добавьте на сцену объект Окружность (Добавить  $\rightarrow$  Полисетка  $\rightarrow$  Окружность);

4) разделите рабочее поле на три окна: первое окно:  $Bud \rightarrow Cnepedu$ ; второе окно :  $Bud \rightarrow Csepxy$ . третье окно:  $Bud \rightarrow Kamepa$ .

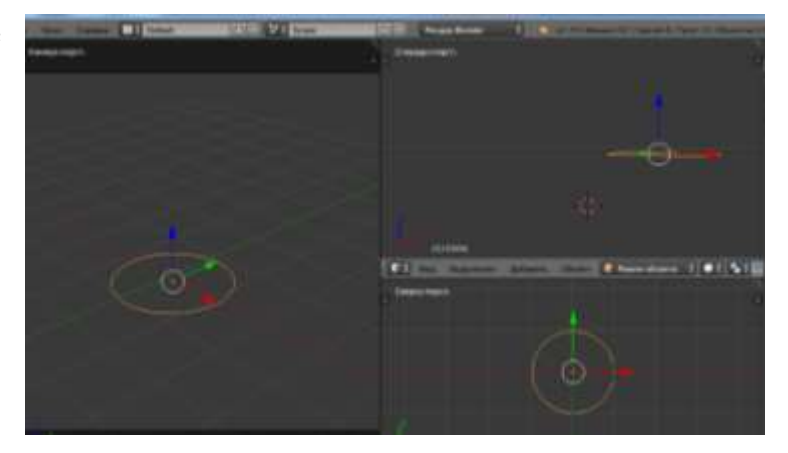

5) перейдите в режим Правки (клавиша Tab);

 выделите все вершины окружности (*Alt+ПКМ*);

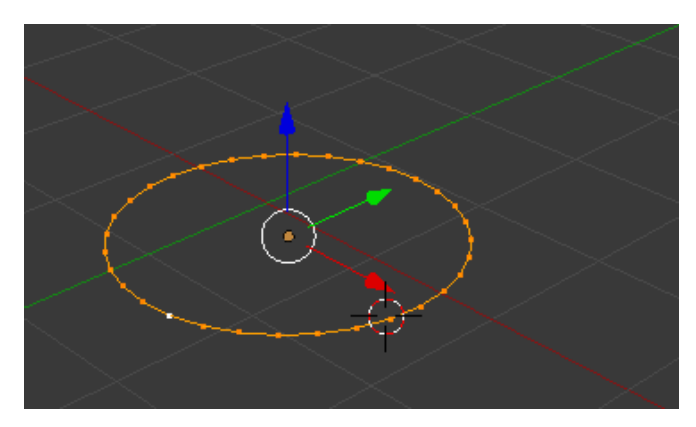

7) методом экструдирования сформируйте первый элемент чашки. Для этого нажмите клавиши E+Z и протяните ярус вверх по оси Z;

8) расширьте верхнюю часть полученного

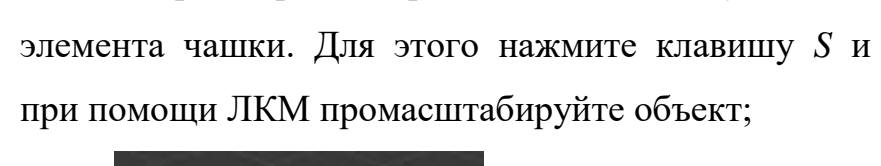

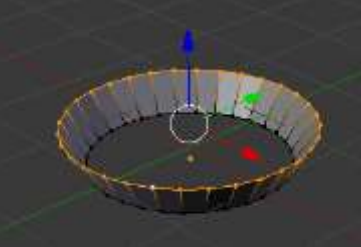

9) смоделируйте кувшин путем создания новых ярусов и их масштабирования, для этого повторяйте несколько раз пункты 7 и 8 (рисунок 93);

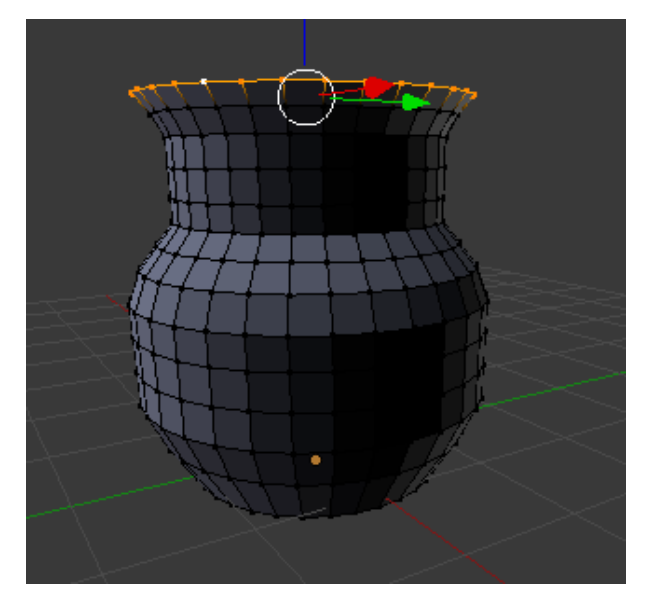

Рисунок 93 – Модель кувшина, полученная путем экструдирования

10) сформируйте толщину кувшина. Для этого последовательно нажмите клавиши E + Esc, S и протяните мышь до нужной толщины;

11) для моделирования внутренней поверхности кувшина перейдите в каркасный режим с помощью клавиши *Z*;

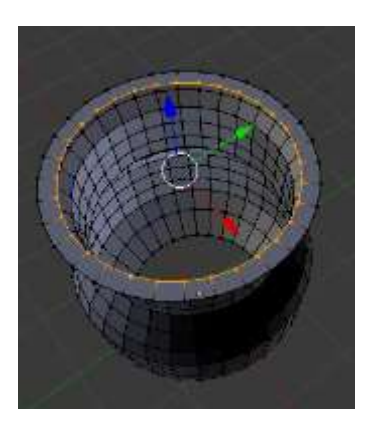

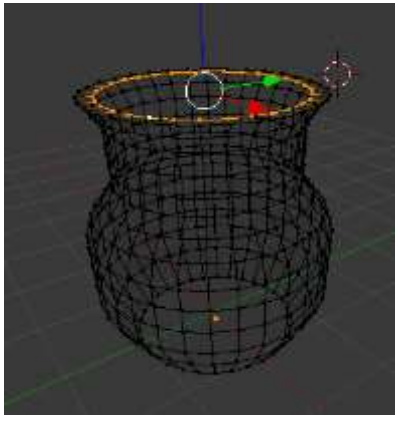

Подсказка: Для более удобной дальнейшей работы увеличьте масштаб (прокрутив СКМ) и используйте вид спереди.

12) смоделируйте внутреннюю поверхность кувшина путем экструдирования граней, но только теперь, протягивая ярусы вниз к дну кувшина. Для этого повторяйте несколько раз пункты 7 и 8.

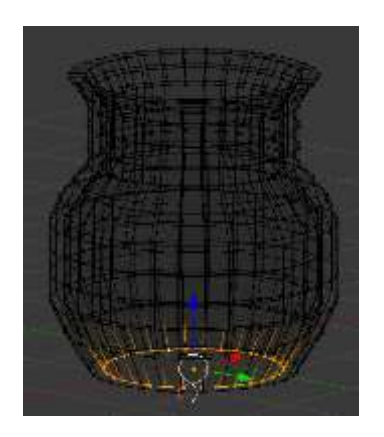

13. Смоделируйте дно кувшина с внутренней стороны. Для этого последовательно нажмите клавиши: *E* + *Esc*, *S*. Чтобы «склеить» вершины в центре нажмите *Alt* + *M*. Склейте вершины мышью в центре дна кувшина (рисунок 94);

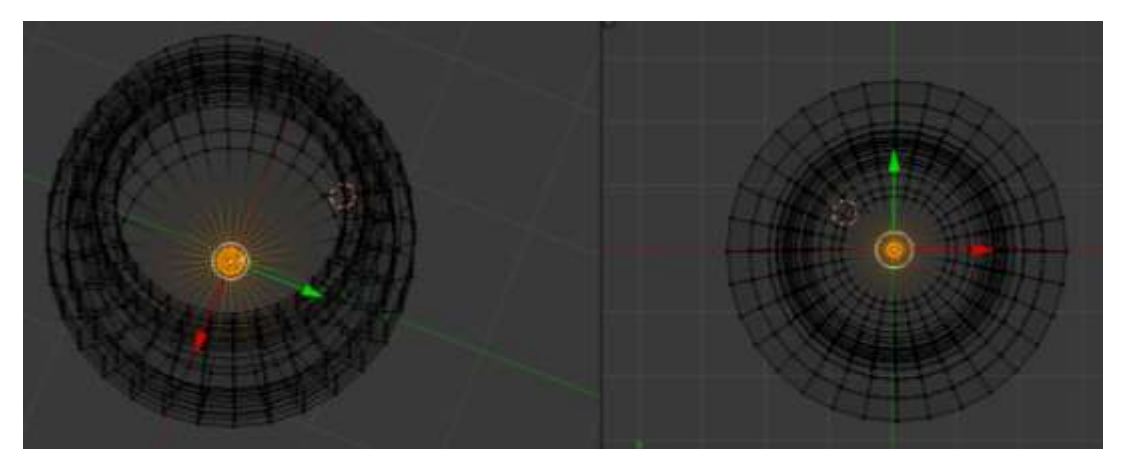

Рисунок 94 – Моделирование внутреннего дна кувшина

14) смоделируйте дно чашки с внешней стороны. Для этого:

14.1) зажав СКМ, переверните кувшин в первом окне;

14.2) выделите нужные вершины (с помощью клавиши *Alt и ПКМ* выбираем нужные вершины);

14.3) нажимаем клавиши E + Esc, S. Чтобы «склеить» вершины в центре нажимаем Alt + M. Склейте вершины мышью в центре дна кувшина (рисунок 95);

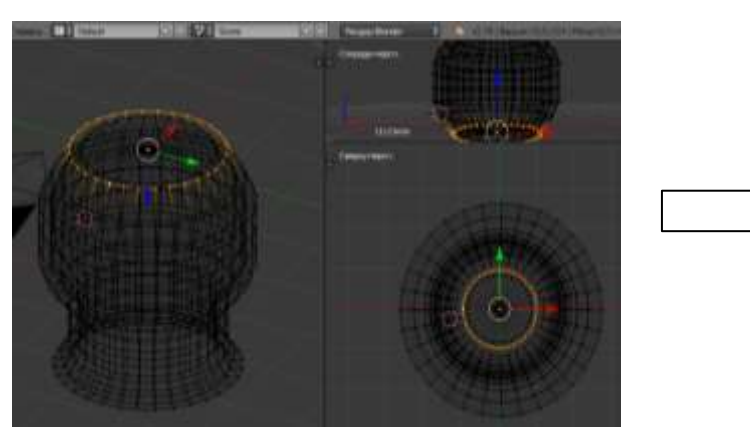

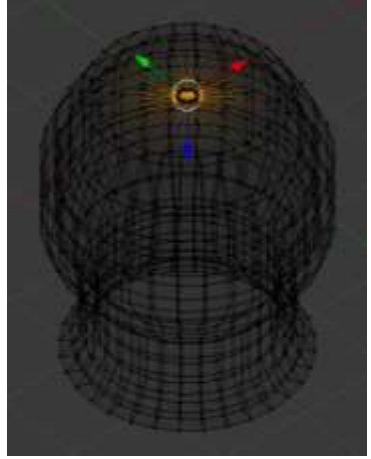

Рисунок 95 – Моделирование внешнего дна кувшина

- 15) переверните кувшин СКМ и отключите каркасный режим клавишей Z;
- 16) переключитесь в режим Объекта клавишей Таb.

17) сгладьте детали кувшина. Для этого на левой панели инструментов во вкладке *Инструменты* в группе Затенение нажмите кнопку Гладко.

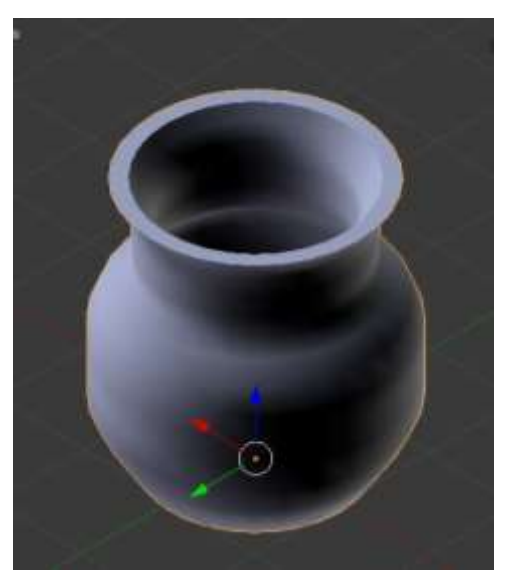

## 4.6 Задания для самостоятельного выполнения

Используя все изученные вами ранее инструменты программы *Blender*, создайте следующие 3D-модели.

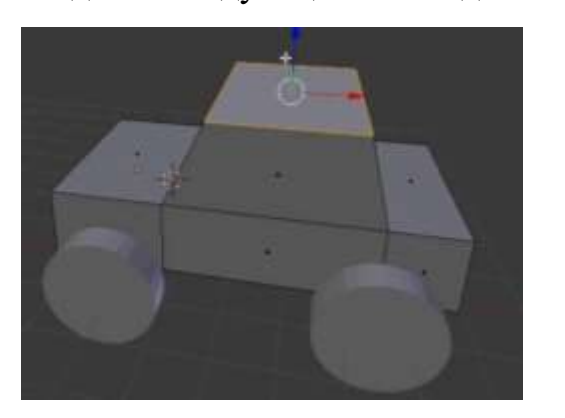

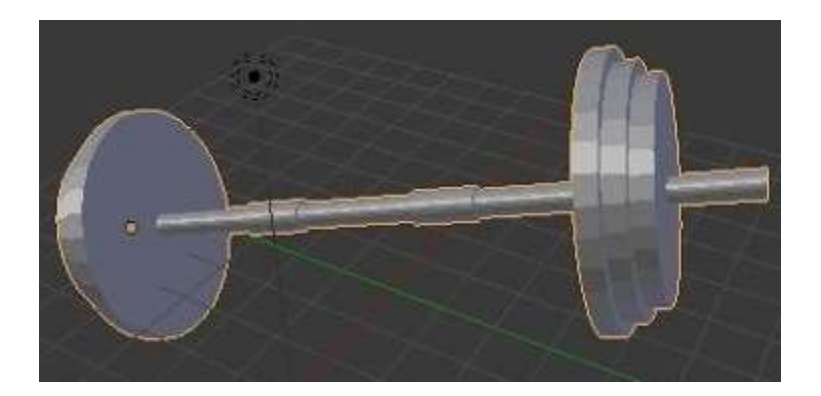

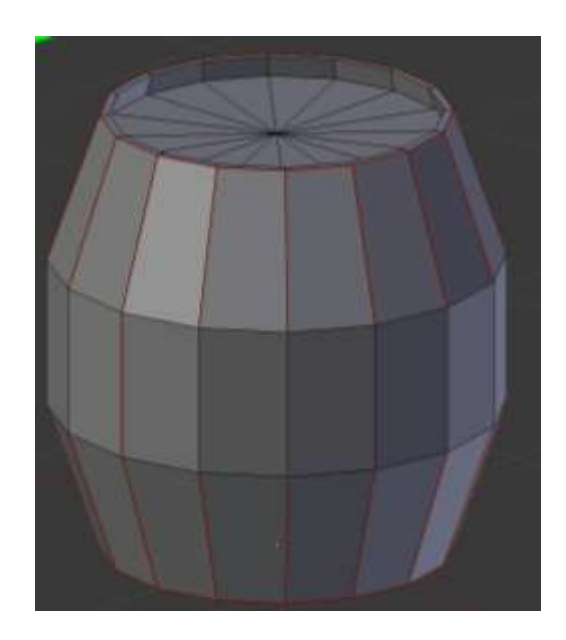

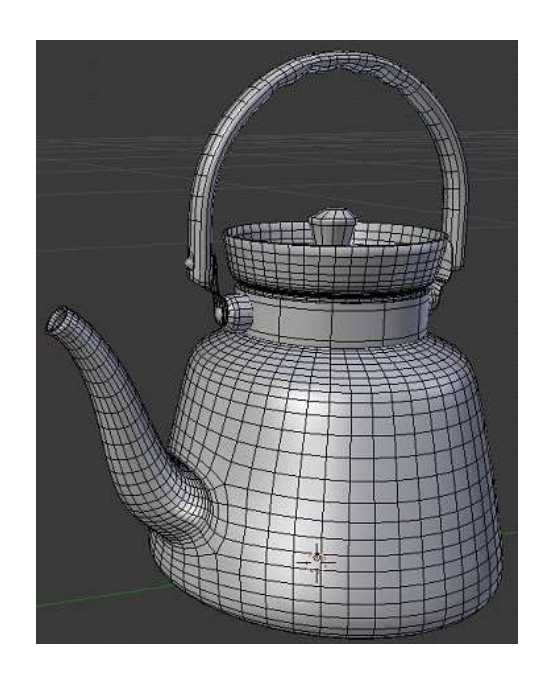

### Список использованных источников

1 Хахаев И. OpenOffice.org: теория и практика / И. Хахаев, В. Машков, Г. Губкина [и др.] - М. : ALT Linux ; БИНОМ. Лаборатория знаний, 2008. - 319с.

OpenOffice.org для профессионала: [пер. с англ./коллектив авторов ; лит.
обработка текста: А. Е. Харламенков]. – 2-е изд., испр. и доп. – М. : ДМК Пресс,
2008. – 425 с.

3 Пьяных Е.Г. Проектирование баз данных в среде OpenOffice.org (ПО для управления базами данных): Учебное пособие. / Е.Г.Пьяных – Москва: 2008. – 62 с.

4 Колпакова Д. С. GeoGebra как средство визуализации решения задач на уроках геометрии в 7 классе // Молодой ученый. – 2018. – №11. – С. 164-167. – URL https://moluch.ru/archive/197/48799/

5 Есаян, А.Р. Динамическая математическая образовательная среда GeoGebra: Часть 1 / А. Р. Есаян, Н. М. Добровольский, Е. А. Седова, А. В. Якушин. – Издательство ТГПУ им. Л.Н. Толстого Тула, 2017. – 417 с.

6 Прахов, А.А. Blender. 3D-моделирование и анимация: руководство для начинающих / А.А. Прахов. - Санкт-Петербург : БХВ-Петербург, 2009. - 266 с.

# Приложение А (обязательное)

| Название       | Автор          | Жанр              | Год издания | Кол-во страниц | Примечание       |
|----------------|----------------|-------------------|-------------|----------------|------------------|
| книги          |                |                   |             |                |                  |
| Семь чудес и   | Питер Леранжис | Фэнтези           | 2015        | 205            | ЭКСМО,           |
| ключи времен   |                |                   |             |                | год основания    |
|                |                |                   |             |                | 1991             |
| Баллада о бай- | Силин О        | фантастика        | 2012        | 198            | ЭКСМО,           |
| кере           |                |                   |             |                | год основания    |
|                |                |                   |             |                | 1991             |
| Богатырская    | Алеников В     | Сказка            | 2014        | 189            | ЭКСМО            |
| история        |                |                   |             |                |                  |
| Я познаю мир   | Ляхов П.Р.     | Энциклопедия      | 2003        | 392            | Астрель,         |
|                |                |                   |             |                | 143900,          |
|                |                |                   |             |                | год основания    |
|                |                |                   |             |                | 2003             |
| Робин Гуд      | Гершенсон      | Приключение       | 2007        | 217            | Астрель,         |
|                |                |                   |             |                | 143900, Moc-     |
|                |                |                   |             |                | ковская область, |
|                |                |                   |             |                | г. Балашиха,     |
|                |                |                   |             |                | проспект Лени-   |
|                |                |                   |             |                | на,81            |
| Мозг и тайны   | Ди Чианни Ч.   | Научно-популярная | 2014        | 128            | «БИНОМ.          |
| мышления       |                | литература        |             |                | Лаборатория      |
|                |                |                   |             |                | знаний»,         |
|                |                |                   |             |                | Москва,          |
|                |                |                   |             |                | создано в 1990   |
|                |                |                   |             |                | году             |
| Многоликое     | Тараненко С.Б  | Научно-популярная | 2014        | 229            | «БИНОМ.          |
| нано. Надежды  |                | литература        |             |                | Лаборатория      |
| и заблуждения  |                |                   |             |                | знаний»,         |
|                |                |                   |             |                | Москва,          |
|                |                |                   |             |                | 125167, Москва,  |
|                |                |                   |             |                | проезд Аэро-     |
|                |                |                   |             |                | порта, дом 3     |
| Ветер, дождь и | Рамсторф Ш.    | Научно-популярная | 2014        | 220            | «БИНОМ.          |
| облака         |                | литература        |             |                | Лаборатория      |
|                |                |                   |             |                | знаний»,         |
|                |                |                   |             |                | Москва           |
| Круги на по-   | Фьюорани Д.    | Научно-популярная | 2014        | 128            | «БИНОМ.          |
| лях            |                | литература        |             |                | Лаборатория      |

|                |                 |                   |      |     | знаний»,        |
|----------------|-----------------|-------------------|------|-----|-----------------|
|                |                 |                   |      |     | Москва          |
| Сюрреальные    | Кнут Д.         | Научно-популярная | 2013 | 110 | «БИНОМ.         |
| числа          |                 | литература        |      |     | Лаборатория     |
|                |                 |                   |      |     | знаний»,        |
|                |                 |                   |      |     | Москва          |
| О математике,  | Писаревский Б.  | Научно-популярная | 2012 | 100 | «БИНОМ.         |
| математиках и  | М, Харин В.Т.   | литература        |      |     | Лаборатория     |
| не только      |                 |                   |      |     | знаний»,        |
|                |                 |                   |      |     | Москва          |
|                |                 |                   |      |     |                 |
| КомпьютЕри-    | Шахиджанян      | Научно-популярная | 2005 | 460 | «БИНОМ.         |
| ки шутят, или  | B.B.            | литература        |      |     | Лаборатория     |
| 1001 возмож-   |                 |                   |      |     | знаний»,        |
| ность улыб-    |                 |                   |      |     | Москва,         |
| нуться, посме- |                 |                   |      |     | создано в 1990  |
| яться, уди-    |                 |                   |      |     | году            |
| виться         |                 |                   |      |     |                 |
| Программиро-   | Грацианова Т.Ю. | Школьная литера-  | 2013 | 350 | «БИНОМ.         |
| вание в приме- |                 | тура              |      |     | Лаборатория     |
| рах и задачах  |                 |                   |      |     | знаний»,        |
|                |                 |                   |      |     | Москва,         |
| Искусство      | Богомолова О.   | Школьная литера-  | 2010 | 446 | «БИНОМ.         |
| презентации:   | Б.,             | тура              |      |     | Лаборатория     |
| практикум      | Усенков Д. Ю.   |                   |      |     | знаний»,        |
|                |                 |                   |      |     | Москва          |
| Замок Белого   | Белянин А.      | Фантастика        | 2015 | 343 | Издательство    |
| волка          |                 |                   |      |     | «Альфа-книга»,  |
|                |                 |                   |      |     | 125195, Москва, |
|                |                 |                   |      |     | Ленинградское   |
|                |                 |                   |      |     | шоссе, д.53А,   |
|                |                 |                   |      |     | стр.1           |
| Точка перехо-  | Злотников Р.    | Фантастика        | 2012 | 414 | Издательство    |
| да             |                 |                   |      |     | «Альфа-книга»,  |
|                |                 |                   |      |     | 125195,         |
| Аргх на троне  | Белянин А.      | Фантастический    | 2010 | 315 | Издательство    |
|                |                 | боевик            |      |     | «Альфа-книга»   |

# Приложение В (справочное)

| Клавиша       | Действие                                                           |  |  |
|---------------|--------------------------------------------------------------------|--|--|
| (комбинация   |                                                                    |  |  |
| клавиш)       |                                                                    |  |  |
| Tab           | Переключение между Режимом Редактирования и Режимом Объекта        |  |  |
| О (не клавиша | Запускает Режим Пропорционального Редактирования вершин            |  |  |
| Ноль)         |                                                                    |  |  |
| Α             | Выделение всех вершин объекта в режиме Правки или выделение всех   |  |  |
|               | объектов сцены в режиме Объекта                                    |  |  |
| В             | Вызывается инструмент Выделения Прямоугольником, используется для  |  |  |
|               | выделения объекта или нескольких объектов в режиме Объекта. В Ре-  |  |  |
|               | жиме Правки с помощью этого инструмента можно выделять прямо-      |  |  |
|               | угольником несколько вершин объекта                                |  |  |
| Shift         | Удерживая Shift, можно делать множественное выделение правой кла-  |  |  |
|               | вишей мыши                                                         |  |  |
| R             | Вращение выделенных объектов или вершин                            |  |  |
| S             | Масштабирование выделенных объектов или вершин                     |  |  |
| G             | Перемещение выделенных объектов или вершин                         |  |  |
| Р             | Находясь в режиме Редактирования, можно нажатием Клавиши 'Р' отде- |  |  |
|               | лить выделенные вершины в отдельный меш-объект                     |  |  |
| Shift + D     | Дублирование или копирование выделенных объектов или вершин        |  |  |
| X или Delete  | Удаляет выбранный объект, вершины или грани                        |  |  |